# Hansa Financials Księga Główna

# Rozdział 3: Księga Główna

Księga Główna to moduł, w którym wprowadza się transakcje, budżety, można planować i analizować działalność firmy.

# Ustawienia

Księga Główna zawiera następujące ustawienia.

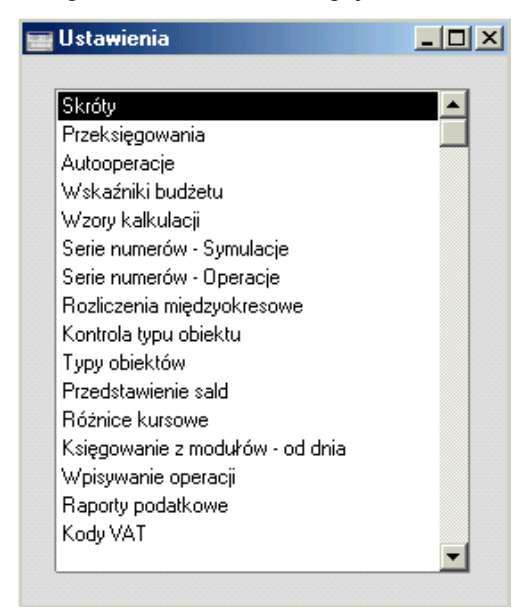

Kartotekę 'Ustawienia' można wybrać z Okna Głównego lub z menu 'Plik'. Pojawi się okno zawierające dostępne ustawienia. W celu otworzenia wybranego ustawienia należy je podświetlić a następnie dwukrotnie kliknąć.

## Przeksięgowania

Ustawienie to może być używane wspólnie z funkcją Obsługi 'Bilans konta – Przeksięgowanie'. Może ono służyć do przenoszenia zapisów z jednego konta na inne lub z kilku kont na jedno. Funkcjonalność ta używana jest miedzy innymi w Portugalii, gdzie istnieje obowiązek wykazania na koniec okresu lub roku finansowego zapisów ze wszystkich kont VAT na jednym koncie. W tym ustawieni można zdefiniować różne sposoby przenoszenia sald. Jednorazowe zdefiniowanie tych ustawień umożliwia wielokrotne ich wykorzystywanie. Po zdefiniowaniu odpowiedniego ustawienia będzie ono wykorzystywane przy użyciu Obsługi. Po przeprowadzeniu tej operacji powstanie nowy zapis w kartotece Transakcji lub Symulacji.

W celu wprowadzenia nowego ustawienia lub modyfikowania istniejącego należy otworzyć listę ustawień, podświetlić 'Przeksięgowanie' i podwójnie kliknąć myszą. Otworzy się okno 'Przeksięgowanie: Przeglądanie' pokazujące wszystkie dotychczas wprowadzone rekordy. Podwójne klikniecie na wybranym wierszu umożliwi jego modyfikacje, a wybranie przycisku [Nowa] z paska przycisków umożliwi wprowadzenie nowego rekordu. W celu zatwierdzenia zmodyfikowanego lub wprowadzonego rekordu należy przycisnąć przycisk [OK].

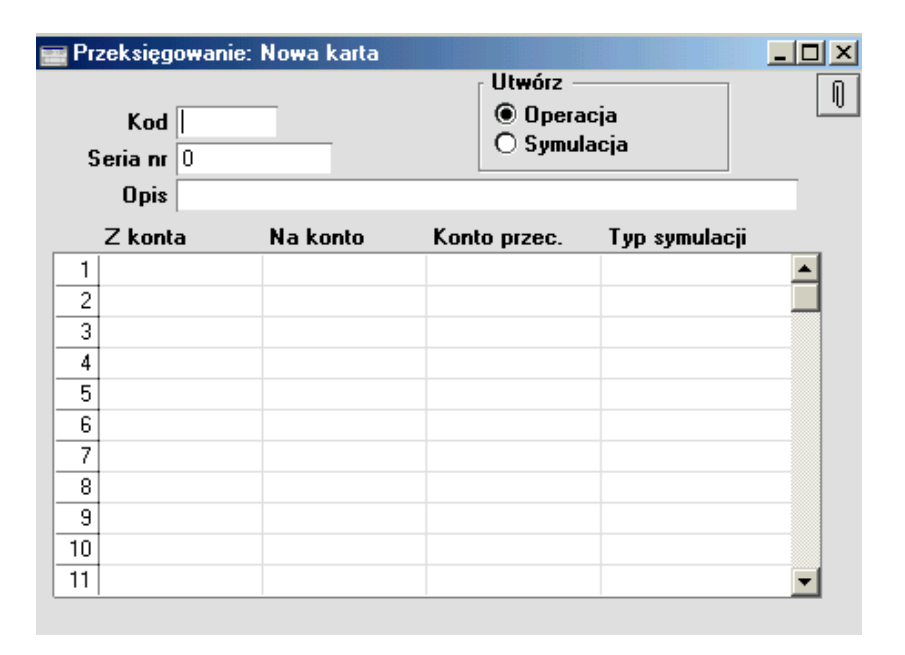

Kod

Utwórz

Należy podać unikalny kod identyfikujący ustawienie.

Należy zadecydować, czy będą tworzone Symulacje, czy Transakcje.

Jeżeli zapis będzie powstawał w formie Symulacji istnie możliwość sprawdzenia go i ewentualnego poprawienia błędów przed przekonwertowaniem Symulacji do Transakcji.

| Nr serii | Można zdecydować, czy powstające zapisy mają by<br>numerowane zgodnie z numeracja wprowadzona w Ser<br>Numerów - Transakcje lub Serie Numerów - Symulacj<br>Żeby to zrobić w tym polu należy podać pierwszy nume<br>wybranej serii. Jeżeli pole to pozostanie puste zostan<br>użyty pierwszy numer z ustawień serii numerów. Jeże<br>podany w tym polu numer nie będzie zgodny z numer<br>cja zdefiniowana w seriach numerów zapis nie zostan<br>utworzony. | /ć<br>ie<br>e.<br>er<br>ie<br>eli<br>a-<br>ie |
|----------|----------------------------------------------------------------------------------------------------|-----------------------------------------------|
| •        | Należy zdefiniować poprawny nu-<br>mer serii, w innym przypadku nie<br>będą tworzone zapisy.                                                                                                    |                                               |
| Opis     | Można podać opis, pod którym zostanie zapisany rekor<br>Opis ten będzie widoczny w oknie 'Przeksięgowani<br>Przeglądanie', jest również przepisywany w pole op<br>na utworzonej Transakcji lub Symulacji.                                                                                                    | d.<br>e:<br>is                                |
|          | W ustawieniu można wprowadzić dowolna liczbę lini<br>ale zalecane jest wprowadzenie kilku rekordów, jeże<br>mają dotyczyć kont z różnych zakresów.                                                                                                    | ii,<br>:li                                    |
| Z konta  | Wklej Specjalnie Plan kont, Księga Główna/ Sy<br>tem                                                                                                    | s-                                            |
|          | Zakres                                                                                                    |                                               |
|          | Należy podać numer konta, z którego zapisy ma<br>być przeniesione. Można podać również zakres kont po<br>dając numer pierwszego i ostatniego rozdzielone dwa<br>kropkiem.                                                                                                    | ją<br>c-<br>u-                                |
| Na konto | Wklej Specjalnie Plan kont, Księga Główna/ Sy<br>tem                                                                                                    | s-                                            |
|          | Należy podać konto, na które będą przenoszone zapis<br>z podanego powyżej konta (kont).                                                                                                    | 3y                                            |
|          | W podanym przykładzie salda z kont 100 do 198 zostar<br>przeniesione na konto 199. Jeżeli zapis na koncie oryg<br>nalnym jest dodatni zostanie on zapisany po stronie (<br>na koncie oryginalnym i po stronie Dt na koncie poda<br>nym w tym ustawieniu. Jeżeli zapis na koncie orygina                                                                                                    | ną<br>ji-<br>Ct<br>a-<br>il-                  |

nym jest ujemny i pole Konto przec. pozostanie puste zostanie on zapisany po stronie Dt na koncie oryginalnym i po stronie Ct na koncie podanym w tym ustawieniu.

| Konto przec. | Wklej Specjalnie | Plan   | kont, | Księga | Główna |
|--------------|------------------|--------|-------|--------|--------|
|              |                  | /Syste | em    |        |        |

Jeżeli jest to konieczne w polu tym można podać konto, na którym będzie powstawał zapis po stronie, Ct, jeżeli kwota z konta oryginalnego będzie ujemna.

Typ symulacji Wklej Specjalnie Wybór z dostępnych możliwości

> Jeżeli maja być tworzone Symulacje w polu tym należy określić, jaki będą miały typ przypisany do każdego wiersza Symulacji. Szczegółowy opis dostępnych możliwości znajduje się w części tego Rozdziału poświeconej Symulacjom.

## Autooperacje

Transakcje automatyczne mogą być używane jako wzory służące ułatwieniu wprowadzania transakcji do Księgi Głównej, Sprzedaży lub Zakupów.

Jeżeli pewne transakcje występują regularnie można utworzyć ich wzór zawierający powtarzające się dane np. numery kont. Podając odpowiedni kod podczas wprowadzania transakcji automatycznie zostaną podpowiedziane dane wprowadzone w wybranym wzorze. Należy uzupełnić transakcje o informacje dla niej unikalne (np. kwoty). Autooperacje mogą być wykorzystywane np. do zapisywania rozliczeń okresowych kosztów.

#### Tworzenie nowej Autooperacji

Z listy Ustawień należy wybrać 'Autooperacje'. Pojawi się okno zawierające listę wprowadzonych wcześniej rekordów. W celu wprowadzenia nowego rekordu należy kliknąć [Nowa]. Po wprowadzeniu Autooperacji należy ją zatwierdzić klikając [OK].

| Kod   |        | Nazwa |      |    |    |         |
|-------|--------|-------|------|----|----|---------|
| Konto | Obiekt |       | Opis | Wn | Ma | Kod VAT |
| 1     |        |       |      |    |    |         |
| 2     |        |       |      |    |    |         |
| 3     |        |       |      |    |    |         |
| 4     |        |       |      |    |    |         |
| 5     |        |       |      |    |    |         |
| 6     |        |       |      |    |    |         |
| 7     |        |       |      |    |    |         |
| 8     |        |       |      |    |    |         |
| 9     |        |       |      |    |    |         |
| 0     |        |       |      |    |    |         |
| 1     |        |       |      |    |    |         |
| 2     |        |       |      |    |    |         |

| Kod   | Należy podać unikalny kod Autooperacji identyfikujący<br>konkretny wzorzec. Kod ten może być alfanumeryczny<br>i zawierać do 6 znaków. Kod nie powinien pokrywać<br>się z numerem konta.                                     |  |  |  |  |  |  |
|-------|----------------------------------------------------------------------------------------------------|--|--|--|--|--|--|
|       | Żeby zastosować wprowadzony wzór podczas wprowa-<br>dzania transakcji do Księgi Głównej należy podać je-<br>go kod zamiast numeru konta.                                                                                     |  |  |  |  |  |  |
| Opis  | Każdy wzór może zostać opisany. Opis ten widoczny jest w oknie 'Autooperacje: Przeglądanie'.                                                                                                    |  |  |  |  |  |  |
| Konto | Wklej Specjalnie Plan Kont, Księga Główna /System                                                                                                    |  |  |  |  |  |  |
|       | Należy podać numery kont (jedno w wierszu)<br>dla wprowadzanego wzoru                                                                                                    |  |  |  |  |  |  |
|       | W polu tym można wprowadzić znak (#), co oznacza,<br>że konto, opis i kwota z wcześniejszej linii mają być<br>powtórzone.                                                                                                    |  |  |  |  |  |  |
|       | W polu tym można wprowadzić znak (!), co oznacza,<br>że poprzednia linia transakcji ma być nadpisana wyni-<br>kiem Autooperacji.                                                                                             |  |  |  |  |  |  |
|       | Autooperacja może zostać przypisana do konkretnego<br>konta (w module System na karcie Konta). Jeżeli konto<br>to zostanie wprowadzone na kartę Operacji dane wynika-<br>jące z Autooperacji zostaną automatycznie dopisane. |  |  |  |  |  |  |

| Obiekt  | Wklej Specjalnie                                                                                                    | Obiekty, Księga Główna/ Sys-<br>tem                                                                                                    |  |  |  |  |  |
|---------|----------------------------------------------------------------------------------------------------|----------------------------------------------------------------------------------------------------|--|--|--|--|--|
|         | Można podać obiekt ba<br>wić na operacji. Możn<br>co spowoduje przepisat<br>linii Operacji.                                                                                                  | a podać obiekt bądź obiekty, które maja się poja-<br>na operacji. Można również wprowadzić znak #,<br>owoduje przepisanie się obiektów z wcześniejszej<br>Operacji.                                                                                                    |  |  |  |  |  |
| Opis    | Można wpisać tekst, bę<br>cji.                                                                                                    | dący opisem powstającej transak-                                                                                                    |  |  |  |  |  |
| Wn, Ma  | Wklej Specjalnie                                                                                                    | Wzory kalkulacji, Księga<br>Główna                                                                                                    |  |  |  |  |  |
|         | W polu tym można pod<br>nie lub czynsz) lub fo<br>nież wprowadzić liczb<br>powiedni procent warto<br>transakcji. Można rówi<br>cyjnej (opisane poniżej<br>oddziaływała na warto<br>Operacji. | V polu tym można podać stałą kwotę (np. wynagrodze-<br>tie lub czynsz) lub formułę kalkulacyjną. Można rów-<br>tież wprowadzić liczbę ze znakiem %, co wyliczy od-<br>towiedni procent wartości podane we wcześniejszej linii<br>ransakcji. Można również podać kod formuły kalkula-<br>tyjnej (opisane poniżej). Wprowadzona formuła będzie<br>oddziaływała na wartość podana we wcześniejszej linii<br>Dogracji |  |  |  |  |  |
|         | Jeżeli kwota lub formu<br>bet wyliczona kwota<br>stronie, co kwota oryg<br>wprowadzona jest w p<br>stanie zapisana po tej p<br>ginalnej.                                                     | ła wprowadzona jest w polu De-<br>zostanie zapisana po tej samej<br>inalna. Jeżeli kwota lub formuła<br>olu Kredyt wyliczona kwota zo-<br>przeciwnej stronie do kwoty ory-                                                                                                    |  |  |  |  |  |
|         | Jakkolwiek, Jeżeli form<br>będzie naliczała wa<br>Dt z wcześniejszej linii<br>ko Dt. Zalecane jest wy<br>le Dt jak i Ct.                                                                     | nuła będzie wpisana w polu Debet<br>artość w oparciu o kwotę<br>Operacji i zapisywała rezultat ja-<br>bisywanie formuły zarówno w po-                                                                                                    |  |  |  |  |  |
|         | Linie Operacji można<br>(=) w pole Dt lub Ct.                                                                                                    | zbilansować wprowadzając znak                                                                                                    |  |  |  |  |  |
|         | Szczegółowy opis fo<br>się w dalszej części tego                                                                                                    | ormuł kalkulacyjnych znajduje<br>o Rozdziału.                                                                                                    |  |  |  |  |  |
| Kod VAT | Wklej Specjalnie                                                                                                    | Kody VAT, Księga Główna                                                                                                    |  |  |  |  |  |
|         | Można podać kod V<br>w Operacji                                                                                                    | AT, Jeżeli ma on być użyty                                                                                                    |  |  |  |  |  |

Poniższy przykład pokazuje wzór rozdzielający kwotę procentowo na różne obiekty.

| Autoope    | racje: Przeglądanie |  |   |
|------------|---------------------|--|---|
| <u>Kod</u> | Nazwa               |  |   |
| 01         | Autooperacja 1      |  |   |
|            |                     |  |   |
|            |                     |  |   |
|            |                     |  |   |
|            |                     |  |   |
|            |                     |  |   |
|            |                     |  |   |
|            |                     |  |   |
|            |                     |  | - |
| l          |                     |  |   |
| Szukaj     |                     |  |   |

W pierwszym wierszu wprowadzony jest wykrzyknik w polu konto i procent w polu Dt. Wykrzyknik oznacza, ze kwota podana w pierwszym wierszu Operacji zostanie zastąpiona+ wynikiem Autooperacji. Kwota zostanie zapisana po tej samej stronie, co kwota oryginalna. Jeżeli procent został wpisany w pole Dt.

Druga linia Autooperacji będzie znowu odnosiła się do wartości oryginalnej i wyliczała z niej procent, zapisany po tej samej stronie, co kwota oryginalna. # oznacza, ze konto I opis oryginalnie wprowadzone będą użyte w nowej linii operacji.

W piątej linii Operacji zostanie naliczony VAT, zapisany po tej samej stronie, co kwota oryginalna.

Ostatnia linia Autooperacji zawiera numer konta i znak = w polu Ct. Oznacza to, ze suma poprzednich linii ma być wprowadzona na to konto. Kwota zaksięgowana zostanie po przeciwnej stronie, co kwota oryginalna chyba, że znak = jest w polu Ct.

Podczas wprowadzania operacji w pierwszym wierszu należy podać konto kosztowe i kwotę brutto transakcji, w drugiej linii kod odpowiedniej Autooperacji.

| 📰 O p | eracja: No | wa karta |            |             |      |           |        |          |          |
|-------|------------|----------|------------|-------------|------|-----------|--------|----------|----------|
|       | Nr 10      |          | Data oper. | 23-11-2001  | Od   | lnośnik [ | 23     | -11-2001 |          |
|       | Opis       |          |            |             |      |           |        |          |          |
|       | Konto      | Obiekt   |            | Opis        |      | Wn 1      | M      | la 1     | Kod VAT  |
| 1     | 300        |          |            | Magazyn Gło | ówny |           | 400,00 |          |          |
| 2     | 01         |          |            |             |      |           |        |          |          |
| 3     |            |          |            |             |      |           |        |          |          |
| 4     |            |          |            |             |      |           |        |          |          |
| 5     |            |          |            |             |      |           |        |          | D        |
| 6     |            |          |            |             |      |           |        |          | E        |
| 7     |            |          |            |             |      |           |        |          | F        |
| 8     |            |          |            |             |      |           |        |          | G        |
| 9     |            |          |            |             |      |           |        |          | P        |
| 10    |            |          |            |             |      |           |        |          |          |
| 11    |            |          |            |             |      |           |        |          | <b>•</b> |
|       | Różnica    | 400      | ),00       |             | RA   | ZEM       | 400    | 1,00     | 0,00     |

Naciśniecie Enter spowoduje wprowadzenie danych i odpowiednie przeliczenie wartości

| 📰 O p | eracja: | Nowa kart | a          |                |       |        |            |          |
|-------|---------|-----------|------------|----------------|-------|--------|------------|----------|
|       | Nr      | 10        | Data oper. | 23-11-2001     | Odno  | śnik [ | 23-11-2001 |          |
|       | Opis    |           |            |                |       |        |            |          |
|       | Konto   | Obiek     | :t         | Opis           | W     | 'n 1   | Ma 1       | Kod VAT  |
| 1     | 300     |           |            | Magazyn Głó    | wny   | 400,00 |            |          |
| 2     | 303     |           |            | Rozliczenie za | akupu |        | 4          |          |
| 3     |         |           |            |                |       |        |            |          |
| 4     |         |           |            |                |       |        |            |          |
| 5     |         |           |            |                |       |        |            | D        |
| 6     |         |           |            |                |       |        |            | E        |
| 7     |         |           |            |                |       |        |            | F        |
| 8     |         |           |            |                |       |        |            | 6        |
| 9     |         |           |            |                |       |        |            |          |
| 10    |         |           |            |                |       |        |            |          |
| 11    |         |           |            |                |       |        |            | <b>_</b> |
|       | Różnica | 3         | 0,00       |                | RAZE  | M 4    | 00,00      | 400,00   |

Autooperacje mogą być również wykorzystywane w Księdze Zakupów. Kod Autooperacji wprowadza się wówczas w polu konto faktury zakupu. Autooperacja używana w zakupach nie powinna mięć strony zamykającej, automatycznie powstanie zapis na koncie rozrachunków z dostawcami.

Jednostronne Autooperacje mogą również być używane w fakturach sprzedaży.

#### Tworzenie nowej Autooperacji na podstawie istniejącej

- 1. Wybranie 'Autooperacji' w 'Ustawieniach' spowoduje otwarcie okna zawierającego wszystkie wprowadzone dotychczas Autooperacje.
- Należy wybrać Autooperacje, która ma być skopiowana i przycisnąć przycisk [Kopiuj]. Otworzy się okno 'Autooperacja: Nowa karta' zawierające dane z kopiowanej Autooperacji.

- 3. Należy wprowadzić wymagane zmiany i nadać nowej Autooperacji unikalny kod.
- 4. Zmieniony rekord należy zapisać klikając [OK] lub skasować klikając [Anuluj].

#### Modyfikacja Autooperacji

- 1. Wybranie 'Autooperacji' w 'Ustawieniach' spowoduje otwarcie okna zawierającego wszystkie wprowadzone dotychczas Autooperacje.
- 2. Należy odnaleźć Autooperacje, która ma być zmieniona, można skorzystać z pola 'Szukaj'.
- 3. Po kliknięciu [OK] otworzy się okno 'Autooperacja: Podgląd'.
- 4. Należy wprowadzić wymagane zmiany
- 5. Zmieniony rekord należy zapisać klikając [OK] lub skasować klikając [Anuluj].

#### Usuwanie Autooperacji

- 1. Wybranie 'Autooperacji' w 'Ustawieniach' spowoduje otwarcie okna zawierającego wszystkie wprowadzone dotychczas Autooperacje.
- 2. Należy odnaleźć Autooperacje, która ma być usunięta, można skorzystać z pola 'Szukaj'.
- 2. Po kliknięciu [OK] otworzy się okno 'Autooperacja: Podgląd'.
- 4. Przyciśnięcie [Kasuj] spowoduje usuniecie wybranego rekordu.

## Usuniecie Autooperacji jest czynnością nieodwracalna.

#### Wskaźniki Budżetu

Wskaźniki budżetu są narzędziem pomagającym w kalkulowaniu budżetów. Pozwalają wprowadzać formuły, które mogą być używane do rozdzielania budżetu rocznego na poszczególne miesiące.

Przypuśćmy, że dla wybranego konta każdy miesiąc w roku ma mieć taki sam budżet oprócz czerwca, lipca i sierpnia, które maja mieć połowę budżetu. Należy wprowadzić wskaźnik budżetu 1 dla trzech miesięcy letnich i 2 dla pozostałych. Suma budżetu wyniesie 21, co będzie następnie odniesione do rocznej kwoty budżetu.

Jeżeli suma budżetu będzie równa 100 budżet każdego z miesięcy będzie procentem kwoty rocznej.

Wskaźniki budżetu powinny być wprowadzane zgodnie z metoda budżetowania, tzn. jeżeli budżetowane są kwartały roku wskaźnik budżetu powinien mieć tylko 4 linie jedna dla każdego kwartału. Jeżeli okresem budżetowania jest rok wskaźnik powinien zawierać 12 linii, itd.

W celu wprowadzenia nowego wskaźnika budżetu należy kliknąć [Nowa]. Pojawi się okno 'Wskaźnik budżetu: Nowa karta'. Po wprowadzeniu danych należy go zatwierdzić przyciskiem [OK].

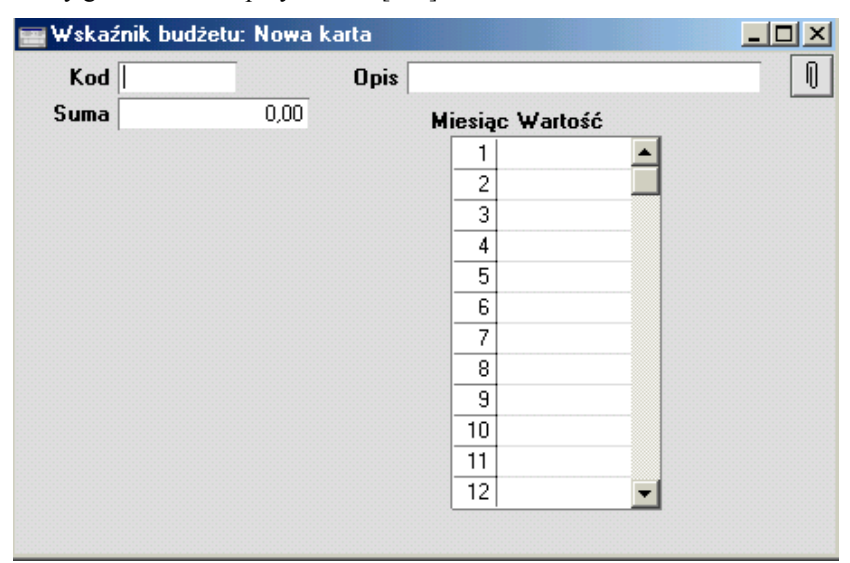

| Kod   | Należy podać unikalny kod wskaźnika budżetu.                                                              |  |  |  |  |  |  |
|-------|----------------------------------------------------------------------------------------------------|--|--|--|--|--|--|
| Opis  | Należy podać nazwę wskaźnika budżetu, będzie ona wi-<br>doczna w oknie 'Wskaźniki budżetu: Przeglądanie'. |  |  |  |  |  |  |
| Suma  | Hansa wypełni to pole automatycznie zgodnie z wprowadzonymi danymi.                                       |  |  |  |  |  |  |
| Kwota | Należy podać miesięczne lub kwartalne wartości wskaź-<br>nika budżetu.                                    |  |  |  |  |  |  |

## Wzory kalkulacji

Ustawienie to pozwala zdefiniować Wzory kalkulacji, które mogą być potem wykorzystywane przy definiowaniu Autooperacji.

#### Wprowadzanie formuły kalkulacyjnej

Po wybraniu ustawienia 'Formuły kalkulacyjne' pojawi się okno zawierające wszystkie wprowadzone dotychczas rekordy. W celu wprowadzenia nowej formuły należy kliknąć [Nowa]. Po wprowadzeniu formuły należy ją zatwierdzić klikając [OK].

| wzor Kalkula | sp. rouyiąu |             |      |  |
|--------------|-------------|-------------|------|--|
| Kod K1       | Opis K      | alkulacja 1 |      |  |
| Od           | Do          | %           | Suma |  |
| 1 0,00       | 99,99       | 1,00        |      |  |
| 2 100,00     | 199,99      | 5,00        |      |  |
| 3 200,00     | 499,99      | 10,00       |      |  |
| 4 500,00     |             | 20,00       |      |  |
| 5            |             |             |      |  |
| 6            |             |             |      |  |
| 7            |             |             |      |  |
| 8            |             |             |      |  |
| 9            |             |             |      |  |
| 10           |             |             |      |  |
| 11           |             |             |      |  |
| 12           |             |             |      |  |

W celu wprowadzenia nowej formuły należy postępować zgodnie z opisanymi poniżej krokami:

1. Podać unikalny kod określający formule, może on być alfanumeryczny i zawierać do 12 znaków. W kodzie formuły nie należy używać znaków wykorzystywanych przez formuły np. "10%" lub "+10%".

- 2. Podać opis formuły, który będzie widoczny w oknie 'Formuły kalkulacyjne: Przeglądanie'.
- 3. Wypełnić poszczególne linie tabeli. Można wprowadzać procenty (w kolumnę %) lub wartości (w kolumnie wartość).

Przykład pokazany powyżej liczy procent od wartości zgodnie z podaną skalą.

1% z pierwszych 99.99 kwoty 5% z następnych 99.99 10% z następnych 299.99 20% z pozostałej kwoty

Np. zastosowanie tej formuły do kwoty 5000 daje 936 (1% z pierwszych 99.99 = 1, 5% z przedziału 100-199.99 = 5.00, 10% z przedziału 200-499.99 = 30.00 i 20% z pozostałej części = 900.00).

W celu uzyskania większej szczegółowości przedziały powinny być tworzone w następujący sposób 0-99.99 i 100-199.99 (lub nawet 0-100 i 100-200) zamiast 0-100 i 101-200.

#### Używanie wzorów kalkulacji w Autooperacjach

Formuła kalkulacyjna powinna być przypisana do pól Debet lub Kredyt na karcie Autooperacji w następujący sposób. Jeżeli zostanie przypisana w polu Debet będzie się odnosiła do kwoty wpisanej we wcześniejszej linii operacji i będzie powstawał zapis po stronie Dt operacji. Jeżeli zostanie wpisana w polu Kredyt będzie powstawał zapis po stronie Ct.

W przykładzie poniżej kod formuły został wpisany w polu Debet.

|    | utooperac | a: Podglą | d     |                |    |    | <u>- 🗆 ×</u> |
|----|-----------|-----------|-------|----------------|----|----|--------------|
| к  | od 🚺      |           | Nazwa | Autooperacja ' | 1  |    |              |
|    | Konto     | Obiekt    |       | Opis           | Wn | Ma | Kod VAT      |
| 1  | 303       |           |       |                |    | 01 | <b></b>      |
| 2  |           |           |       |                |    |    |              |
| 3  |           |           |       |                |    |    |              |
| 4  |           |           |       |                |    |    |              |
| 5  |           |           |       |                |    |    |              |
| 6  |           |           |       |                |    |    |              |
| 7  |           |           |       |                |    |    |              |
| 8  |           |           |       |                |    |    |              |
| 9  |           |           |       |                |    |    |              |
| 10 |           |           |       |                |    |    |              |
| 11 |           |           |       |                |    |    |              |
| 12 |           |           |       |                |    |    | -            |
|    |           |           |       |                |    |    |              |

#### Stosowanie wzorów kalkulacji

Wprowadzanie operacji należy rozpocząć od wprowadzenia konta kosztów i kwoty. W następnym wierszu w polu konto należy podać kod Autooperacji.

| 📰 O p | eracja: | Nowa karta |            |              |       |        |            |          |
|-------|---------|------------|------------|--------------|-------|--------|------------|----------|
|       | Nr      | 10         | Data oper. | 23-11-2001   | Odnos | śnik [ | 23-11-2001 | 0        |
|       | Opis    |            |            |              |       |        |            |          |
|       | Konto   | Obiekt     |            | Opis         | W     | 'n 1   | Ma 1       | Kod VAT  |
| 1     | 300     |            |            | Magazyn Głów | ny    | 450,00 |            |          |
| 2     | 01      |            |            |              |       |        |            |          |
| 3     |         |            |            |              |       |        |            |          |
| 4     |         |            |            |              |       |        |            |          |
| 5     |         |            |            |              |       |        |            | D        |
| 6     |         |            |            |              |       |        |            | E        |
| 7     |         |            |            |              |       |        |            | F        |
| 8     |         |            |            |              |       |        |            | G        |
| 9     |         |            |            |              |       |        |            |          |
| 10    |         |            |            |              |       |        |            |          |
| 11    |         |            |            |              |       |        |            | <b>_</b> |
| I     | Różnica | a 4        | 50,00      |              | RAZEI | м4     | 50,00      | 0,00     |

Naciśniecie Enter spowoduje wpisanie się odpowiednich danych i przeliczenie kwot:

| Op  | eracja: I | Nowa karta |            |                   |             |        |         |         |
|-----|-----------|------------|------------|-------------------|-------------|--------|---------|---------|
|     | Nr        | 10         | Data oper. | 23-11-2001        | 0 dnośnik [ | 23-1   | 11-2001 |         |
|     | Opis      |            |            |                   |             |        |         |         |
|     | Konto     | Obiekt     |            | Opis              | Wn 1        | Ma     | a 1     | Kod VAT |
| 1   | 300       |            |            | Magazyn Główny    |             | 450,00 |         | A 🛋     |
| 2   | 303       |            |            | Rozliczenie zakup | u           |        | 52,50   |         |
| 3   |           |            |            |                   |             |        |         | D       |
| 4   |           |            |            |                   |             |        |         | Ľ       |
| 5   |           |            |            |                   |             |        |         | D       |
| 6   |           |            |            |                   |             |        |         | E       |
| - 7 |           |            |            |                   |             |        |         | F       |
| 8   |           |            |            |                   |             |        |         | G       |
| 9   |           |            |            |                   |             |        |         | -       |
| 10  |           |            |            |                   |             |        |         |         |
| 11  |           |            |            |                   |             |        |         | -       |
| I   | Różnica   | 3          | 97,50      |                   | RAZEM       | 450,0  | 00      | 52,50   |

## Serie numerów - Symulacje

Opis znajduje się w następnej sekcji tego Rozdziału.

## Serie numerów - Operacje

Każdy wiersz w kartotece Operacji ma swój unikalny numer identyfikacyjny pobierany z serii numerów. Podczas wprowadzania transakcji automatycznie

podpowiadany jest pierwszy wolny numer z serii. Może on być zmieniony ręcznie przed zatwierdzeniem operacji.

Zdefiniowane serie numerów nie mogą na siebie zachodzić. W przeciwieństwie do innych modułów w Księdze Głównej musi zostać zdefiniowana przynajmniej jedna seria numerów. W innym wypadku nie będzie można wprowadzać transakcji.

Zdefiniowane serie numerów można przypisując poszczególnym użytkownikom w kartotece Osoby na 3 zakładce karty Osoby. W polu numer transakcji należy podać pierwszy numer z wybranej serii. Jeżeli do użytkownika nie zostanie przypisana seria numerów będzie korzystał z pierwszej serii zdefiniowanej w ustawieniu.

Podwójne klikniecie na ustawieniu 'Serie numerów - Operacje' otworzy następujące okno:

| Serie numerów - Operacje: Podgląd |    |      |            |            |      |                  |
|-----------------------------------|----|------|------------|------------|------|------------------|
|                                   | Nr |      | Data       |            |      |                  |
|                                   | Od | Do   | Od         | Do         | Opis | KG               |
| 1                                 | 1  | 1000 | 01-01-2001 | 31-12-2001 |      | Generuj operacje |
| 2                                 |    |      |            |            |      |                  |
| 3                                 |    |      |            |            |      |                  |
| 4                                 |    |      |            |            |      |                  |
| 5                                 |    |      |            |            |      |                  |
| 6                                 |    |      |            |            |      |                  |
| 7                                 |    |      |            |            |      |                  |
| 8                                 |    |      |            |            |      |                  |
| 9                                 |    |      |            |            |      |                  |
| 10                                |    |      |            |            |      |                  |
| 11                                |    |      |            |            |      |                  |
| 12                                |    |      |            |            |      |                  |

Kolejne serie numerów wprowadza się w pierwszej wolnej linii i zatwierdza klikając [OK].

## Rozliczenia międzyokresowe

Normalnie pełna wartość poszczególnych wierszy faktury jest zapisywana na odpowiednich kontach sprzedaży lub zakupu podczas generowania transakcji Księgi Głównej. Może jednak zaistnieć konieczność rozpisania wartości na różne okresy (np. w przypadku faktur projektowych).

Np. dostarczono fakturę zakupowa na usługi serwisowe za cały rok na kwotę 120. Konto zakupowe nie ma być jednorazowo debetowane na kwotę 120 tylko miesięcznie po 10 przez cały okres trwania kontraktu. Przy wprowadzaniu takiej faktury zakupowej na zakładce C (zakładce B w przypadku faktury sprzedaży) należy podać kod rozliczenia międzyokresowego. Wiersze rozliczeń międzyokresowych służa do definiowania zasad rozliczeń. Zatwierdzenie faktury spowoduje powstanie zapisu na koncie rozliczenia z ustawienia a nie na koncie zakupów lub sprzedaży. Powstanie również symulacja pokazująca rozbicie na wszystkie miesiące, 12 wierszy na każdy miesiąc Ct konta rozliczenia i Dt konta zakupów z jedną dwunastą wartości (10 w tym przykładzie). Na podstawie rekordów Symulacji raz w miesiącu tworzona jest operacja za pomocą polecenia Obsługi 'Utwórz operację rozliczeń międzyokresowych'. Funkcja ta powoduje przepisywanie się miesięcznych kwot z konta rozliczenia na konto zakupów.

W celu modyfikacji istniejącego ustawienia lub wprowadzenia nowego należy wybrać Ustawienia - Rozliczenia międzyokresowe. Pojawi się okno 'Rozliczenia międzyokresowe'. Podwójne klikniecie na wybranym ustawieniu umożliwi jego modyfikacje a klikniecie [Nowa] wprowadzenie nowego rekordu. Po wprowadzeniu lub zmodyfikowaniu rekordu należy go zatwierdzić klikając [OK].

| Kod  | 01              | Konto | o pomocnicze | 260 |          |
|------|-----------------|-------|--------------|-----|----------|
| Opis | Roliczenie mięc | iz 12 |              |     |          |
|      | Miesiące        | Dni   | Wzór         | VAT |          |
|      | 1   1           |       | 8,33         |     | <b>_</b> |
|      | 2 2             |       | 8,33         |     |          |
|      | 3 3             |       | 8,33         |     |          |
|      | 4 4             |       | 8,33         |     |          |
|      | 5 5             |       | 8,33         |     |          |
|      | 6 6             |       | 8,33         |     |          |
|      | 7 7             |       | 8,33         |     |          |
|      | 8 8             |       | 8,33         |     |          |
|      | 9 9             |       | 8,33         |     |          |
| 1    | 0 10            |       | 8,33         |     |          |
| 1    | 1 11            |       | 8,33         |     |          |
| 1    | 2 12            |       | 8,33         |     |          |
| 1    | 3               |       |              |     |          |
| 1    | 4               |       |              |     | -        |

Kod

Należy podać unikalny kod wzoru rozliczenia. Kod nie powinien pokrywać się z kodem Autooperacji.

**Opis** Należy podać opis wzoru rozliczenia. Opis ten będzie widoczny w oknie 'Rozliczenia międzyokresowe: Przeglądanie'.

#### Konto pomocnicze

Wklej SpecjalniePlan kont, Księga Główna<br/>/System

Należy podać konto rozliczenia międzyokresowego (konto wstępne), zazwyczaj jest to konto bilansowe.

W przypadku, gdy rozliczenie używane jest przy fakturze sprzedaży na tym koncie zostanie zapisana kwota netto faktury po stronie Ct. Użycie funkcji 'Utwórz operacje rozliczeń międzyokresowych' z Obsługi będzie odpowiednio przenosiło wartości z tego konta na odpowiednie konto sprzedaży.

W przypadku, gdy rozliczenie używane jest przy fakturze zakupu na tym koncie zostanie zapisana kwota netto faktury po stronie Dt. Użycie funkcji 'Utwórz operacje rozliczeń międzyokresowych' z Obsługi będzie odpowiednio przenosiło wartości z tego konta na odpowiednie konto zakupów.

W odpowiedni, wymagany sposób należy wypełnić wiersze tabeli.

|   | Nr      | 1           | Data o      | per. 31-01-2001 | Odnośnik           |         |         |     |    |
|---|---------|-------------|-------------|-----------------|--------------------|---------|---------|-----|----|
|   | Opis    | 2 IDG Polan | d S.A. Z/F. | AKT.21          |                    |         |         |     |    |
|   | Konto   | Data        | oper. Ol    | biekt           | Opis               | Wn      | Ma      | Kod | VA |
| 1 | 300     | 28-02-2     | 2001        |                 | Rozliczenie zaku 🕨 | 409,67  |         | 22  |    |
| 2 | 260     | 28-02-2     | 2001        |                 | Rozliczenia mied   |         | 409,67  | 22  |    |
| 3 | 300     | 31-03-2     | 2001        |                 | Rozliczenie zaku   | 409,67  |         | 22  |    |
| 4 | 260     | 31-03-2     | 2001        |                 | Rozliczenia mied   |         | 409,67  | 22  |    |
| 5 | 300     | 30-04-2     | 2001        |                 | Rozliczenie zaku 🕨 | 409,67  |         | 22  |    |
| 6 | 260     | 30-04-2     | 2001        |                 | Rozliczenia mied 🕨 |         | 409,67  | 22  |    |
| 7 | 300     | 31-05-2     | 2001        |                 | Rozliczenie zaku 🕨 | 409,67  |         | 22  |    |
| 8 | 260     | 31-05-2     | 2001        |                 | Rozliczenia mied 🕨 |         | 409,67  | 22  |    |
| 9 | 300     | 30-06-2     | 2001        |                 | Rozliczenie zaku 🕨 | 409,67  |         | 22  |    |
| 0 | 260     | 30-06-2     | 2001        |                 | Rozliczenia mied 🕨 |         | 409,67  | 22  |    |
| 1 | 300     | 31-07-2     | 2001        |                 | Rozliczenie zaku 🕨 | 409,67  |         | 22  |    |
| 2 | 260     | 31-07-2     | 2001        |                 | Rozliczenia mied 🕨 |         | 409,67  | 22  | -  |
| 1 | Różnica | a           | 0,00        |                 | RAZEM              | 4916,53 | 4916,53 |     |    |

Miesiące, Dni

Te dwie kolumny używane są do wyliczania odpowiedniej daty transakcji dla każdego z przeksięgowań.

Jeżeli data transakcji ma być określona przez liczbę miesięcy po dacie faktury należy podać ją w kolumnie miesiące. Dzień miesiąca będzie taki sam jak dzień faktury. Jeżeli zostanie wprowadzone 0 data transakcji będzie taka sama jak data faktury. Jeżeli data transakcji ma być określona przez liczbę dni po dacie faktury należy podać ją w kolumnie dni.

Jeżeli zostaną wprowadzone wartości w oba pola oba będą używane do naliczania daty transakcji (np. data faktury + liczba miesięcy + liczba dni).

Wzór Należy podać procent, który będzie wyliczany od wartości faktury przy tworzeniu par księgowań w Symulacji.

> W ostatnim wierszu można wpisać, = co oznacza, że kwota rozksięgowana powinna być zgodna z kwotą faktury. Zapobiega to pominięciu części wartości faktury.

## Kontrola typu obiektu

Ustawienie to pozwala wymusić podawanie przez użytkowników obiektów z odpowiednim typem podczas używania określonych kont. Funkcja ta podaje komunikat przypominający o konieczności użycia obiektu, nie uniemożliwia jednak podania obiektu z innym typem niż wymagany.

> Ustawienie to może być stosowane w Księdze Głównej, Księdze Sprzedaży i Księdze Zakupów.

18

| Kontrola | typu obiektu: Podgląd                 | _0> |
|----------|---------------------------------------|-----|
| Żądaj    | obiektu o określonym typie na kontach |     |
| Тур      | Konta                                 |     |
| 1        |                                       | L   |
| 2        |                                       |     |
| 3        |                                       |     |
| 4        |                                       |     |
| 5        |                                       |     |
| 6        |                                       |     |
| 7        |                                       |     |
| 8        |                                       |     |

Należy wypełnić poszczególne wiersze tabeli zgodnie z wymaganiami (można stosować opcje Wklej Specjalnie).

| Тур   | Wklej Specjalnie                                                                                                 | e Typy obiektów, Księga Główna                             |                                                         |                                                                   |                                                              |  |
|-------|----------------------------------------------------------------------------------------------------|------------------------------------------------------------|---------------------------------------------------------|-------------------------------------------------------------------|--------------------------------------------------------------|--|
|       | Należy podać odpow                                                                                               | iedni typ                                                  | obiektu                                                 | •                                                                 |                                                              |  |
| Konto | Wklej Specjalnie                                                                                                 | Plan<br>/Syste                                             | kont,<br>em                                             | Księga                                                            | Główna                                                       |  |
|       | Należy podać konto,<br>z określonym typem<br>nia zakresu kont nal<br>dzielone dwukropkie<br>przecinkami (np. 100 | lub zakre<br>mają być<br>eży poda<br>m, pojec<br>0:2000, 3 | es kont,<br>ć wymag<br>ać pierw<br>lyncze 1<br>3011, 30 | dla któryc<br>gane. W c<br>vsze i osta<br>konta roz<br>)13, 32003 | h obiekty<br>elu poda-<br>atnie roz-<br>dziela się<br>3499.) |  |

W celu zatwierdzenia wprowadzonego ustawienia należy kliknąć [OK].

Jeżeli na transakcji lub fakturze przy koncie nie zostanie podany odpowiedni obiekt przy próbie zatwierdzenia operacji pojawi się następujący komunikat:

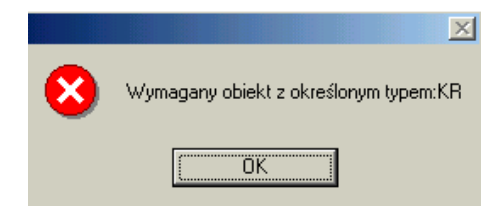

Żeby zamknąć okienko należy kliknąć [OK] i wprowadzić odpowiedni obiekt.

## Typy obiektów

Ustawienie to służy do definiowania różnych typów obiektów używanych w księgowaniu. Obiekty zostały szczegółowo opisane w sekcji 'Obiekty' w rozdziale 'System' w Części 1 podręcznika. Typy obiektów umożliwiają grupowanie obiektów o podobnym cechach (np. działy firmy, miejsca powstawania kosztów itd.).

Podczas wprowadzania transakcji do Księgi Głównej w jednym wierszu można użyć tylko jednego obiektu z określonym typem. Jeżeli użytkownik będzie próbował wprowadzić więcej niż jeden obiekt z określonym typem pojawi się odpowiedni komunikat:

|   | ×                                   |
|---|-------------------------------------|
| 8 | Wiele obiektów tego samego typu: PJ |
|   | OK                                  |

#### Wprowadzanie typu obiektu

Podwójne klikniecie na 'Typy Obiektów' otworzy listę wprowadzonych dotychczas typów obiektów. W celu wprowadzenia nowego typu należy kliknąć [Nowa].

| Onia | Lu:      |   |
|------|----------|---|
| opis | Kierowcy | 0 |
|      |          |   |
|      |          |   |
|      | _        |   |

W odpowiednich polach należy podać odpowiednie dane. Pole kod wypełniane jest dużymi literami (system zmienia automatycznie małe litery na duże). Opis typu obiektu powinien być czytelny dla użytkowników.

Jeżeli w polu Prefiks zdefiniowany zostanie ciąg znaków, kod każdego obiektu należącego do danego typu będzie zaczynał się tym ciągiem znaków.

Pole Długość wykorzystywane jest tylko w Estonii.

Po wprowadzeniu danych rekord należy zatwierdzić używając [OK].

#### Usuwanie typu obiektu

- Podwójne klikniecie na 'Typy Obiektów' otworzy listę wprowadzonych dotychczas typów obiektów. Pojawi się okno 'Typy obiektów: Przeglądanie'.
- Należy odnaleźć rekord, który ma być usunięty. Można skorzystać z pola 'szukaj'.
- 3. Otworzyć wiersz klikając [OK].

Otworzy się okno 'Typ Obiektu: Podgląd'

4. Należy wybrać opcje 'Usuń' z górnego menu 'Karta'.

## Usuniecie Typu obiektu jest czynnością nieodwracalną.

## Przedstawienie sald

Generalnie Hansa interpretuje wprowadzenie wartości po stronie Ct jako odjecie jej od salda konta, a po stronie Dt jako dodanie jej do salda konta. Aktywa i Koszty zapisywane są jako wartości dodatnie, a Zobowiązania, Kapitały i Przychody jako wartości ujemne.

W ustawieniu tym można zadecydować o innym niż standardowe przedstawieniu sald na raportach. Przedstawianie sald można definiować zgodnie z wymogami księgowymi poszczególnych krajów.

Ustawienie to może być zmieniane w każdej chwili np. przed wydrukowaniem dwóch raportów tego samego typu.

Podwójne klikniecie na ustawieniu otworzy jego kartę.

| 🚃 Przedstawienie sald: Podgląd            |   |   |   |  |
|-------------------------------------------|---|---|---|--|
| Zamień znak (+/-) <del>w</del> :          |   |   |   |  |
| 1 - Bilans, Rachunek Zysków i Strat       |   |   |   |  |
| 2 - Księga Główna, Budżet, Korekta budżet | u |   |   |  |
| 3 - Eksportowane salda miesięczne         |   |   |   |  |
|                                           | 1 | 2 | 3 |  |
| Aktywa                                    |   |   |   |  |
| Zobowiązania                              | ☑ |   |   |  |
| Kapitały                                  | ☑ |   |   |  |
| Przychody                                 |   |   |   |  |
| Koszty                                    |   |   |   |  |
|                                           |   |   |   |  |

Karta ta zawiera zestaw check box. Pięć wierszy określa różne typy kont, a trzy kolumny możliwe sposoby prezentacji sald.

Zaznaczony check box oznacza, że saldo będzie pokazywane ze znakiem przeciwnym do standardowego. Pusty check box oznacza użycie standardowego znaku z programu. Hansa określa zapisy ze strony Dt jako wartości dodatnie a ze strony Ct jako wartości ujemne.

Domyślne ustawienie wartości dla typów: Aktywa, Zobowiązania, Kapitały podaje je zgodnie z wartościami systemowymi, a dla typów: Przychody i Koszty ze znakiem przeciwnym.

W celu wprowadzenia odpowiednich zmian należy zaznaczyć odpowiednie check box, a po wprowadzeniu zmian potwierdzić je klikając [OK].

#### Różnice kursowe

Szczegółowy opis tej funkcjonalności znajduje się w Rozdziale 'Dwuwalutowość'.

#### Księgowanie z modułów - od dnia

Integracja poszczególnych modułów Hansa oznacza, że operacje w Księdze Głównej są automatycznie generowane na podstawie operacji przeprowadzanych w innych modułach. Np. zatwierdzenie faktury w Księdze Sprzedaży powoduje powstanie operacji w Księdze Głównej z zapisem po stronie Dt nakoncie rozrachunków z odbiorcami i po stronie Ct konta sprzedaży i konta VAT (jeżeli był VAT). Ustawienie to definiuje, od kiedy i z jakiego modułu mają powstawać transakcje Księgi Głównej. Podwójne klikniecie na ustawieniu spowoduje otwarcie okna:

| Księgowanie z modułów: Podgląd |                    |
|--------------------------------|--------------------|
|                                |                    |
| ✓ Faktury                      | Ud dnia UI-UI-2001 |
| 🗹 Zapłaty                      | Od dnia 01-01-2001 |
| 🗹 Faktury zakupu               | Od dnia 01-01-2001 |
| 🗹 Płatności                    | Od dnia 01-01-2001 |
| 🗹 Wydatki                      | Od dnia 01-01-2001 |
| 🗹 Zaliczki                     | Od dnia 01-01-2001 |
| <sup>2</sup> 🔽 Przychody       | Od dnia 01-01-2001 |
| Rozchody                       | Od dnia 01-01-2001 |
| 🗹 Przesunięcia MM              | Od dnia 01-01-2001 |
| 🗹 Rozch. wewn.                 | Od dnia 01-01-2001 |
| Montaże                        | Od dnia 01-01-2001 |
| ✓ Zwroty towarów               | Od dnia 01-01-2001 |

Poszczególne check box odpowiadają modułom systemu, z których mogą być generowane operacje w Księdze Głównej. Należy zaznaczyć odpowiednie check box i podać datę, od której mają być generowane operacje Księgi Głównej.

Po określeniu księgowania z modułów można z niego wyłączyć pewne transakcje, używając w tym celu Serii Numerów odpowiedniego modułu. Ustawienia Serii Numerów opisane są w rozdziałach dotyczących poszczególnych modułów.

Funkcjonalność ta jest użyteczna przy wprowadzaniu danych do Hansy z innego systemu księgowego, kiedy istnieje konieczność wprowadzenia BO. Transakcje wprowadzane np. do Księgi Sprzedaży w celu uzyskania stanu rozrachunków z Odbiorcami nie powinny generować operacji Księgi Głównej, ponieważ saldo na konto rozrachunków z Odbiorcami zostanie wprowadzone bilansem otwarcia.

Zalecane jest wprowadzenie w tym ustawieniu daty późniejszej niż data BO, co pozwoli uniknąć zdublowania informacji.

W Księdze Głównej istnieje raport 'Przeksięgowanie, moduły' pokazujący listę wszystkich transakcji wprowadzonych w modułach. Raport ten może być użyty przy ręcznym wprowadzaniu transakcji do Księgi Głównej, (jeżeli nie włączono księgowania automatycznego). Raport ten został opisany w dalszej części tego rozdziału. Istnieje również polecenie w Obsłudze Księgi Głównej 'Utwórz operacje', które pozwala tworzy operacje dla partii dokumentów.

## Wpisywanie operacji

W ustawieniu tym możną zdefiniować, w jaki sposób będą wpisywane operacje do Księgi Głównej.

| 🧱 Wpisywanie operacji: Podgląd                                                                                                    | <u>- 🗆 ×</u> |
|----------------------------------------------------------------------------------------------------|--------------|
| <ul> <li>Ostrzegaj o nietypowej stronie konta</li> <li>Ostrzegaj o nadpisaniu przez autoop</li> <li>Korzystaj z operacji wstępnych</li> <li>Sprawdź zasady korespondencji</li> <li>Sortuj obiekty na operacjach</li> </ul> | erację       |
| - Klawisze: Enter i Return<br>□ Pomiń pole Obiekt<br>☑ Pomiń pole Opis                                                                                                    |              |
| Obiekt we wszystkich wierszach                                                                                                    |              |

#### Ostrzegaj o nietypowej stronie konta

Podczas definiowania kont w planie kont (Księga Główna lub moduł System) należy zdefiniować, po której stronie maja być zapisy na danym koncie (Dt, Ct czy na obu). Jeżeli jako poprawna strona konta zostanie zaznaczona tylko jedna przy próbie zaksięgowania na drugą stronę pojawi się odpowiedni komunikat. Komunikat ten nie uniemożliwia zaksięgowania transakcji, jest tylko informacją. Jeżeli komunikat taki ma się pojawiać należy zaznaczyć ten check box.

#### Ostrzegaj o nadpisaniu przez autooperację

Zaznaczenie tego check box spowoduje pojawienie się komunikatu, jeżeli będą zmieniane informacje (np. numer konta) podczas używania autooperacji.

#### Korzystaj z operacji wstępnych

Zaznaczenie tego check box powoduje, że można edytować zatwierdzone transakcje Księgi Głównej. Ustawienie to jest powiązane z ustawieniem w module System. Jeżeli zostanie podana data, tylko transakcje z datą

późniejszą będą mogły być zmieniane. Transakcje z datą równą lub wcześniejszą nie będą modyfikowalne.

Podczas drukowania raportu dla okresu, który nie jest zamknięty w nagłówku raportu pojawi się informacja, że raport zawiera transakcje wstępne.

Okresy muszą być zamykane chronologicznie. Nie można zamknąć czerwca, jeżeli transakcje we wcześniejszych okresach są otwarte. Okres zamknięty dla księgowań wstępnych jest ciągle otwarty dla normalnych transakcji.

#### Sprawdź zasady korespondencji

Hansa posiada funkcjonalność umożliwiająca sprawdzanie użycia kont. Zaznaczenie tego check box uniemożliwi wprowadzenie transakcji nie zgodnej z zasadami.

Zasady te określają upewnienie się, że transakcje wprowadzane są w prosty sposób, łatwo można sprawdzić bilansowanie się strony Dt i Ct. Poniższy przykład ilustruje te zasady:

| Lp | Konto | Debet | Kredyt |     |
|----|-------|-------|--------|-----|
| 1  | 110   | 1000  |        |     |
|    | 750   |       | 1000   | OK  |
| 2  | 110   | 1000  |        |     |
|    | 750   |       | 800    |     |
|    | 831   |       | 200    | OK  |
| 3  | 110   | 1000  |        |     |
|    | 120   | 200   |        |     |
|    | 750   |       | 1000   |     |
|    | 831   |       | 200    | Źle |
| 4  | 110   | 1000  |        |     |
|    | 750   |       | 1000   |     |
|    | 120   | 200   |        |     |
|    | 831   |       | 200    | OK  |

Dane dotyczące kodu korespondencji należy podać na zakładce F karty operacji. Pole to szczegółowo opisane jest w sekcji dotyczącej poszczególnych zakładek karty operacji.

#### Sortuj obiekty na operacjach

Opcja ta powinna być używana, jeżeli Obiekty wprowadzone w wierszu transakcji mają być sortowane. Będzie się to działo po wprowadzeniu Obiektów i przejściu donastępnego pola.

#### Enter i Backspace

Można zadecydować, że podczas wprowadzania transakcji pola Obiekt i Opis mają być pomijane. Po zaznaczeniu tego check box istnieje możliwość ustawienia kursora w tych polach i wpisania danych.

## Kody VAT

W ustawieniu tym można podać dowolną ilość kodów VAT z przypisanymi odpowiednimi kontami.

Kod VAT może być przypisany do Odbiorcy, Dostawcy, do konta sprzedaży lub zakupów. Kody VAT umożliwiają naliczenie odpowiedniej wartości VAT, zastosowanie odpowiedniego konta i tworzenie raportów VAT.

Podwójne klikniecie na ustawienie otworzy tabelę kodów VAT:

|    | Kod | VAT % | VAT% wINależny | Konto nal | Nalicz. | Podat1% | Opis                  |   |
|----|-----|-------|----------------|-----------|---------|---------|-----------------------|---|
| 1  | 22  | 22,00 | 222            |           | 223     |         | VAT 22                |   |
| 2  | 12  | 12,00 | 222            |           | 223     |         | VAT12                 |   |
| 3  | 7   | 7,00  | 222            |           | 223     |         | VAT7                  |   |
| 4  | 0   | 0,00  | 222            |           | 223     |         | VATO                  |   |
| 5  | ZW  |       | 222            |           | 223     |         | VATZW                 |   |
| 6  | T2  | 22,00 | 222            |           | 223     |         | zakup śr. trwałych 22 |   |
| 7  | T1  | 12,00 | 222            |           | 223     |         | zakup śr. trwałych 12 |   |
| 8  | T7  | 7,00  | 222            |           | 223     |         | zakup śr. trwałych 7  |   |
| 9  | то  | 0,00  | 222            |           | 223     |         | zakup śr. trwałych 0  |   |
| 10 | ΤZ  |       | 222            |           | 223     |         | zakup śr. trwałych zw | - |

W celu zmiany wpisanych danych należy ustawić się w odpowiednim polu i wprowadzić nowe dane. Nowy kod VAT należy wprowadzać w pierwszej wolnej linii tabeli. Pola, które określają VAT:

#### Zakładka A

| Kod      | Należy podać unikali | ıy kod VAT.                           |
|----------|----------------------|---------------------------------------|
| VAT %    | Należy podać procen  | t VAT.                                |
| VAT % wl | W Polsce pole to nie | jest wykorzystywane.                  |
| Należny  | Wklej Specjalnie     | Plan kont, Księga Główna/ Sys-<br>tem |
|          | Należy podać konto   | VAT, na którym będzie powstawał       |

Należy podać konto VAI, na ktorym będzie powstawał zapis po stronie Ct w momencie użycia tego kodu VAT przy operacjach sprzedaży.

W transakcjach Księgi Głównej tworzonych na podstawie faktur zakupu dla dostawców z zaznaczoną

strefą wewnątrz EU VAT jest zapisywany po stronie Dt konta VAT naliczony i po stronie Ct konta VAT należny. Konto nal. Wklej Specjalnie Plan kont, Księga Główna/ System Pole to używane jest tylko w przypadku, gdy zaznaczona jest opcja Księgowanie VAT z zapłat na zakładce 1 Rozksięgowania - Sprzedaż. Opcja używana głównie w Wielkiej Brytanii. Nalicz. Wklej Specjalnie Plan kont, Księga Główna/ System Należy podać konto VAT, na którym będzie powstawał zapis po stronie Dt w momencie użycia tego kodu VAT. Podat 1% Wklej Specjalnie Plan kont, Księga Główna/ System Pole to używane jest tylko w przypadku, gdy zaznaczona jest opcja Księgowanie VAT z zapłat na zakładce 1 Rozksięgowania - Sprzedaż. Opcja używana głownie w Wielkiej Brytanii. Opis Opis podany w tym polu będzie widoczny podczas korzystania z opcji Wklej Specjalnie, powinien być czytelny i zgodny z kodem VAT. Zakładka B Pod 1 %, Pod 1 ko Pola te wykorzystywane są w sytuacji, gdy zachodzi ko-

Pola te wykorzystywane są w sytuacji, gdy zachodzi konieczność podania dodatkowego podatku na fakturze sprzedaży. Procent podatku powinien być wpisany w pole Pod 1 %, a konto, na którym będzie powstawał zapis po stronie Ct w pole Pod 1 ko, można skorzystać z opcji Wklej Specjalnie.

Podatek będzie wyliczany, jeżeli przy wystawianiu faktury zostanie użyty kod VAT z dodatkowym podatkiem. Kwota podatku dodatkowego będzie widoczna w polu Dod. Pod. w stopce faktury. Kod VAT może być przypisany do Odbiorcy (na zakładce 3 jego karty), jeżeli nie zostanie tam zdefiniowany będzie pobierany z Rozksięgowania - Sprzedaż.

28

# Kartoteka operacji

Wszystkie operacje gospodarcze w firmie wprowadzane są do systemu jako operacje. Operacje mogą być wprowadzane bezpośrednio do Księgi Głównej lub mogą być generowane automatycznie z innych modułów.

W systemie można zadecydować, jakie transakcje będą wprowadzane ręcznie, a jakie generowane automatycznie.

Zazwyczaj transakcje sprzedaży, zakupu, płatności i zapłat generowane są automatycznie a transakcje dotyczące np. płac, wyciągów bankowych wprowadzane są ręcznie do Kartoteki Operacji..

Przed rozpoczęciem wprowadzania operacji do Księgi Głównej należy upewnić się, czy zdefiniowano poprawnie rok finansowy (w ustawieniach modułu System) i wprowadzono przynajmniej jedną serię numerów dla operacji (ustawienia Księgi Głównej).

Po wybraniu kartoteki Operacje z menu kartoteki lub Okna Głównego pojawi się okno 'Operacje: Przeglądanie', w którym widoczne są wszystkie dotychczas wprowadzone Operacje.

| 📕 Operacje: Prze | eglądanie  |                                  |          |
|------------------|------------|----------------------------------|----------|
| Nr               | Data oper. | Opis                             | Odnośnik |
| 2001.20          | 31-10-2001 | 2 IDG Poland S.A. Z/FAKT.21      | ▲        |
| 2001.21          | 30-11-2001 | 2 IDG Poland S.A. Z/FAKT.21      |          |
| 2001.22          | 31-12-2001 | 2 IDG Poland S.A. Z/FAKT.21      |          |
| S/FAKT.1         | 30-04-2001 | 1 DELTA Hardware                 |          |
| S/FAKT.2         | 15-05-2001 | 6 AUTOMAT S.A.                   |          |
| S/FAKT.3         | 20-05-2001 | 5 GUNTHER Sp. z o.o., USD 1:4,05 |          |
| S/FAKT.4         | 18-05-2001 | 8 "ComPress" s.c.                |          |
| S/FAKT.5         | 29-05-2001 | 3 PPH "MATRES REVCO" Sp. z o.o.  |          |
| S/FAKT.6         | 03-06-2001 | 5 GUNTHER Sp. z o.o., USD 1:4,15 |          |
| S/FAKT.7         | 05-06-2001 | 5 GUNTHER Sp. z o.o., USD 1:4,15 | -        |
|                  |            |                                  |          |
| Szukaj           |            |                                  |          |

Transakcje, które były wprowadzone bezpośrednio do Księgi Głównej mają numer transakcji poprzedzony oznaczeniem roku finansowego np. 1999.6037. Oznaczenie roku finansowego pobierane jest z ustawień roku finansowego w module System. Operacje, które były wygenerowane z innych modułów maja numer poprzedzony odpowiednim prefiksem.

## W Hansa istnieje możliwość podania różnych dat transakcji i zapisu. Jest to pomocne przy raportowaniu zgodnym z obowiązującymi zasadami np. raporty VAT.

W kolumnie opis pojawia się opis wprowadzony przy poszczególnych transakcjach. Przy operacjach generowanych z innych modułów w kolumnie opis widać zazwyczaj dane dotyczące Odbiorcy lub Dostawcy, oraz walutę i kurs w przypadku transakcji walutowych.

Listę wprowadzonych transakcji można sortować po poszczególnych kolumnach. Nagłówek kolumny wykorzystywanej do sortowania jest podkreślony. Listę można również przeszukiwać wpisując odpowiednie dane w pole 'szukaj'. Hansa będzie szukała podanego słowa w kolumnie, według której będzie posortowana lista.

Cztery czynności, które można przeprowadzić w odniesieniu do Operacji:

- Wprowadzanie Operacji;
- Przeglądanie Operacji;
- Wprowadzanie zmian w Operacji;
- Drukowanie Operacji.

#### Wprowadzanie Operacji

W celu wprowadzenia Operacji należy otworzyć Kartotekę Operacji z menu kartoteki lub z Okna Głównego.

Następnie kliknąć [Nowa], albo zastosować skrót klawiaturowy Ctrl-N (Windows) lub **#**-N (Macintosh). Można również skopiować transakcję podobną do wprowadzanej za pomocą [Kopiuj].

Pojawi się okno 'Operacja: Nowa karta', puste, jeżeli wybrano [Nowa], lub ze skopiowanymi danymi w przypadku wybrania [Kopiuj].

|   | Nr<br>Opis | 1         | Data oper. | 30-04-2001 Odnoś |                | nik   |       |        |        |
|---|------------|-----------|------------|------------------|----------------|-------|-------|--------|--------|
|   |            | 1 DELTA H | ardware    |                  |                |       |       |        |        |
|   | Konto      | Obieł     | t Skról    | Opis             |                | Wn 1  | Ma 1  |        | Kod VA |
| 1 | 201        |           |            | rozrachunki z    | odbiorcami k 🕨 | 620,3 | 3     |        |        |
| 2 | 730        |           |            | Sprzedaż towa    | arów           |       |       | 579,75 | 7      |
| 3 | 222        |           |            | rozliczenie nal  | eżnego VAT     |       |       | 40,58  |        |
| 4 |            |           |            |                  |                |       |       |        |        |
| 5 |            |           |            |                  |                |       |       |        |        |
| 6 |            |           |            |                  |                |       |       |        |        |
| 7 |            |           |            |                  |                |       |       |        |        |
| 8 |            |           |            |                  |                |       |       |        |        |
| 9 |            |           |            |                  |                |       |       |        |        |
| 0 |            |           |            |                  |                |       |       |        | -      |
|   | Róż        | nica 1    | 0.00       |                  | BAZEM          | 6     | 20.33 | 62     | 0.33   |
|   | D 44       | 2         | 0.00       |                  |                |       |       |        |        |

Opis poszczególnych pól z karty Operacji:

## Nagłówek

| Nr            | Wklej Specjalnie                                                                                                    |
|---------------|----------------------------------------------------------------------------------------------------|
|               | Możliwość wyboru z dostępnych serii numerów                                                                                                    |
|               | Numer Operacji. Podczas wprowadzania operacji Hansa<br>poda pierwszy wolny numer dokumentu. Numer ten mo-<br>że być zmieniony, ale nie na taki, który był już wcześniej<br>użyty. Jeżeli instalacja Hansy jest wielostanowiskowa<br>numer operacji zostanie przypisany w momencie za-<br>twierdzania Operacji. |
| Data operacji | Wklej Specjalnie Bieżąca data<br>Data operacji, nie musi być zgodna z datą zapisu trans-<br>akcji. System podpowiada ostatnio użytą datę operacji.                                                                                                    |
| Odnośnik      | Dodatkowy odnośnik do Operacji, widoczny w oknie 'Operacje: Przeglądanie'.                                                                                                    |
| Opis          | Krótki opis Operacji.                                                                                                    |

Stopka

#### Różnica

W polu tym widoczna jest różnica pomiędzy stroną Dt i Ct. Przed zapisaniem transakcji strony muszą być zgodne, w polu tym musi być 0.

#### Suma

Te dwa pola pokazują sumy stron Dt i Ct Operacji. Karta Operacji została podzielona na 7 zakładek (A - G). Na każdej zakładce dwie lub trzy kolumny z prawej strony są różne.

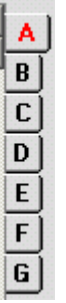

Aby dodać wiersz do Operacji należy ustawić się w pierwszym wolnym i wpisać odpowiednie dane. Aby usunąć wiersz należy kliknąć na jego numer i użyć klawisz Backspace. Aby wstawić wiersz należy wybrać wiersz poniżej i użyć klawisz Enter.

#### Zakładka A

#### Konto Wklej Specjalnie Plan kont, Księga Główna/ System

Należy podać konto, które ma być wykorzystane przy tej Operacji.

W tym polu można również podać kod zdefiniowanej wcześniej autooperacji. Autooperacje zostały szczegółowo opisane na początku tego rozdziału.

**Obiekt** Wklej Specjalnie Obiekty, Księga Główna/ System

Do każdego wiersza Operacji można przypisać do 20 obiektów rozdzielanych przecinkami. Obiekty mogą reprezentować różne działy, miejsca powstawania kosztów itd. Stosowanie obiektów umożliwia przeprowadzanie bardziej szczegółowych analiz w Księdze Głównej. Szczegółowy opis Obiektów znajduje się w rozdziale 'System' w Części 1 podręcznika.

W ustawieniach można zaznaczyć check box, który spowoduje, że pole Obiekt będzie omijane podczas wprowadzania transakcji.

**Opis** Standardowo w pole to wpisywany jest opis użytego konta.

Opis może być zmieniany na poszczególnych transakcjach. W ustawieniach można zaznaczyć check box, który spowoduje, że pole Opis będzie omijane podczas wprowadzania transakcji.

#### Winien 1, Ma 1

Dla każdego wiersza należy podać kwotę Dt i Ct. Kwota powinna być podana w walucie lokalnej 1 zgodnej z ustawieniem w module System lub w walucie podstawowej, jeżeli nie jest używana Dwuwalutowość. Strony Dt i Ct musza być zgodne ze sobą przed zapisaniem transakcji, co oznacza, że każda transakcja musi mieć przynajmniej dwa wiersze. Jeżeli został zaznaczony check box Ostrzegaj o nietypowej stronie konta i wybrane konto ma zaznaczone księgowanie po jednej stronie pojawi się komunikat podczas próby księgowania na stronie przeciwnej. Księgowania takiego jednak nadal można dokonać.

## Kod VAT Wklej Specjalnie Kody

VAT, Księga Główna

Do każdego wiersza Operacji można przypisać kod VAT. Kod może być przypisany do konta lub podany ręcznie.

#### Zakładki B-D:

#### Dwuwalutowość

Jeżeli w firmie stosowana jest Dwuwalutowość (np. walutę lokalna i EURO) reguły EMU nakazują, żeby każda transakcja była wyrażona w dwóch walutach. Kwoty w EURO podaje się na zakładce B.

Jeżeli wprowadzana jest transakcja w walucie obcej to powinna ona być wprowadzona wraz z odpowiednimi kwotami na zakładce C.

Kursy walut wprowadzane są na zakładce D.

Szczegółowy opis tej funkcjonalności znajduje się w Rozdziale 'Dwuwalutowość' w dalszej cześć podręcznika.

W przypadku wprowadzania transakcji w walucie lokalnej, jeżeli Dwuwalutowość nie jest używana, wypełnianie zakładek B-D jest zbędne.

#### Zakładka E

Zakładka E wykorzystywana jest, jeżeli w Księdze Głównej rejestrowane są zapłaty i płatności za faktury. W jednym wierszu takiej operacji należy podać konto bankowe (zapis po stronie Dt przy sprzedaży i po stronie Ct w przypadku zakupu), a w kolejnych wierszach należy wyszczególnić faktury. Konto rozliczenia z Dostawcami / Odbiorcami będzie pobierane tak samo jak w przypadku, gdy transakcje Księgi Głównej powstają na podstawie zapłaty lub płatności. Szczegółowy opis tej funkcjonalności znajduje się w Rozdziale 'Hansa i Firma' w części 1 podręcznika.

Faktury Sprzedaży i Zakupu zapłacone w taki sposób nie będą już traktowane jako otwarte, ale nie powstaną zapisy w kartotekach płatności i zapłat.

Istnieje również możliwość utworzenia faktury zakupu lub sprzedaży z poziomu zakładki E. Nie powstaną zapisy w kartotekach faktur, ale na liście faktur będą one traktowane jako otwarte do momentu ich zapłacenia. W poszczególnych wierszach karty operacji należy podać konto rozrachunków z Odbiorcami lub Dostawcami, konto sprzedaży lub zakupów oraz odpowiednie konto VAT.

Nie ma konieczności zmieniania ustawień w Rozksięgowaniu - Sprzedaż i Zakup (Kontrola zapisu na kontach modułu). Konta chronione przez tę funkcjonalność mogą być użyte, jeżeli w polu typ zostanie podany odpowiedni rodzaj transakcji ('S' lub 'Z'). Oznacza to, że zapis dokonany w Księdze Głównej będzie oddziaływał odpowiednio na Księgę Zakupów lub Sprzedaży.

W przypadku transakcji generowanych automatycznie z faktur zakupu lub sprzedaży, zapłat lub płatności zakładka E będzie zawierała informacje, jeżeli na kartach Odbiorców i Dostawców będzie zaznaczony check box 'info. na oper.'

#### T (Typ) Wklej Specjalnie Różne możliwości wyboru

W polu tym należy zadecydować, czy księgowanie będzie dotyczyło Odbiorcy czy Dostawcy. Należy wpisać "S" (dla Odbiorców - "Sprzedaż"), jeżeli rejestrowana ma być zapłata albo faktura sprzedaży i "Z" (dla Dostawców - "Zakupy"), jeżeli ma być rejestrowana płatność lub faktura zakupowa. "S" lub "Z" powinny być podawane tylko w wierszach doty-

czących księgowania na kontach rozrachunków. Konta zamykające operacje tzn. konto sprzedaży, zakupów, banku, kasy lub VAT powinny pozostać z typem "G". "G" powinno być używane również we wszystkich pozostałych transakcjach.

# Nr Wklej Specjalnie Otwarte, zatwierdzone faktury sprzedaży lub zakupu

Po podaniu "S" lub "Z" w polu typ w tym polu musi być podany odpowiednio numer faktury zakupu lub sprzedaży, w przeciwnym razie transakcji nie będzie można zatwierdzić. Jeżeli podany zostanie istniejący numer, będzie on określał fakturę do zapłaty. Jeżeli będzie podany numer nie istniejący będzie oznaczało to wprowadzanie nowej faktury do systemu.

#### Data zapł. Wklej Specjalnie Bieżąca data

Jeżeli w polu numer faktury podano numer istniejącej faktury zakupu lub sprzedaży w to pole przepisze się jej termin płatności.

Podczas wprowadzania nowej faktury w polu tym należy podać jej termin płatności.

Firma Wklej Specjalnie Odbiorcy lub Dostawcy

Jeżeli w polu numer faktury podano numer istniejącej faktury

zakupu lub sprzedaży w to pole przepisze się informacja o Dostawcy lub Odbiorcy.

Podczas wprowadzania nowej faktury w polu tym należy podać Odbiorcę lub Dostawce.

| Poniżej p | ookazano | przykładową    | zapłatę | za | fakturę | sprzedaży | wprowadzoną |
|-----------|----------|----------------|---------|----|---------|-----------|-------------|
| przez Ksi | ęgę Głów | ną (zakładka 🛛 | E):     |    |         |           |             |

| Op | era | cja: | Nowa   | karta      |       |           |       |     |        |        |       |        | _ 0      |
|----|-----|------|--------|------------|-------|-----------|-------|-----|--------|--------|-------|--------|----------|
|    |     | Nr   | 23     | Data       | oper. | 23-11-200 | 1     | Od  | nośnik |        |       | _      |          |
|    | 0   | pis  |        |            |       |           |       |     |        |        |       |        |          |
|    | Т   | Nr   |        | Data zapł. | Firm  | na        | Konto |     | Wn 1   |        | Ma 1  | K      | Cod VAT  |
| 1  | S   | 1    |        | 07-05-2001 | 1     |           | 201   |     |        |        |       | 620,33 | <b>A</b> |
| 2  | G   |      |        |            |       |           | 100   |     |        | 620,33 |       |        |          |
| 3  | G   |      |        |            |       |           |       |     |        |        |       |        |          |
| 4  |     |      |        |            |       |           |       |     |        |        |       |        |          |
| 5  |     |      |        |            |       |           |       |     |        |        |       |        | C        |
| 6  |     |      |        |            |       |           |       |     |        |        |       |        |          |
| 7  |     |      |        |            |       |           |       |     |        |        |       |        | F        |
| 8  |     |      |        |            |       |           |       |     |        |        |       |        |          |
| 9  |     |      |        |            |       |           |       |     |        |        |       |        | -        |
| 10 |     |      |        |            |       |           |       |     |        |        |       |        | -        |
|    |     | Róż  | nica 1 |            | 0,00  |           |       | RAZ | ZEM    | 6      | 20,33 | 620    | 1,33     |
|    |     | Róż  | nica 2 |            | 0,00  |           |       | RAZ | ZEM    |        |       |        |          |

Poniżej pokazano przykładowe wprowadzenie nowej faktury sprzedaży do systemu przez Księgę Główną (zakładka E):

|   |   | Nr 23     | Data       | oper. 23-11 | -2001 | Odnośnik |        |        |        |
|---|---|-----------|------------|-------------|-------|----------|--------|--------|--------|
|   | 0 | pis       |            |             |       |          |        |        |        |
|   | Т | Nr        | Data zapł. | Firma       | Konto | Wn 1     | Ma     | 1      | Kod VA |
| 1 | S | 14        | 01-12-2001 | 1           | 201   |          | 244,00 |        |        |
| 2 | G |           |            |             | 222   |          |        | 44,00  | -      |
| 3 | G |           |            |             | 700   |          |        | 200,00 | -      |
| 4 | G |           |            |             |       |          |        |        | ļ      |
| 5 |   |           |            |             |       |          |        |        |        |
| 6 |   |           |            |             |       |          |        |        |        |
| 7 |   |           |            |             |       |          |        |        | Ì      |
| 8 |   |           |            |             |       |          |        |        |        |
| 9 |   |           |            |             |       |          |        |        | -      |
| 0 |   |           |            |             |       |          |        |        | -      |
|   |   | Różnica 1 |            | 0,00        |       | RAZEM    | 244,00 | 2      | 44,00  |
|   |   | Bóżnica ( |            | 0.00        |       | BAZEM    |        |        |        |

Zakładka F

Kor

Hansa posiada funkcjonalność
umożliwiającą sprawdzanie użycia kont. Zaznaczenie tego check box uniemożliwi wprowadzenie transakcji nie zgodnej z zasadami.

Jeżeli opcja ta jest używana i istnieje konieczność wprowadzenia operacji, w której zależność kolejnych zapisów nie jest do końca jasna przed zatwierdzeniem operacji w polu Kor na zakładce F należy określić zależność zapisów.

Hansa posiada funkcjonalność uniemożliwiającą zatwierdzenie operacji, w której nie ma jasnego połączenia pomiędzy zapisami na kontach po stronie Dt i Ct. Przykładowo Hansa nie pozwoli zapisać operacji, w której dwie pierwsze linie będą zapisami po stronie Dt, a w kolejnych liniach będą zapisy po stronie Ct.

W takim przypadku istnieje konieczność ręcznego zdefiniowania powiązań pomiędzy zapisami. Wprowadza się to w polu Kor. na zakładce F karty operacji. We wszystkich wierszach połączonych ze sobą w polu Kor należy podać tę samą, dowolną liczbę (np. 1, 2, 5 itd.).

#### Zakładka G

Pole ilość może być użyte, jeżeli transakcje są wprowadzane ręcznie na podstawie listy faktur z Księgi Sprzedaży. Zazwyczaj pole to będzie używane przy operacjach odpowiadających fakturom z modułu Projekty.

#### Wprowadzanie operacji – przykład

W Hansa znajduje się kilka skrótów ułatwiających wprowadzanie transakcji. Kombinacja Ctrl-Enter umożliwia wprowadzenie bieżącej daty w pola data (Macintosh - **#**-Enter). Wprowadzanie transakcji powtarzalnych można przyśpieszyć poprzez stworzenie odpowiednich autotransakcji.

 Należy otworzyć kartotekę operacji wybierając ja z menu kartoteki lub z dolnego paska ikon. Następnie należy kliknąć [Nowa] lub Ctrl-N/#-N lub wybrać transakcje podobna i ja skopiować używając [Kopiuj].

Pojawi się okno 'Operacja: Nowa karta' puste lub z informacjami ze skopiowanej faktury. System podpowiada pierwszy wolny numer transakcji i datę transakcji z ostatniej wprowadzonej transakcji.

2. Należy wypełnić wszystkie wymagane pola odpowiednimi danymi.

Przypuśćmy, że zakupiono materiały biurowe.

Zamówiono dwa pudełka papieru do drukarki po 12,50 każde, pudełko ołówków za 6,00 i długopisy za 3,20. VAT wyniósł 5.22, a suma 39.42. Zapłacono czekiem z rachunku bieżącego firmy.

Wprowadzona transakcja wygląda następująco:

|    | Nr 2          | 23    | Data oper. | 23-11-2001 Odn              | ośnik |       |       |     |
|----|---------------|-------|------------|-----------------------------|-------|-------|-------|-----|
|    | Opis<br>Konto | Obiek | t Skrót    | Opis                        | Wn 1  | Ma 1  | Kod   | /A1 |
| 1  | 401200        |       |            | zużycie materiałów i energ  | iÐ    | 25,00 |       | •   |
| 2  | 402600        |       |            | usługi obce (poczta i telek | .O    | 6,00  |       | ŀ   |
| 3  | 402600        |       |            | usługi obce (poczta i telek | ð.    | 3,20  |       |     |
| 4  | 223           |       |            | rozliczenie naliczonego VA  | T     | 5,22  |       |     |
| 5  | 131           |       |            | bieżący rachunek bankow     | y .   |       | 39,42 |     |
| 6  |               |       |            |                             |       |       |       | Ĩ   |
| 7  |               |       |            |                             |       |       |       | Ì   |
| 8  |               |       |            |                             |       |       |       | ŀ   |
| 9  |               |       |            |                             |       |       |       | +   |
| 10 |               |       |            |                             |       |       |       | -1  |
|    | Różn          | ica 1 | 0,00       | RAZ                         | EM    | 39,42 | 39,42 |     |
|    | Bóżn          | ica 2 | 0.00       | BAZ                         | FM    |       |       |     |

3. Klikniecie [OK] spowoduje wprowadzenie zapisu do Księgi Głównej.

Następna transakcja pokazuje zakup nowego biurka. Po wybraniu [Nowa] pojawi się okno nowej faktury.

Biurko kosztuje 247,00 netto. Koszt transportu to 20,00, następnie od całości należy wyliczyć VAT.

W przypadku, gdy wszystkie zapisy strony Ct są na jednym koncie można zastosować tu funkcje 'bilansuj'. Należy wprowadzić trzy zapisy na konta po stronie Dt i ustawić kursor w polu Ct czwartego wiersza. Transakcja wygląda następująco:

|    | Nr            | 23     | Data oper | 23.11.2001        | Odnoś          | nik    |      |          |
|----|---------------|--------|-----------|-------------------|----------------|--------|------|----------|
|    | Opis<br>Konto | Obieł  | at Skrót  | Onis              | Dunosi         | Wn 1   | Ma 1 | Kod VA   |
| 1  | 401200        |        |           | zużycie materia   | łów i energi ▶ | 247,00 |      | -        |
| 2  | 402100        |        |           | usługi obce (tra  | ansport)       | 20,00  |      |          |
| 3  | 223           |        |           | rozliczenie nalio | zonego VAT     | 26,70  |      |          |
| 4  | 100           |        |           | kasa              |                |        |      |          |
| 5  |               |        |           |                   |                |        |      |          |
| 6  |               |        |           |                   |                |        |      |          |
| 7  |               |        |           |                   |                |        |      |          |
| 8  |               |        |           |                   |                |        |      |          |
| 9  |               |        |           |                   |                |        |      |          |
| 10 |               |        |           |                   |                |        |      | <u> </u> |
|    | Róż           | nica 1 | 293,70    |                   | RAZEM          | 293    | 3,70 | 0,00     |
|    | Bóż           | nica 2 | 0.00      |                   | BAZEM          |        |      |          |

Wciśniecie w tym momencie klawisza Enter spowoduje wpisanie się w to pole odpowiedniej kwoty bilansującej zapisy strony Dt. Kliknięcie [OK] spowoduje wprowadzenie zapisu do Księgi Głównej.

### Korygowanie operacji

W systemie można w łatwy sposób skorygować transakcje zgodnie z zasadami księgowymi.

> Korygowanie operacji oznacza utworzenie nowej, która jednocześnie kasuje poprzednią. Zmieniana transakcja powinna być odpowiednio oznaczona.

W otwartym oknie karty faktury dostępne jest menu Specjalne umożliwiające dokonanie kilku typów zmian we wprowadzonej transakcji.

Załóżmy, że został podany zły kod VAT, a pomyłka została odkryta już po zapisaniu operacji.

 Należy podświetlić błędną transakcje w oknie Operacje: Przeglądanie i ją skopiować używając [Kopiuj].

Powstała kopia błędnej transakcji, w której można poprawić błąd.

- 2. Z menu Specjalne należy wybrać 'Zamień strony' spowoduje zapisanie się kwot transakcji po przeciwnych stronach i wykasowanie oryginalnej, błędnej transakcji.
- Następnie z menu Specjalne należy wybrać 'Znacznik poprawki', który spowoduje, że zostanie dodana nowa linia, w której można podać odnośnik do korygowanej operacji.

| Opis  zaliczka dla KZ    Konto  Obiekt  Skrót  Opis  Wn 1  Ma 1    1  100  KZ  kasa  1700,00  2    2  234  KZ  inne rozrachunki z pracowr ▶  4  4    3  Poprawka do oper. o numerze:  2001.10  4  4  100  5  234  inne rozrachunki z pracowr ▶  1500,00  6  1  1500,00  6  1  100  1  100,00  1  100,00  1  1  100,00  1  100,00  1  1  1  1  1  1  1  1  1  1  1  1  1  1  1  1  1  1  1  1  1  1  1  1  1  1  1  1  1  1  1  1  1  1  1  1  1  1  1  1  1  1  1  1  1  1  1  1 | Kod V.<br>1700,00            |
|----------------------------------------------------------------------------------------------------|------------------------------|
| Konto  Obiekt  Skrót  Opis  Wn 1  Ma 1    1  100  KZ  kasa  1700,00  2    2  234  KZ  inne rozrachunki z pracowr*  3  1700,00  4    3  Poprawka do oper. o numerze:  2001.10  4  4  100  5  234  1500,00  5    5  234  -  -  -  1500,00  -  -    6  -  -  -  -  -  -  -  -  -  -  -  -  -  -  -  -  -  -  -  -  -  -  -  -  -  -  -  -  -  -  -  -  -  -  -  -  -  -  -  -  -  -  -  -  -  -  -  -  -  -  -  -  -  -  -  -  -  - </th <th>Kod V.<br/>1700,00<br/>1500,00</th>    | Kod V.<br>1700,00<br>1500,00 |
| 1  100  KZ  kasa  1700,00    2  234  KZ  inne rozrachunki z pracowr▶     3  Poprawka do oper. o numerze:  2001.10      4  100  kasa      5  234  inne rozrachunki z pracowr▶  1500,00    6                                                                                                    | 1700,00                      |
| 2  234  KZ  inne rozrachunki z pracowr ▶    3  Poprawka do oper. o numerze: 2001.10  2001.10    4  100  kasa    5  234  inne rozrachunki z pracowr ▶    6  100  1500.00                                                                                                    | 1700,00                      |
| 3  Poprawka do oper. o numerze:  2001.10    4  100  kasa                                                                                                    | 1500,00                      |
| 4 100 kasa<br>5 234 inne rozrachunki z pracowr ▶ 1500,00<br>6 7<br>7 • • • • • • • • • • • • • • • • • •                                                                                                    | 1500,00                      |
| 5  234  inne rozrachunki z pracowri ►  1500,00    6                                                                                                    |                              |
| 6  <br>7                                                                                                    |                              |
| 7                                                                                                    |                              |
| 8                                                                                                    |                              |
|                                                                                                    |                              |
| 9                                                                                                    |                              |
| 10                                                                                                    | -                            |
| Bóżnica 1 0.00 BAZEM 3200.00                                                                                                    | 3200.00                      |

40

4. Należy podać numer transakcji korygowanej (z prefiksem roku) i w wierszach poniżej wprowadzić poprawnie transakcję. Po zakończeniu wprowadzania danych należy ją zatwierdzić klikając [OK].

Nowa transakcja została zapisana a transakcja skorygowana została oznaczona w następujący sposób:

|    | Nr    | 10             | Data oper.      | 21-11-2001    | Odnoś           | nik             |       |         |        |
|----|-------|----------------|-----------------|---------------|-----------------|-----------------|-------|---------|--------|
|    | Opis  | zaliczka dla l | Z               |               |                 |                 |       |         |        |
|    | Konto | Obiek          | t Skrót         | Opis          |                 | Wn 1            | Ma 1  | •       | Kod VA |
| 1  | 100   | KZ             |                 | kasa          |                 |                 |       | 1700,00 | -      |
| 2  | 234   | KZ             |                 | inne rozrachu | nki z pracowr 🕨 | 1700,           | 00    |         |        |
| 3  |       | Poprawiono (   | per. o numerze: | 2001.24       | Data zap        | bisu 21-11-2001 |       |         | -      |
| 4  |       |                |                 |               |                 |                 |       |         | Ļ      |
| 5  |       |                |                 |               |                 |                 |       |         |        |
| 6  |       |                |                 |               |                 |                 |       |         |        |
| 7  |       |                |                 |               |                 |                 |       |         | Ì      |
| 8  |       |                |                 |               |                 |                 |       |         |        |
| 9  |       |                |                 |               |                 |                 |       |         | -      |
| 10 |       |                |                 |               |                 |                 |       |         | -      |
|    | Róż   | nica 1         | 0.00            |               | BAZEM           | 1               | 00.00 | 1700    | 0.00   |
|    | Dái   | mina 2         | 0.00            |               | DATEL           |                 |       |         |        |

Hansa umożliwia również inne sposoby korygowania błędów. Błędy zazwyczaj są poprawiane lub eliminowane poprzez wykreślenie linii (czasem na czerwono). Pojawia się notatka z inicjałami osoby dokonującej zmiany i powstaje nowy zapis z pierwszym wolnym numerem transakcji.

- W oknie 'Operacje: Przeglądanie' należy odnaleźć i otworzyć operację, która ma być poprawiona. Z menu Specjalne wybrać 'Znacznik uaktualnienia', który spowoduje, że zostanie dodana nowa linia z inicjałami osoby dokonującej tych zmian i datą transakcji oryginalnej.
- Należy wybrać wiersz, który ma być skasowany, podświetlić go i użyć klawisza Backspace. Pojawi się linia (w poprzek wiersza), można wprowadzić poprawne dane a następnie zatwierdzić operacje.

|    | Nr<br>Opis | 25        | Data oper. | 21-11-2001        | Odnoś            | nik     |         |          |
|----|------------|-----------|------------|-------------------|------------------|---------|---------|----------|
|    | Konto      | Obiek     | t Skról    | Opis              |                  | Wn 1    | Ma 1    | Kod VA   |
| 1  | 100        |           |            | kasa              |                  |         | 1500,00 | <b>-</b> |
| 2  | 234        | JN        |            | inne rozrach      | unki z pracowr 🕨 | 1500,00 |         |          |
| 3  |            | Podpis JK | Poprz      | ed. data operacji | 21-11-2001       |         |         | ·        |
| 4  | 131        |           |            | bieżący rach      | unek bankowy     |         | 1500,00 |          |
| 5  |            |           |            |                   |                  |         |         |          |
| 6  |            |           |            |                   |                  |         |         |          |
| 7  |            |           |            |                   |                  |         |         |          |
| 8  |            |           |            |                   |                  |         |         |          |
| 9  |            |           |            |                   |                  |         |         |          |
| 10 |            |           |            |                   |                  |         |         | -        |
|    | Bóż        | nica 1    | 0.00       |                   | BAZEM            | 1500    | 100 15  | 00.00    |
|    | D 44       |           | 0.00       |                   | 04754            |         |         |          |

3. Jeżeli błąd występuje w nagłówku operacji np. błędna data transakcji również może być skorygowany za pomocą opcji 'Znacznik uaktualnienia'. Po wybraniu tej funkcji można poprawić datę. Funkcja ta nie musi być stosowana, jeżeli jest błąd w opisie lub odnośniku.

Jeżeli w systemie używane są transakcje wstępne transakcje są w pełni modyfikowalne do momentu zamknięcia okresu, w którym się znajdują. Nie ma wtedy potrzeby używania 'Znacznika uaktualnienia' lub 'Znacznika poprawki'. Miesiące zamykane są w ustawieniach modułu System.

Transakcja z zamkniętego miesiąca nie może być korygowana za pomocą 'Znacznika uaktualnienia'. Jest to związane z tym, ze 'Znacznik uaktualnienia' zapisuje poprawioną transakcje pod oryginalną datą. Dokonywanie nowych zapisów w zamkniętych okresach jest zabronione. Jedynym sposobem poprawienia takiej operacji jest zastosowanie 'Znacznika poprawki', stworzenie nowej operacji i zapisanie jej z datą z otwartego okresu.

#### Menu Specjalne

W otwartej karcie operacji dostępne jest menu Specjalne zawierające osiem poleceń.

| Specjalne        | <u>0</u> kno <u>?</u> |              |
|------------------|-----------------------|--------------|
| <u>B</u> ilansuj | j operację            | Shift+Ctrl+T |
| Zamień           | strony                | Shift+Ctrl+D |
| Znaczn           | ik uaktualnienia      | Ctrl+*       |
| Znaczn           | ik poprawki           |              |
| <u>O</u> blicz v | vartość pola          | Shift+Ctrl+F |
| Zmień z          | :nak                  |              |
| <u>O</u> twórz   | kartę dokumenti       | u            |
| <u>U</u> aktua   | lnij kursy walut      |              |

#### Bilansuj Operacje

Jeżeli kursor umieszczony jest w jednym z wierszy operacji wybranie tej opcji powoduje zmianę wartości tego wiersza w celu zbilansowania transakcji. Jest to użyteczne, jeżeli w jednym z wierszy podano błędną kwotę.

Alternatywą do tej funkcji jest ustawienie kursora w ostatnim wierszu operacji i użycie klawisza Enter. Spowoduje to również zbilansowanie operacji.

#### Zamień strony

To polecenie zmienia strony wprowadzone w transakcji, zapisy ze strony Ct przechodzą na stronę Dt i odwrotnie.

Jest to użyteczne, jeżeli transakcja ma być usunięta a następnie ma być wprowadzona poprawna transakcja. W oknie 'Operacje: Przeglądanie' należy odnaleźć błędną transakcje, skopiować ją i wybrać tę funkcję. Po zatwierdzeniu takiej operacji błędna zostanie wykasowana.

#### Znacznik uaktualnienia

W przypadku, gdy operacja zawiera błąd, użycie tego polecenia spowoduje wprowadzenie dodatkowej linii zawierającej inicjały osoby dokonującej zmian. Szczegółowy opis tej funkcjonalności znajduje się w części poświęco-nej korygowaniu operacji.

#### Znacznik poprawki

Szczegółowy opis tej funkcjonalności znajduje się w części poświeconej korygowaniu operacji.

#### Oblicz wartość pola

Szczegółowy opis tej funkcjonalności znajduje się w Rozdziale 'Dwuwalutowość' w dalszej części podręcznika.

#### Zmień znak

Polecenie to pozwala zmienić znak (dodatni na ujemny, ujemny na dodatni) wszystkich zapisów po stronie Dt i Ct danej operacji.

#### Otwórz kartę dokumentu

Funkcja ta pozwala otworzyć dokument, na podstawie, którego operacja została utworzona np. fakturę sprzedaży, zakupu itd.

# Kartoteka Symulacji

W Hansa istnieje możliwość wprowadzania Symulacji do Księgi Głównej. Symulacje są zbliżone do zwykłych transakcji, różnią się tym, że mogą być dowolnie zmieniane i usuwane z systemu. Większość raportów w Księdze Głównej umożliwia włączenie Symulacji. Daje to możliwość sprawdzenia, jaki skutek będzie miała dana symulacja po zaksięgowaniu.

Symulacje są wprowadzane i przechowywane w Kartotece Symulacji. Symulacje wprowadzane są analogicznie do operacji, nie jest dostępne menu Specjalne umożliwiające korekty, ponieważ symulacje są w pełni modyfikowalne.

| 📰 Sy | mulacja: P | odgląd           |           |            |            |         |         |    | _ 🗆 🗙 |
|------|------------|------------------|-----------|------------|------------|---------|---------|----|-------|
|      | Nr 🚺       | Dat              | a oper.   | 31-01-2001 | Odnośr     | nik     |         |    |       |
|      | Opis 21    | DG Poland S.A. 2 | Z/FAKT.21 | 1          |            |         |         |    |       |
|      | Konto      | Data oper.       | Obiekt    | Opis       | Wn         |         | Ma      | Ko | IVAT  |
| 1    | 300        | 28-02-2001       |           | Rozlicze   | nie zaku 🕨 | 409,67  |         | 22 | A A 1 |
| 2    | 260        | 28-02-2001       |           | Rozlicze   | nia mied 🕨 |         | 409,67  | 22 |       |
| 3    | 300        | 31-03-2001       |           | Rozlicze   | nie zaku 🕨 | 409,67  |         | 22 | P     |
| 4    | 260        | 31-03-2001       |           | Rozlicze   | nia mied▶  |         | 409,67  | 22 |       |
| 5    | 300        | 30-04-2001       |           | Rozlicze   | nie zaku 🕨 | 409,67  |         | 22 |       |
| 6    | 260        | 30-04-2001       |           | Rozlicze   | nia mied 🕨 |         | 409,67  | 22 |       |
| 7    | 300        | 31-05-2001       |           | Rozlicze   | nie zaku 🕨 | 409,67  |         | 22 |       |
| 8    | 260        | 31-05-2001       |           | Rozlicze   | nia mied 🕨 |         | 409,67  | 22 |       |
| 9    | 300        | 30-06-2001       |           | Rozlicze   | nie zaku 🕨 | 409,67  |         | 22 |       |
| 10   | 260        | 30-06-2001       |           | Rozlicze   | nia mied 🕨 |         | 409,67  | 22 |       |
| 11   | 300        | 31-07-2001       |           | Rozlicze   | nie zaku 🕨 | 409,67  |         | 22 | -     |
|      | Różnica    | 0,00             | 1         | I          |            | 4916,53 | 4916,53 |    |       |

Symulacje mogą być zmieniane w operacja za pomocą polecenia z menu Specjalne dostępnego w oknie 'Symulacje: Przeglądanie' lub za pomocą funkcji z Obsługi 'Utwórz operacje' (opisana w dalszej części tego rozdziału). Użycie tej opcji spowoduje utworzenie operacji ze wszystkich Symulacji. Data transakcji będzie zgodna z datami poszczególnych wierszy symulacji (przy rozliczeniach międzyokresowych) lub z datą symulacji. Jeżeli na jednej symulacji występują wiersze z różnymi datami zostanie utworzona oddzielna transakcja dla każdego wiersza. W innym przypadku z jednej Symulacji powstanie jedna Operacja. Jeżeli w wierszach nie zostanie podana data będzie ona pobierana z nagłówka Symulacji.

Pole 'status' na zakładce B pozwala wyłączyć wiersze symulacji z powstającej Operacji. W polu tym, korzystając z funkcji Wklej Specjalnie, można wybrać jedną z pięciu możliwości:

| Aktywne            | Wiersz zostanie włączony do powstającej operacji.                                                                                                    |
|--------------------|----------------------------------------------------------------------------------------------------|
|                    | Wiersze Symulacji z takim statusem są widoczne<br>na raportach Księgi Głównej z włączoną opcją 'pokaż<br>symulacje'.                                                                                                    |
| Operacja           | Taki wiersz był już skonwertowany do operacji. Status ten wpisuje się automatycznie po utworzeniu operacji.                                                                                                    |
|                    | Taki wiersz nie zostanie włączony do nowo tworzonej<br>operacji. Jeżeli z jakichś powodów ma on być włączony<br>do powstającej operacji jego status należy zmienić<br>na "Aktywne" zwracając uwagę na bilansowanie się ope-<br>racji.                                      |
|                    | Wiersze Symulacji z takim statusem nie są widoczne<br>na raportach Księgi Głównej z włączoną opcją 'pokaż<br>symulacje'.                                                                                                    |
| Unieważnione       | Jeżeli Symulacja jest przestarzała, status jej wierszy na-<br>leży zmienić na "unieważnione". Z takich wierszy<br>nie powstanie operacja. Jeżeli nie wszystkie wiersze Sy-<br>mulacji maja taki status należy zwrócić uwagę na bilan-<br>sowanie się powstającej operacji. |
|                    | Wiersze Symulacji z takim statusem nie są widoczne<br>na raportach Księgi Głównej z włączoną opcją 'pokaż<br>symulacje'.                                                                                                    |
| Stan na koniec rol | ku 1, Stan na koniec roku 2                                                                                                    |

Status zbliżony do "Aktywne", z taką różnicą, że wiersze Symulacji z każdym statusem mogą być włączane i wyłączane z raportów Księgi Głównej.

### Menu Specjalne Symulacji

| Specjalne <u>O</u> kno <u>?</u> | Specjalne       | <u>0</u> kno <u>?</u> |
|---------------------------------|-----------------|-----------------------|
| <u>U</u> twórz operacje         | <u>B</u> ilansu | j symulację Ctrl+=    |

Powyżej pokazano menu Specjalne dla Symulacji. Po lewej stronie to widoczne w oknie 'Symulacje: Przeglądanie'; podświetlając jedną lub wiele Symulacji można z nich utworzyć operacje. Po prawej stronie pokazano menu Specjalne widoczne w oknach 'Symulacja: Nowa karta' i 'Symulacja: Podgląd'.

#### Utwórz operację

Polecenie to jest używane do tworzenia operacji Księgi Głównej z podświetlonej symulacji (jednej lub wielu).

Po wybraniu tej opcji w kartotece operacji powstaje nowy rekord dla każdej, podświetlonej Symulacji. Do Operacji zostaną włączone jedynie wiersze symulacji ze statusem "Aktywne", "Stan na koniec roku 1" lub "Stan na koniec roku 2". Następnie status ten zostanie automatycznie zmieniony na "Operacja" w celu uniknięcia zdublowania zapisów. Jeżeli z wiersza ze statusem "Operacja" ma być utworzona jeszcze jedna operacja należy zmienić jego status na "Aktywne".

Daty transakcji będą zgodne z datami wprowadzonymi w poszczególnych wierszach Symulacji. Dla wierszy z różnymi datami powstaną oddzielne operacje. W innym przypadku z jednej Symulacji powstanie jedna Operacja. Jeżeli w Symulacji będą wiersze bez dat, data operacji zostanie pobrana z nagłówka symulacji.

#### Bilansuj symulację

Polecenie to można wybrać w celu zbilansowania symulacji. Należy ustawić się w polu, w którym ma pojawić się kwota zamykająca symulację i wybrać polecenie 'Bilansuj symulację' z menu Specjalne.

# Uzgodnienie kont

Kartoteka ta zazwyczaj wykorzystywana jest do sprawdzania (uzgadniania) wyciągów bankowych z zapisami na koncie bankowym. Przeprowadza się to w następujący sposób:

- 1. Należy wybrać kartotekę z menu kartoteki lub z Okna Głównego. Pojawi się okno 'Uzgodnienie kont'.
- Należy podać okres (można skorzystać z funkcji 'Wklej Specjalnie'). Podany okres powinien być na tyle duży, aby zawierał większą część operacji z użytym kontem bankowym.
- 3. Należy podać numer konta księgowego reprezentującego konto bankowe. Jeżeli jest to konieczne można podać również odpowiedni Obiekt.
- Należy zaznaczyć check box 'Nie uzgodnione'. Zostaną pokazane wszystkie nie uzgodnione transakcje dla podanej kombinacji konta i obiektu. Kwota w polu BO pokazuje kwotę poprzednio uzgodnioną i powinna być zgodna z BO wyciągu bankowego.

Jeżeli została podana firma i/lub typ transakcji zostaną pokazane tylko te transakcje dla wybranego konta z odpowiednią kombinacją typu transakcji i firmy.

Jeżeli liczba nie uzgodnionych transakcji przekroczy 300 Hansa zaznaczy check box 'Nadmiar' w dolnej części okna. W takim przypadku należy podać krótszy okres w celu zredukowania liczby transakcji.

| Okres          | 01-01-200 | 1:30-06-2001 | Firma                   | Uzgodnione          | Data bil. 01-1 | 2-2001 |
|----------------|-----------|--------------|-------------------------|---------------------|----------------|--------|
| Konto<br>zaod. | 300       | Obiekt       | Тур G                   | ✓ Nie uzgodnione    | BO             | 0,0    |
| 0              | per.      | Data ope     | . Opis                  |                     | Wal. pod. 1    | Uzg.   |
| 1 Z            | /FAKT.20  | 31-01-2001   | 2 IDG Poland S.A.       |                     | 4098,36        | - 🔺    |
| 2 2            | 001.12    | 28-02-2001   | 2 IDG Poland S.A. Z/FAI | KT.21               | 409,67         | ·F     |
| 3 2            | 001.13    | 31-03-2001   | 2 IDG Poland S.A. Z/FA  | KT.21               | 409,67         |        |
| 4 2            | 001.14    | 30-04-2001   | 2 IDG Poland S.A. Z/FAI | KT.21               | 409,67         |        |
| 5 Z            | /FAKT.7   | 01-05-2001   | 1 Europejski Fundusz Le | asingowy Sp. z o.o. | 3000,00        | · [    |
| 6 Z            | /FAKT.8   | 01-05-2001   | 1 Europejski Fundusz Le | asingowy Sp. z o.o. | -3000,00       | •      |
| 7 2            | 001.15    | 31-05-2001   | 2 IDG Poland S.A. Z/FAI | KT.21               | 409,67         | -      |
| 8 2            | 001.16    | 30-06-2001   | 2 IDG Poland S.A. Z/FAI | KT.21               | 409,67         | •      |
| 9              |           |              |                         |                     |                | -      |

5. Należy porównać listę wprowadzonych transakcji z wyciągiem bankowym. Jeżeli transakcja jest zgodna z wyciągiem należy wpisać "R" w polu 'Uzg'. Kwota transakcji zostanie dodana do kwoty uzgodnionej, która pokazuje sumę pozycji uzgodnionych w tym sprawdzeniu i do kwoty Razem, która reprezentuje bilans zamknięcia dla danego konta.

Zakładka A pokazuje kwoty transakcji w walucie lokalnej. Jeżeli wyciąg bankowy jest w EURO należy wejść na zakładkę B (wartości w walucie podstawowej 2). Zakładka C pokazuje kwoty w walutach obcych.

6. Jeżeli transakcja występuje na wyciągu bankowym a nie ma jej na liście transakcji nie uzgodnionych należy dodać ją w kartotece operacji.

Operacja taka może być wprowadzona bez zamykania okna 'Uzgodnienie kont'. Po wprowadzeniu transakcji (zgodnie z zasadami opisanymi wcześniej) i jej zatwierdzeniu w oknie 'Uzgodnienie kont' należy wybrać polecenie 'Przelicz' z menu Specjalne. Nowa transakcja zostanie dodana do listy transakcji nie uzgodnionych.

- 7. Jeżeli wartość transakcji pokazana na liście transakcji nie uzgodnionych różni się od kwoty pokazanej na wyciągu bankowym powinna zostać wprowadzona operacja korygująca (zgodnie z zasadami opisanymi wcześniej). Po wprowadzeniu transakcji i jej zatwierdzeniu w oknie 'Uzgodnienie kont' należy wybrać polecenie 'Przelicz' z menu Specjalne. Następnie należy zaznaczyć transakcję oryginalną i transakcję korygującą jako uzgodnione.
- 8. Jeżeli wszystkie pozycje z wyciągu bankowego zostały uzgodnione jego bilans zamknięcia powinien być zgodny z wartością pola Razem.

Należy pamiętać, że jeszcze nic nie zostało zapisane i klikniecie [OK] w tym momencie spowoduje utracenie informacji z tego uzgodnienia. Przed kliknięciem [OK] należy wybrać polecenie 'Zatwierdź' z menu Specjalne.

## Zamkniecie okna 'Uzgodnienie kont' przed wybraniem opcji 'Zatwierdź' spowoduje utracenie wprowadzonych zmian.

W celu ułatwienia pracy przy uzgadnianiu konta bankowego zalecane jest w Księdze Zakupów wprowadzanie oddzielnych płatności dla każdego wystawionego czeku, a w Księdze Sprzedaży wszystkie czeki zarejestrowane przez bank na jednym wyciągu powinny być rejestrowane na jednej zapłacie. Będzie to oznaczało, ze każda pojedyncza transakcja będzie pasowała do pojedynczej linii wyciągu bankowego.

# Plan kont

Szczegółowy opis planu kont znajduje się w Rozdziale 'System' w Części 1 podręcznika.

# Obiekty

Szczegółowy opis obiektów znajduje się w Rozdziale 'System' w Części 1 podręcznika.

## Kartoteka budżetów

Kartoteka budżetów umożliwia wprowadzenie budżetu firmy na każde wymagane konto i obiekt.

Hansa udostępnia różne modele budżetowania, które mogą być stosowane na różne sposoby:

- kwoty, budżet z kwotami na każdy z miesięcy
- roczna podstawa ze wskaźnikami budżetu budżet pokazuje, w jaki sposób kwota roczna jest rozdzielona na poszczególne miesiące

Istnieje możliwość wprowadzania zmian w budżecie w trakcie trwania roku finansowego. Jest to użyteczne, jeżeli aktualne salda różnią się znacznie od budżetu. Zalecane jest pozostawienie budżetu niezmienionego w celu porównania budżetowania z prawdziwymi wynikami.

Konieczne zmiany budżetu powinny być wprowadzane w kartotece 'Korekta budżetów' stworzonej w tym celu, opisanej w dalszej Części tego rozdziału.

#### Wprowadzanie budżetów

1. W Księdze Głównej należy wybrać kartotekę Budżety z menu kartoteki lub z Okna Głównego.

Pojawi się okno 'Budżet - Konta: Przeglądanie' pokazujące wszystkie konta, na które już wprowadzono budżety. Dla każdego konta w każdym roku finansowy powinien być utworzony oddzielny budżet. Jeżeli w firmie używane są obiekty oddzielny budżet powinien być wprowadzony dla kombinacji Konto/Obiekt. Jest to użyteczne np., jeżeli obiekty odzwierciedlają działy firmy i każdy z nich ma swój budżet.

|  | upis | Data       | Obiekt | <u>Konto</u> |
|--|------|------------|--------|--------------|
|  | kasa | 01-01-2001 |        | 100          |
|  |      |            |        |              |
|  |      |            |        |              |
|  |      |            |        |              |
|  |      |            | -      |              |

 Należy kliknąć [Nowa] lub wybrać budżet podobny do wprowadzanego i go skopiować [Kopiuj]. Pojawi się okno 'Budżet - Konto: Nowa karta' puste, jeżeli zastosowano [Nowa] lub ze skopiowanymi danymi, jeżeli użyto [Kopiuj].

| Konto 🔟  |          | Opis kasa  |                  |              |     |
|----------|----------|------------|------------------|--------------|-----|
| Obiekt   |          |            |                  |              |     |
| Baza     | 15000,00 |            | Okres 01-01-2001 | - 31-12-2001 |     |
| Vskaźnik |          | Data       | Wartości         | Budżet       |     |
|          | 1        | 01-01-2001 |                  | 1000         | ,00 |
|          | 2        | 01-02-2001 |                  | 1000         | ,00 |
|          | 3        | 01-03-2001 |                  | 1000         | ,00 |
|          | 4        | 01-04-2001 |                  | 1000         | ,00 |
|          | 5        | 01-05-2001 |                  | 1000         | ,00 |
|          | 6        | 01-06-2001 |                  | 2000         | ,00 |
|          | 7        | 01-07-2001 |                  | 2000         | ,00 |
|          | 8        | 01-08-2001 |                  | 2000         | ,00 |
|          | 9        | 01-09-2001 |                  | 1000         | ,00 |
|          | 10       | 01-10-2001 |                  | 1000         | ,00 |
|          | 11       | 01-11-2001 |                  | 1000         | ,00 |
|          | 12       | 01-12-2001 |                  | 1000         | ,00 |
|          | 13       |            |                  |              |     |

| Konto  | Wklej Specjalnie                                                                                   | Plan kont, Księga Główna/ Sys-<br>tem                                                                                        |
|--------|----------------------------------------------------------------------------------------------------|----------------------------------------------------------------------------------------------------|
|        | Należy podać num<br>być wprowadzany budż                                                           | er konta, dla którego ma<br>et.                                                                                              |
| Opis   | System przepisze w to wyżej.                                                                       | pole nazwę konta wybranego po-                                                                                               |
| Obiekt | Wklej Specjalnie                                                                                   | Obiekty, Księga Główna/ Sys-<br>tem                                                                                          |
|        | Pole musi być wype<br>jest dla konkretnego O<br>wia tworzenie budżetów                             | łnione, jeżeli budżet tworzony<br>biektu. Podanie obiektu umożli-<br>v np. dla różnych działów firmy.                        |
| Okres  | Należy podać datę pocz                                                                             | zątkową i końcową okresu.                                                                                                    |
| Baza   | Przewidywana suma bu<br>ży pamiętać, żeby spr<br>i kapitały wprowadzić<br>tywa i koszty jako warte | udżetu w podanym okresie. Nale-<br>zedaż, przychody, zobowiązania<br>jako wartości ujemne (Ct), a ak-<br>ości dodatnie (Dt). |
|        | Kwota wpisana w tym<br>suma kontrolna okresu<br>kwota ta może być roz                              | polu może być traktowana jako<br>Jeżeli okresem budżetu jest rok<br>zdzielona na wartości miesięczne                         |

lub kwartalne w części tabelarycznej karty. Kwoty te mogą być przeliczane na podstawie wartości podanej w polu Baza i wprowadzane ręcznie lub mogą być naliczane za pomocą wskaźników budżetu w oparciu o wartość pola Baza.

#### Wskaźniki budżetu

Data

Wartości

| Wklej specjalnie | Wskaźniki | budżetu, | Księga |
|------------------|-----------|----------|--------|
|                  | Główna    |          |        |

Wskaźniki budżetu są użytecznym narzędziem służącym do rozdzielania kwoty rocznej na poszczególne miesiące lub kwartały.

Ustawienia wskaźników budżetu zostały szczegółowo opisane w Części podręcznika poświeconej ustawieniom Księgi Głównej.

Żeby wskaźnik budżetu mógł zadziałać poprawnie należy najpierw wprowadzić wartość w pole Baza. Wartość ta powinna reprezentować budżet dla całego okresu (np. roku). Następnie należy wpisać odpowiedni wskaźnik budżetu i w części tabelarycznej podać daty rozpoczęcia poszczególnych okresów (miesięcy lub kwartałów). Liczba okresów musi być zgodna z liczbą wpisaną we wskaźniku budżetu. Następnie należy wybrać polecenie 'Przelicz' z menu Specjalne. Dla każdego wiersza pojawi się wartość w części tabelarycznej karty. Będzie ona wyliczona jako odniesienie wskaźnika do kwoty z pola Baza. Po wprowadzeniu danych należy zatwierdzić rekord.

W części tabelarycznej należy podać datę początkową każdego okresu budżetowego. Może być użyta dowolna ilość okresów, ale należy pamiętać, że przy użyciu wskaźników budżetu ilość okresów musi być zgodna z ilością podaną we wskaźniku.

Można wpisać kwoty budżetu dla poszczególnych okresów.

Jeżeli nie zostanie wybrany wskaźnik budżetu wartości z tej kolumny zostaną przeniesione do kolumny obok po wybraniu opcji 'Przelicz' z menu Specjalne.

Jeżeli zostanie podany wskaźnik budżetu wartości z tej kolumny zostaną potraktowane jako dodatkowe

kwoty, które należy dodać do wyliczonych wartości po użyciu opcji 'Przelicz' z menu Specjalne.

- **Budžet** Hansa będzie wyliczała wartości tej kolumny po wybraniu opcji 'Przelicz' z menu Specjalne.
- Suma budżetu Pole to pokazuje sumę budżetu dla całego okresu. W przeciwieństwie do wartości podawanej w polu Baza wartość tego pola jest wyliczana przez system. W związku z tym, jeżeli budżet zostanie zmieniony wartość pola Baza pozostanie taka sama.

Jeżeli różnica pomiędzy wartością pola Baza i pola suma budżetu nie może być wyjaśniona może to oznaczać, że wprowadzony budżet ma inna liczbę okresów niż zastosowany Wskaźnik budżetu.

- 3. Po wpisaniu wartości lub wybraniu wskaźnika budżetu należy wybrać opcję 'Przelicz' z menu Specjalne, a następnie zatwierdzić wprowadzone dane klikając [OK].
- 4. Kroki 1-3 należy powtórzyć w celu wprowadzenia budżetów na wszystkie wymagane konta i obiekty. Można zastosować kopiowanie budżetów w celu uzyskania nowej karty z wprowadzonymi datami. Dla jednej kombinacji konta i obiektu można zapisać tylko jeden budżet.

## Aby na raportach było możliwe porównanie wartości do budżetów na karcie budżetu w tabeli musi być wprowadzony przynajmniej jeden wiersz z datą

- 5. Po wprowadzeniu budżetów na poszczególne kombinacje konto/obiekt może być konieczność wprowadzenia łącznego budżetu dla konta (np. suma budżetów dla poszczególnych obiektów związanych z tym kontem). Aby to zrobić należy utworzyć nowy budżet, podać konto i okres, zapamiętać go, a następnie wybrać polecenie z menu Specjalne 'Oblicz wart. bazową budżetu dla konta'. System odnajdzie wszystkie Budżety wprowadzone w tym okresie dla tego konta z różnymi obiektami i wyliczy łączny budżet przez dodanie ich do siebie.
- 6. Istnieją trzy raport, na których widać porównanie budżetu i korekty budżetu z prawdziwymi wartościami: Bilans, Raport Statystyka

Obiekt/Ilość (który pokazuje oddzielną analizę dla każdej kombinacji konto/obiekt) i Rachunek Zysków i Strat.

#### Przeglądanie i korygowanie budżetów

- Należy otworzyć okno 'Budżet Konta: Przeglądanie' poprzez wybranie kartoteki Budżet. W oknie tym odnaleźć rekord, który ma być zmieniony, można skorzystać z pola szukaj, wpisując w nim odpowiednią wartość.
- Podwójne klikniecie na wybranym rekordzie otworzy okno 'Budżet -Konto: Podgląd'.

Należy sprawdzić dane wpisane na karcie i wprowadzić wymagane zmiany. Wprowadzanie zmian spowoduje zmianę nazwy okna na 'Budżet -Konto: Uaktualnianie'. Po zakończeniu wprowadzania zmian należy wybrać opcje 'Przelicz' z menu Specjalne w celu skorygowania sumy budżetu.

Kartę budżetu można usunąć używając polecenia 'usuń' z menu Karta, należy pamiętać, ze jest to czynność nieodwracalna.

#### Drukowanie definicji budżetu

W celu wydrukowania listy definicji budżetów należy:

- 1. Wejść do modułu System
- 2. Wybrać Raporty z menu Plik lub Okna Głównego.
- 3. Z listy raportów wybrać raport 'Dane systemowe'.
- 4. W otwartym oknie zaznaczyć check box 'Model budżetu' i kliknąć [OK].
- 5. Zostanie wydrukowana lista wprowadzonych budżetów.

# Kartoteka Korekta budżetu

Kartoteka ta umożliwia korygowanie rocznych budżetów w celu lepszej organizacji pracy firmy w zmieniających się okolicznościach.

Korekta budżetu może być wprowadzana w każdej chwili, Budżety powinny pozostać niezmienione w celu udokumentowania pierwotnych założeń budżetowych.

- W Księdze Głównej należy wybrać kartotekę korekta budżetu z menu Kartoteki lub z Okna Głównego. Pojawi się okno 'Korekta budżetu -Konta: Przeglądanie'.
- Z listy można wybrać wprowadzoną już korektę i dokonać w niej dalszych zmian lub wprowadzić nowy rekord używając w tym celu [Nowa]. Pojawi się okno 'Korekta budżetu - Konto: Podgląd' lub 'Korekta budżet - Konto: Nowa karta'

W oknach tych dane wprowadza się analogicznie jak w oknie 'Budżet - Konto: Nowa karta'.

W celu porównania budżetów wprowadzonych dla kombinacji konto/obiekt w danym okresie można wpisać wartość w polu % Budżet. Wprowadzenie '10' będzie dodawało 10% do wartości budżetu, a wprowadzeni '-10' będzie odejmowało 10% od tej wartości. Po wprowadzeniu wartości w to pole należy podać daty okresów w części tabelarycznej karty. Daty wprowadzone w korekcie budżetu powinny być zgodne z datami wprowadzonymi na karcie oryginalnego budżetu. Następnie należy wybrać opcje 'Przelicz' z menu Specjalne. Jeżeli daty w korekcie budżetu nie będą zgodne z datami budżetu oryginalnego mogą powstać różne, nie przewidywalne błędy.

W celu wprowadzenia korekty budżetu łącznego dla jednego konta (sumy budżetów z różnych obiektów) należy zastosować opcje 'Oblicz wart. bazową budżetu dla konta' z menu Specjalne karty korekty budżetu.

| 🛛 Korekta bu | džetu - konto | o: Now | a karta    |                  | _0           |
|--------------|---------------|--------|------------|------------------|--------------|
| Konto 1      | 100           | •      | Opis kasa  |                  |              |
| Obiekt       |               |        |            |                  |              |
| % Budżetu    | 10,00         |        |            | Okres 01-01-2001 | - 31-12-2001 |
|              |               |        | Data       | Wartości         | Budżet       |
|              |               | 1      | 01-01-2001 |                  | 1100,00 🔺    |
|              |               | 2      | 01-02-2001 |                  | 1100,00      |
|              |               | 3      | 01-03-2001 |                  | 1100,00      |
|              |               | 4      | 01-04-2001 |                  | 1100,00      |
|              |               | 5      | 01-05-2001 |                  | 1100,00      |
|              |               | 6      | 01-06-2001 |                  | 2200,00      |
|              |               | 7      | 01-07-2001 |                  | 2200,00      |
|              |               | 8      | 01-08-2001 |                  | 2200,00      |
|              |               | 9      | 01-09-2001 |                  | 1100,00      |
|              |               | 10     | 01-10-2001 |                  | 1100,00      |
|              |               | 11     | 01-11-2001 |                  | 1100,00      |
|              |               | 12     | 01-12-2001 |                  | 1100,00      |
|              |               | 13     |            |                  | -            |
|              |               |        |            | Suma budżet      | u 16500,00   |

3. W celu zatwierdzenia wprowadzonych zmian należy kliknąć [OK].

Aby na raportach było możliwe porównanie wartości do korekty budżetów na karcie korekty budżetu w tabeli musi być wprowadzony przynajmniej jeden wiersz z datą.

4. Istnieją trzy raport, na których widać porównanie budżetu i korekty budżetu z prawdziwymi wartościami: Bilans, Raport statystyka Obiekt/Ilość (który pokazuje oddzielna analizę dla każdej kombinacji konto/obiekt) i Rachunek zysków i strat.

# **Bilans Otwarcia**

W tej kartotece wprowadza się bilansy otwarcia dla poszczególnych kont. Wygląd kartoteki i jej działanie są zbliżone do wyglądu i działania kartotek Operacji i Symulacji.

- 1. W Księdze Głównej należy wybrać kartotekę BO z menu Kartoteki lub Okna Głównego.
- 2. Podwójne klikniecie na istniejącym rekordzie otworzy go do przeglądania lub edycji a użycie [Nowa] umożliwi wprowadzenie nowej karty.

|    | Nr        | 1          | Data oper         | . 01-01-2001 |       |         | 🗌 Symulacja |   |
|----|-----------|------------|-------------------|--------------|-------|---------|-------------|---|
|    | Opis      | bilans otv | varcia 2001       |              |       |         |             |   |
|    | Obiekt    |            |                   |              |       |         |             |   |
|    | Konto     | Na         | zwa               |              | Wn 1  |         | Ma 1        |   |
| 1  | 100       | kas        | a                 |              |       | 1500,00 |             |   |
| 2  | 131       | bie:       | żący rachunek bar | ikowy        |       | 8000,00 |             |   |
| 3  |           |            |                   |              |       |         |             |   |
| 4  |           |            |                   |              |       |         |             |   |
| 5  |           |            |                   |              |       |         |             |   |
| 6  |           |            |                   |              |       |         |             |   |
| 7  |           |            |                   |              |       |         |             |   |
| В  |           |            |                   |              |       |         |             | • |
|    |           |            |                   |              |       |         |             |   |
| Re | óżnica po | od. 1      | 9500,00           | 1            | RAZEM | 95      | 00,00       |   |
| Re | óżnica po | d. 2       | 0.00              | 1            | RAZEM |         |             |   |

- 3. Dane wprowadza się analogicznie jak dane na kartę Operacji. Jeżeli zostanie wypełnione pole Obiekt, BO będzie dotyczyło kombinacji konto/obiekt. Jeżeli BO ma być zapisany jako symulacja należy zaznaczyć check box w nagłówku karty. BO z zaznaczonym check box będzie widoczny jedynie na raportach uwzględniających symulacje.
- 4. Pola Winien 1 i Ma 1 powinny być wypełnione wartościami w walucie lokalnej. Jeżeli wykorzystywana jest Dwuwalutowość należy wcześniej zdefiniować waluty podstawowe 1 i 2. Jeżeli firma działa w kraju, który jest członkiem EMU, EURO powinno być zdefiniowane jako waluta podstawowa 2. Aby wprowadzić wartości w Euro lub innej walucie zdefiniowanej jako waluta podstawowa 2 należy wypełnić pola Winien 2 i Ma 2 na zakładce B. Zakładka B musi być wypełniona, jeżeli stosowana jest Dwuwalutowość, ponieważ wszystkie wartości musza być wyrażone w dwóch walutach. W celu wprowadzenia wartości w walucie obcej na-

leży skorzystać z zakładki C. Wszystkie wartości muszą być wprowadzone ręcznie, nie będzie stosowany kurs waluty.

5. Po wprowadzeniu danych należy je zatwierdzić klikając [OK].

Wprowadzone dane można sprawdzić drukując raport Bilans Wstępny. Przy poprawnym wprowadzeniu danych ostatnia linia raportu w kolumnie BO powinna pokazywać 0.

Szczegółowy opis wprowadzania BO znajduje się w Rozdziale 'Starting Work' w Części 1 podręcznika.

# Obsługa

Funkcje zawarte w Obsłudze wykorzystywane są do przeprowadzania procesów zazwyczaj dotyczących wszystkich danych lub ich większej części. W Księdze Głównej występuje 8 poleceń Obsługi. Obsługę wybiera się z menu Plik lub z Okna Głównego, pojawia się następujące okno:

| Obsługa kartotek                                                                                                    | <u>- 0 ×</u> |
|----------------------------------------------------------------------------------------------------|--------------|
| Bilans konta - Przeksięgowanie<br>Usuń bilans otwarcia                                                                                |              |
| Usuń kwoty budżetu<br>Różnice kursowe<br>Usuń kwoty korekty budżetu<br>Utwórz operacje rozliczeń miedzyokresowy<br>Usławanie operacje | ucł 🛛        |
| Utwórz symulację zamknięcia roku                                                                                                    |              |
|                                                                                                    | •            |

Podwójne kliknięcie otworzy wybrane polecenie, okno, w którym można zdecydować o parametrach działania danego polecenia. Klikniecie [OK] spowoduje uruchomienie polecenia.

#### Bilans konta - Przeksięgowanie

Funkcja ta może być używana łącznie z ustawieniem Przeksięgowania w celu przeniesienia sald pomiędzy kontami, lub z wielu kont na jedno. Funkcja ta wykorzystywana jest np. w Portugalii, gdzie istnieje konieczność przedstawienia sald kont VAT na koniec okresu na jednym koncie.

Ustawienie Przeksięgowania wykorzystywane jest do zdefiniowania zasad działania tego polecenia Obsługi. Każde ustawienie raz zdefiniowane może być wielokrotnie wykorzystywane. Po uruchomieniu polecenia Obsługi na podstawie podanych informacji zostanie utworzony nowy rekord w kartotece Symulacji lub Operacji zawierający zdefiniowane przeksięgowania.

Aby skorzystać z tej funkcji należy wybrać Obsługę z menu Plik lub z Okna Głównego. Podwójne klikniecie na 'Bilans konta - Przeksięgowanie' otworzy następujące okno:

| 📻 Specify Account Balance Transfer | _ 🗆 × |
|------------------------------------|-------|
| Balance Date                       |       |
| Trans Date                         |       |
| Account Transfer                   |       |
|                                    |       |
|                                    |       |
|                                    |       |
|                                    |       |

#### Data bilansu Wklej Specjalnie Bieżąca data

Salda, które mają być przeniesione naliczane są za okres, który kończy się datą podaną w tym polu. Data ta będzie również datą początkową okresu podczas następnego użycia tej funkcji dla tego samego konta.

Jeżeli funkcja ta nie była jeszcze używana data pierwszej transakcji będzie datą początku okresu. Data ta może być błędna, jeżeli w bazie danych znajdują się operacje z kilku lat finansowych. W takim przypadku zalecane jest utworzenie czasowej Symulacji z datą o jeden wcześniejszą niż data, która ma być datą początku okresu. Następnie należy uruchomić tę funkcję jeszcze raz z podaniem poprawnej daty początkowej okresu, a czasową Symulację należy usunąć z Systemu.

Funkcja ta nie zadziała, jeżeli w polu tym nie zostanie wprowadzona data.

Data oper.Wklej SpecjalnieBieżąca dataNależy podać datę, która będzie użyta jako data operacji<br/>lub symulacji. Jeżeli pole to pozostanie puste zostanie<br/>użyta data z pola powyżej.

#### Konto przeksięgowania

Wklej Specjalnie Transfer sald, Księga Główna

Należy podać kod odpowiedniego ustawienia transferu sald. Określa on, czy zostanie utworzona operacja czy symulacja oraz konta, z których salda mają być przenoszone i konta, na które maja być przeniesione.

Klikniecie [OK] spowoduje uruchomienie funkcji. Po jej zakończeniu na ekranie pojawi się okno wyboru poleceń Obsługi.

#### Przykład

Przykładowe ustawienie transferu sald pokazane poniżej może być użyte do utworzenia symulacji przenoszącej salda z kont 100-198 na konto 199.

| 📷 Przeksięgowan             | ie: Nowa karta |                                |               |   |
|-----------------------------|----------------|--------------------------------|---------------|---|
| Kod  <br>Seria nr 0<br>Opis |                | Utwórz –<br>© Opera<br>O Symul | icja<br>Iacja | 0 |
| Z konta                     | Na konto       | Konto przec.                   | Typ symulacji |   |
| 1                           |                |                                |               | - |
| 2                           |                |                                |               |   |
| 3                           |                |                                |               |   |
| 4                           |                |                                |               |   |
| 5                           |                |                                |               |   |
| 6                           |                |                                |               |   |
| 7                           |                |                                |               |   |
| 8                           |                |                                |               |   |
| 9                           |                |                                |               |   |
| 10                          |                |                                |               |   |
| 11                          |                |                                |               | - |

Raport Bilans na dzień lub raport Księga Główna mogą być użyte do sprawdzenia, jakie salda zostaną przeniesione.

| 📕 Analyti                            | cal Balance Report                                     |           |         |                                              | _ 0                                                                               | x |
|--------------------------------------|--------------------------------------------------------|-----------|---------|----------------------------------------------|-----------------------------------------------------------------------------------|---|
| Analytica<br>Radio Imp<br>Last Reg I | l Balance Report<br>port/Export Ltd<br>Date 28/11/2000 |           |         | Hansa, Print dat<br>Period 1/<br>Only used : | e: 30/11/2000 00:03<br>1/2000 : 31/12/2000<br>accounts 100 : 198<br>Code 1/1/2000 |   |
| Account                              |                                                        | B/Fwd Bal | Per Deb | Per Cred                                     | Balance                                                                           |   |
| 100                                  | Sales Type 1                                           |           | 0.00    | 37.06                                        | 37.06                                                                             |   |
| 105                                  | Sales Type 1 EU                                        |           | 80.48   | 60.66                                        | 19.82                                                                             |   |
| 110                                  | Sales Type 2                                           |           | 39.00   | 39.00                                        |                                                                                   |   |
| 190                                  | Carriage and Packing                                   |           | 5.00    | 28.00                                        | 23.00                                                                             |   |
| Group '1'                            |                                                        |           | 124.48  | 164.72                                       | 19.82 60.06                                                                       |   |
|                                      |                                                        |           | 124.48  | 164.72                                       | 19.82 60.06                                                                       |   |
|                                      |                                                        |           |         |                                              |                                                                                   | - |
| Search                               |                                                        |           |         |                                              |                                                                                   |   |

Po zastosowaniu polecenia Obsługi 'Bilans konta – Przeksięgowanie' powstanie następująca symulacja:

| 📄 Sin | nulation | : Inspect |        |         |         |          |         |        |       |        |       | _ [  | Ι×       |
|-------|----------|-----------|--------|---------|---------|----------|---------|--------|-------|--------|-------|------|----------|
|       | No.      | 7         | Tran   | is.Date | 31/12/2 | 000      | Ref     | erence |       |        |       |      | Ŋ        |
|       | Text     | Amalgmate | Sales  |         |         |          |         |        |       |        |       |      |          |
|       | A/C      | Tran      | s Date | Objects | s       | Descrip  | otion   | Debit  |       | Credit |       | V-Cd |          |
| 1     | 100      |           |        |         |         | Sales Ty | pe 1    |        | 37.06 |        |       |      | A ]      |
| 2     | 199      |           |        |         |         | Sundry I | ncome   |        |       |        | 37.06 |      |          |
| 3     | 105      |           |        |         |         | Sales Ty | pe 1 EU |        |       |        | 19.82 |      | <u> </u> |
| 4     | 199      |           |        |         |         | Sundry I | ncome   |        | 19.82 |        |       |      |          |
| 5     | 190      |           |        |         |         | Carriage | and Pac |        | 23.00 |        |       |      |          |
| 6     | 199      |           |        |         |         | Sundry I | ncome   |        |       |        | 23.00 |      |          |
| 7     |          |           |        |         |         |          |         |        |       |        |       |      |          |
| 8     |          |           |        |         |         |          |         |        |       |        |       |      |          |
| 9     |          |           |        |         |         |          |         |        |       |        |       |      |          |
| 10    |          |           |        |         |         |          |         |        |       |        |       |      |          |
| 11    |          |           |        |         |         |          |         |        |       |        |       | -    |          |
| Dif   | ference  |           | 0.00   |         |         |          | Total   |        | 79.88 |        | 79.88 |      |          |

Po sprawdzeniu symulacji może ona być zmieniona w operację za pomocą polecenia z menu Specjalne użytego w oknie 'Symulacje: Przeglądanie'.

#### Budżet, Korekta budżetu, Bilans Otwarcia

Te funkcje mogą być używane w celu usunięcia informacji z kartotek Budżet, Korekta budżetu i BO. Należy pamiętać, że nie usuwają one całych rekordów, zamieniają tylko ich wartości na 0. Każde z tych poleceń może być odniesione do wszystkich wierszy kartoteki lub tylko do wierszy z konkretnym obiektem.

#### Utwórz operacje rozliczeń międzyokresowych

Funkcja ta służy do tworzenia operacji dotyczących rozliczeń międzyokresowych kosztów. Normalnie pełna wartość poszczególnych wierszy faktury jest zapisywana na odpowiednich kontach sprzedaży lub zakupu podczas generowania transakcji Księgi Głównej. Może jednak zaistnieć konieczność rozpisania wartości na różne okresy (np. w przypadku faktur projektowych).

Np. dostarczono fakturę zakupową na usługi serwisowe za cały rok na kwotę 120. Konto zakupowe nie ma być jednorazowo debetowane na kwotę 120 tylko miesięcznie po 10 przez cały okres trwania kontraktu. Przy wprowadzaniu takiej faktury zakupowej na zakładce C (zakładce B w przypadku faktury sprzedaży) należy podać kod rozliczenia międzyokresowego. Wiersze rozliczeń międzyokresowych służą do definiowania zasad rozliczeń. Zatwierdzenie faktury spowoduje powstanie zapisu na koncie rozliczenia z ustawienia a nie na koncie zakupów lub sprzedaży. Powstanie również symulacja pokazująca rozbicie na wszystkie miesiące, 12 wierszy na każdy miesiąc Ct konta rozliczenia i Dt konta zakupów z jedną dwunastą wartości (10 w tym przykładzie). Na podstawie rekordów Symulacji raz w miesiącu tworzona jest operacja używając opcji 'Utwórz operacje rozliczeń międzyokresowych'. Funkcja ta powoduje przepisywanie się miesięcznych kwot z konta rozliczenia na konto zakupów.

W celu modyfikacji istniejącego ustawienia lub wprowadzenia nowego należy wybrać Ustawienia - Rozliczenia międzyokresowe. Pojawi się okno 'Rozliczenia międzyokresowe'. Podwójne klikniecie na wybranym ustawieniu umożliwi jego modyfikacje a klikniecie [Nowa] wprowadzenie nowego rekordu. Po wprowadzeniu lub zmodyfikowaniu rekordu należy go zatwierdzić klikając [OK].

| Kod  | 01              | Konto | o pomocnicze | 260 |   |
|------|-----------------|-------|--------------|-----|---|
| Opis | Roliczenie międ | lz 12 |              |     |   |
|      | Miesiące        | Dni   | Wzór         | VAT |   |
|      | 1 1             |       | 8,33         |     | - |
|      | 2 2             |       | 8,33         |     |   |
|      | 3 3             |       | 8,33         |     |   |
|      | 4 4             |       | 8,33         |     |   |
|      | 5 5             |       | 8,33         |     |   |
|      | 6 6             |       | 8,33         |     |   |
|      | 7 7             |       | 8,33         |     |   |
|      | 8 8             |       | 8,33         |     |   |
|      | 9 9             |       | 8,33         |     |   |
| 1    | 0 10            |       | 8.33         |     |   |

Kod

Opis

Należy podać unikalny kod wzoru rozliczenia. Kod nie powinien pokrywać się z kodem autooperacji.

Należy podać opis wzoru rozliczenia. Opis ten będzie widoczny w oknie 'Rozliczenia międzyokresowe: Prze-glądanie'.

#### Konto pomocnicze

#### Wklej Specjalnie Plan kont, Księga Główna/ System

Należy podać konto rozliczenia międzyokresowego (konto wstępne), zazwyczaj jest to konto bilansowe.

W przypadku, gdy rozliczenie używane jest przy fakturze sprzedaży na tym koncie zostanie zapisana kwota netto faktury po stronie Ct. Użycie funkcji 'Utwórz operacje rozliczeń międzyokresowych' z Obsługi będzie odpowiednio przenosiło wartości z tego konta na odpowiednie konto sprzedaży.

W przypadku, gdy rozliczenie używane jest przy fakturze zakupu na tym koncie zostanie zapisana kwota netto faktury po stronie Dt. Użycie funkcji 'Utwórz operacje rozliczeń międzyokresowych' z Obsługi będzie odpowiednio przenosiło wartości z tego konta na odpowiednie konto zakupów.

W odpowiedni, wymagany sposób należy wypełnić wiersze tabeli.

| Nr    | 1 Dal             | ta oper. | 31-01-2001 | Odnośnik          |        |        |    |     |
|-------|-------------------|----------|------------|-------------------|--------|--------|----|-----|
| Opis  | 2 IDG Poland S.A. | Z/FAKT.: | 21         |                   |        |        |    |     |
| Konto | Data oper.        | Obiek    | : Opis     | Wn                |        | Ma     | Ko | AVE |
| 1 300 | 28-02-2001        |          | Rozliczer  | nie zaku 🕨        | 409,67 |        | 22 |     |
| 2 260 | 28-02-2001        |          | Rozliczer  | nia miedzyokresov | ve     | 409,67 | 22 |     |
| 3 300 | 31-03-2001        |          | Rozliczer  | nie zaku≯         | 409,67 |        | 22 |     |
| 4 260 | 31-03-2001        |          | Rozliczer  | nia mied ►        |        | 409,67 | 22 |     |
| 5 300 | 30-04-2001        |          | Rozliczer  | nie zaku≯         | 409,67 |        | 22 |     |
| 6 260 | 30-04-2001        |          | Rozliczer  | nia mied⊁         |        | 409,67 | 22 |     |
| 7 300 | 31-05-2001        |          | Rozliczer  | nie zaku 🕨        | 409,67 |        | 22 |     |
| 8 260 | 31-05-2001        |          | Rozliczer  | nia mied⊁         |        | 409,67 | 22 |     |
| 9 300 | 30-06-2001        |          | Rozliczer  | nie zaku≯         | 409,67 |        | 22 |     |
| 0 260 | 30-06-2001        |          | Rozliczer  | nia mied⊁         |        | 409,67 | 22 |     |
| 1 300 | 31-07-2001        |          | Rozliczer  | nie zaku≯         | 409,67 |        | 22 | -   |

**Miesiące, Dni** Te dwie kolumny używane są do wyliczania odpowiedniej daty transakcji dla każdego z przeksięgowań.

> Jeżeli data transakcji ma być określona przez liczbę miesięcy po dacie faktury należy podać ją w kolumnie miesiące. Dzień miesiąca będzie taki sam jak dzień faktury. Jeżeli zostanie wprowadzone 0 data transakcji będzie taka sama jak data faktury.

> Jeżeli data transakcji ma być określona przez liczbę dni po dacie faktury należy podać ją w kolumnie dni.

> Jeżeli zostaną wprowadzone wartości w oba pola oba będą używane do naliczania daty transakcji (np. data faktury + liczba miesięcy + liczba dni).

Kalkulacja Należy podać procent, który będzie wyliczany od wartości faktury przy tworzeniu par księgowań w Symulacji.

W ostatnim wierszu można wpisać = co oznacza, że kwota rozksięgowana powinna być zgodna z kwotą faktury. Zapobiega to pominięciu części wartości faktury.

Aby skorzystać z tej funkcji należy wybrać Obsługę z menu Plik lub Okna Głównego, podwójne klikniecie 'Utwórz operacje rozliczeń międzyokresowych' otworzy następujące okno parametrów:

| Okres symulacji | 01-01-2001:31-12-2001 |  |
|-----------------|-----------------------|--|
| Symulacje       |                       |  |
| Rozliczenia do  |                       |  |
|                 | 1                     |  |

Okres Symulacji Wklej Specjalnie Okresy sprawozdawcze, moduł System

Należy podać okres, wszystkie Symulacje, których data z nagłówka będzie się zawierała w tym okresie zostaną ujęte w tej funkcji.

#### Symulacje Zakres

W polu tym można podać konkretną Symulację, lub ich zakres, które maja być włączone do działania tej funkcji.

#### Rozliczenia do

E

#### Wklej Specjalnie Bieżąca data

Należy wprowadzić datę, wiersze wybranych Symulacji, których data będzie wcześniejsza zostaną zmienione w Operację (jeżeli ich status na zakładce B jest 'Aktywny'). Jeżeli na Symulacji występują wiersze bez dat zostanie wówczas użyta data z nagłówka Symulacji. Jeżeli w polu tym nie zostanie podana data powstaną operacje dla wszystkich wierszy wybranych Symulacji, które będą miały status 'Aktywny'.

Klikniecie OK spowoduje uruchomienie funkcji. Czas pracy będzie zależny od ilości operacji, które maja by utworzone. Po zakończeniu działania funkcji na ekranie pojawi się okno wyboru poleceń Obsługi.

Poniżej pokazano przykładową transakcje, którą została utworzona na podstawie symulacji opisanej wcześniej w tej sekcji.

|   |          | 9.40         |              |                          |        |        |      |         |     |
|---|----------|--------------|--------------|--------------------------|--------|--------|------|---------|-----|
|   | Nr 20    | D.           | ata oper. [3 | 31-10-2001 Od            | nośnik |        |      |         |     |
|   | Opis 21D | G Poland S.A | . Z/FAKT.21  |                          |        |        |      |         |     |
|   | Konto    | Obiekt       | Skrót        | Opis                     | Wn 1   |        | Ma 1 | Kod     | VA1 |
| 1 | 300      |              |              | Rozliczenie zakupu       |        | 409,67 |      | 22      | •   |
| 2 | 260      |              |              | Rozliczenia miedzyokreso | we     |        | 40   | 9,67 22 |     |
| 3 |          |              |              |                          |        |        |      |         | Ļ   |
| 4 |          |              |              |                          |        |        |      |         | Ļ   |
| 5 |          |              |              |                          |        |        |      |         |     |
| 6 |          |              |              |                          |        |        |      |         |     |
| 7 |          |              |              |                          |        |        |      |         | Ī   |
| 8 |          |              |              |                          |        |        |      |         | ŀ   |
| 9 |          |              |              |                          |        |        |      |         | ŀ   |
| 0 |          |              |              |                          |        |        |      |         | -   |
|   | Różnica  | 1            | 0,00         | RAZ                      | EM     | 409    | ,67  | 409,67  |     |
|   | Różnica  | 2            | 0.00         | BAZ                      | EM     | 0      |      | 0.00    |     |

Funkcja powinna być używana z dużą uwaga, ponieważ spowoduje utworzenie Operacji dla wszystkich Symulacji z podanego zakresu (nie tylko tych dotyczących rozliczeń międzyokresowych). W związku z tym funkcja ta może być używana do tworzenia Operacji z Symulacji, należy jedynie pamiętać o podaniu odpowiedniej daty w polu Rozliczenia, do aby uniknąć utworzenia operacji dla wszystkich wierszy Symulacji.

#### Różnice kursowe

Szczegółowy opis tej funkcjonalności znajduje się w Rozdziale 'Wielowalutowość' w Części 1 podręcznika.

### Uaktualnij operacje

Szczegółowy opis tej funkcjonalności znajduje się w Rozdziale 'Wielowalutowość' w Części 1 podręcznika.

## Dokumenty

Funkcja Dokumenty umożliwia drukowanie poszczególnych Dokumentów Księgi Głównej. Mogą one być drukowane pojedynczo lub partiami. Dokumenty można wybrać z menu Plik lub z Okna Głównego.

Po wybraniu tej opcji pojawi się pokazane poniżej okno zawierające listę wszystkich możliwych do wydrukowania dokumentów. Każdy z nich drukowany jest z użyciem innego formularza.

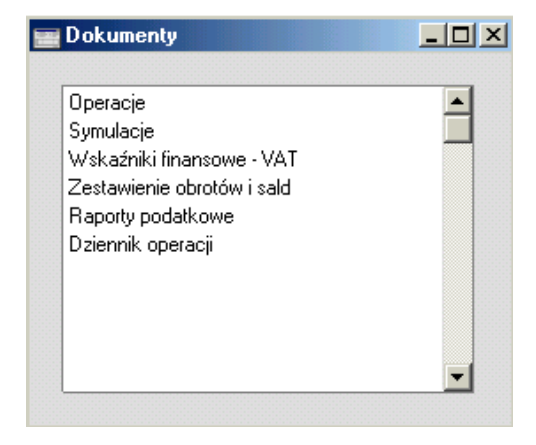

Aby wydrukować dokument należy postępować zgodnie z poniższymi krokami:

- 1. Należy podświetlić wybrany dokument z listy.
- Używając menu Specjalne należy zdefiniować, czy dokument będzie drukowany na drukarce, na ekran czy bezpośrednio do faxu.
- Kliknąć [OK]. Pojawi się okno parametrów wydruku, gdzie należy określić, jakie dokumenty mają być drukowane. Okna parametrów dla poszczególnych dokumentów opisano poniżej.
- 4. Ponowne klikniecie [OK] spowoduje wydrukowanie dokumentu (lub dokumentów).
- 5. Po wdrukowaniu dokumentu można zamknąć okno wyboru.

Aby podpiąć odpowiedni formularz wydruku do określonego dokumentu należy postępować zgodnie z poniższą procedurą:

- 1. W module System Należy zaprojektować lub zmienić standardowy formularz wydruku. Szczegółowy opis tego procesu znajduje się w Rozdziale 'System' w Części 1 podręcznika.
- 2. Należy wejść do Księgi Głównej i z menu Plik lub z Okna Głównego wybrać dokumenty.
- Należy podświetlić kolejno wszystkie dokumenty i za pomocą opcji 'definicja formularza' z menu Specjalne podpiąć im odpowiednie formularze wydruku. Szczegółowy opis tego procesu znajduje się w Rozdziale 'System' w Części 1 podręcznika.
- 4. Dla każdego typu dokumentu formularz definiuje się tylko raz, po zrobieniu tego formularz wybierany jest automatycznie podczas drukowania. Jeżeli wygląd formularza został zmieniony należy ponownie podpiąć go w oknie definicji formularza.

Wypełnianie pól parametrów dla poszczególnych dokumentów opisano poniżej. Jeżeli pola wyboru parametrów pozostaną puste będzie to oznaczało, że zostaną wydrukowane wszystkie dokumenty danego typu z bazy danych. Wypełnianie poszczególnych pól parametrów ograniczy liczbę drukowanych dokumentów.

Istnieje możliwość podania zakresu danych np. zakresu numerów faktur. Aby to zrobić należy wprowadzić pierwszy i ostatni numer z zakresu i rozdzielić je dwukropkiem. W zależności od pola, w jakim będzie podawany zakres może on być numeryczny lub alfanumeryczny. W przypadku zakresu alfanumerycznego należy pamiętać, że przedział 1:2 będzie zawierał również 100, 10109, itd.

## Operacje, Symulacje

Te dwa typy dokumentów są do siebie bardzo zbliżone i umożliwiają wydrukowanie każdej transakcji z systemu.

Aby wydrukować Operacje lub Symulacje należy postępować zgodnie z poniższymi krokami:

- 1. Wybrać Dokumenty z menu Plik lub z Okna Głównego
- 2. Podwójne klikniecie na wybranym typie dokumentu

 Otworzy się okno, w którym można podać parametry wydruku, w tym przypadku określić, które Operacje lub Symulacje mają być drukowane.

| 📰 Operacje: Paramet | ry                    |  |
|---------------------|-----------------------|--|
| Operacje            |                       |  |
| Okres               | 01-01-2001:31-12-2001 |  |
|                     |                       |  |
|                     |                       |  |

 Należy podać numer (lub zakres numerów rozdzielony dwukropkiem) Operacji lub Symulacji. W przypadku drukowania Transakcji ich numery musza być poprzedzone odpowiednimi prefiksami (zgodnymi z tymi widocznymi w oknie 'Operacje: Przeglądanie'.

Należy podać okres, jeżeli ma być inny niż podpowiadający się bieżący rok finansowy.

- 5. Klikniecie [OK] spowoduje wydrukowanie się wybranego dokumentu (lub dokumentów).
- 6. Można zamknąć okno wyboru dokumentów.

### Wskaźniki finansowe - VAT

Dokument Wskaźniki finansowe – VAT może być używany do określenia kwoty VAT-u do zwrotu.

#### Projektowanie dokumentu Wskaźniki finansowe - VAT

Dokument VAT Raport podczas drukowania używa standardowego formularza wydruku oznaczonego kodem "ZWROT - VAT". W celu edycji tego dokumentu należy postępować zgodnie z następującymi krokami:

- 1. Należy wejść do modułu System i wybrać kartotekę formularze wydruku (z menu kartoteki lub z Okna Głównego).
- Otworzy się okno 'Formularze: Przeglądanie' pokazujące listę dostępnych w systemie formularzy wydruków. Podwójne klikniecie na formularzu "ZWROT - VAT" otworzy go i umożliwi edycje.
- 3. Z menu Specjalne Należy wybrać opcje 'Właściwości'

| Kod           | Zwrot       |                 | 🗌 Printer dialog |
|---------------|-------------|-----------------|------------------|
| Opis          | Wskażnik -  | zwrot VAT       |                  |
| yp formularza | Wskaźniki f | finansowe - VAT |                  |
| zba wierszy n | a stronie – |                 |                  |
| Jedynej       | 0           | Środkowej       | 0                |
| Pierwszei     | Ω           | Ostatniei       | 0                |

W polu typ dokumentu używając opcji Wklej Specjalnie należy wprowadzić odpowiedni typ dokumentu - w tym przypadku raport VAT. Wybranie typu dokumentu spowoduje, że tylko pola powiązane z tym dokumentem będą widoczne podczas jego projektowania. Dokonaną zmianę należy zatwierdzić klikając [OK].

- 4. Można zmienić wygląd formularza wydruku zgodnie z wymaganiami. Aby wstawić nowe pole należy kliknąć [Pole] i przeciągnąć w odpowiednie miejsce. Pole może być zmienione lub usunięte w zależności od potrzeb. Po ustawieniu pola w odpowiednim miejscu formularza otworzy się okno 'Pole', w którym trzeba podać jego nazwę (używając opcji Wklej Specjalnie) i pozostałe informacje (wielkość pola, czcionka, itd.)
- Trzy pola zostały zaprojektowane w celu uzyskania zgodności miedzy dokumentem a Raportem Wskaźniki finansowe - VAT. Są one widoczne w dolnej części okna pokazującego się po wybraniu opcji Wklej Specjalnie przy wpisywaniu nazwy pola.
| Wklej zestaw            | >        |
|-------------------------|----------|
| Own Name                |          |
| Own Organisation Number |          |
| Own Post Giro           |          |
| Own Telephonenumber     |          |
| Own VAT Number          |          |
| Own WWW Address         |          |
| period                  |          |
| Pageno.                 |          |
| Time                    |          |
| Use Argument            |          |
| VAT Report Code         |          |
| VAT Report Comment      |          |
| VAT Report Value        | <b>_</b> |

Te trzy pola zawierają informacje, które są widoczne na dokumencie Wskaźniki finansowe - VAT. Przykładowy wygląd dokumentu:

| VAT                           | Report                                        |                                                                                                    |
|-------------------------------|-----------------------------------------------|----------------------------------------------------------------------------------------------------|
| VAT Re<br>Radio L<br>Last Re; | port<br>mport/Export Ltd<br>g Date 11/11/2000 | Hansa, Print date: 18/10/2000 00:44<br>Period 1/10/2000 : 31/12/2000<br>Preliminary transactions included |
| OUT                           | Output Tax                                    | 3,137.00                                                                                                  |
| ACQ                           | VAT on EC Acquisitions                        | 0.88                                                                                                    |
| NET                           | Net Output Tax                                | 3,137.88                                                                                                  |
| INP                           | Input Tax                                     | 1,760.31                                                                                                  |
| PAY                           | Net VAT due to/from C&E<br>NET SALES          | 1,377.57                                                                                                  |
| SALO                          | Net Sales (Zero Rate)                         | 0.00                                                                                                    |
| SAL1                          | Net Sales (Std Rate)                          | 17,928.94                                                                                                 |
| SAL2                          | Net Sales (Export)                            | 0.00                                                                                                    |
| SAL3                          | Net Sales (EU - Zero)                         | 0.00                                                                                                    |
| SAL4                          | Net Sales (EU - Std)                          | 0.00                                                                                                    |
| SALE                          | Net Sales (Exempt)                            | 0.00                                                                                                    |
| SALT                          | Total Net Sales                               | 17,928.94 👻                                                                                               |
| Searc                         | :h                                            |                                                                                                    |

Tekst widoczny w pierwszej kolumnie pochodzi z pola VAT Report Code field, ten z drugiej kolumny z pola VAT Report Comment, a ten z trzeciej kolumny z pola VAT Report Value.

Na dokumencie można otrzymać tylko żądaną część informacji. Można to zrobić używając pola Argument. Wprowadzając w nim wartość np. 3 (przykład poniżej) określa się, ze dokument będzie pokazywał informacje od trzeciego wiersza.

| Argument                   |      |                                      |
|----------------------------|------|--------------------------------------|
| Lewo                       | 166  | , ₩yrównanie                         |
| Góra                       | 21   | Do lewej                             |
| Prawo                      | 300  | O Do prawej                          |
| Dół                        | 43   | O Wyśrodkowane                       |
| Styl                       |      | Obcięcie ————                        |
| sokość wiersza 🛛           |      | Brak                                 |
| ekwencja ESC               |      | OUbcinaj                             |
| Format 0                   | 1    | Zawijanie słów —                     |
| Pomiń na stroni            | ie — | Brak     Chiami m dáb                |
| ☐ Pierwszej<br>☐ Środkowej |      | O Skieruj w dor<br>O Skieruj do góry |

Jeżeli pole Argument pozostanie puste na dokumencie zostaną umieszczone wszystkie dane.

- Po wprowadzeniu wszystkich danych informację o zdefiniowanym polu należy zatwierdzić klikając [OK] na jego karcie. Kroki 4 i 5 należy powtarzać do momentu uzyskania odpowiedniego wyglądu formularza wydruku.
- 7. Po wprowadzeniu wszystkich wymaganych zmian formularz należy zatwierdzić klikając [OK].
- 8. Należy otworzyć Księgę Główna i otworzyć Dokumenty z menu Plik lub Okna Głównego.
- Podświetlić 'Wskaźniki finansowe VAT' na liście, wybrać Definicje formularza z menu Specjalne i podpiąć zdefiniowany formularz wydruku. Kliknąć [OK] w celu zatwierdzenia i zamknięcia okna.

#### Drukowanie dokumentu Wskaźniki finansowe - VAT

- 1. Wybrać Dokumenty z menu Plik lub Okna Głównego.
- 2. Dwukrotnie kliknąć 'Wskaźniki finansowe VAT' na liście.

3. Podać odpowiedni okres. Jeżeli raport ma być drukowany dla konkretnego obiektu (np. reprezentującego dział firmy) należy go podać (można skorzystać z funkcji Wklej Specjalnie).

| 📷 Dokument Wskaźn                                                           | iki finansowe - VAT: Parametry  |  |
|-----------------------------------------------------------------------------|---------------------------------|--|
| Okres<br>Obiekt                                                             | 01-01-2001:31-12-2001           |  |
| ☐ Łącznie z symula<br>☐ Lista zarejestrow<br>☐ Użyj zaokrągleń <sup>y</sup> | icjami<br>anych operacji<br>VAT |  |
|                                                                             |                                 |  |

- 4. Kliknięcie [OK] spowoduje wydrukowanie dokumentu.
- 5. Można zamknąć okno wyboru dokumentów.

# Raporty

Aby wydrukować raport w Księdze Głównej należy wybrać Raporty z menu Plik lub z Okna Głównego. Można również zastosować skróty klawiaturowe Ctrl-R lub **#-**R. Następnie podświetlić wybrany raport na liście.

W Księdze Głównej dostępne są następujące raporty:

| Raporty                               | _ 🗆 × |
|---------------------------------------|-------|
|                                       |       |
| Uzgodnienie kont                      |       |
| Zestawienie obrotów i sald            |       |
| Fiskalne zestawienie obrotów i sald   |       |
| Bilans                                |       |
| Lista zmian kursów waluty podstawowej |       |
| Lista poprawek                        |       |
| Konta korespondujące                  |       |
| Konta dostawców                       |       |
| Przeszacowanie sald kont walutowych   |       |
| Bilans na dzień                       |       |
| Konta odbiorców                       |       |
| Rozliczenia miedzyokresowe            |       |
| Wskaźniki finansowe                   |       |
| Prognoza płynności                    |       |
| Przeszacowanie sald kont              |       |
| Księga Główna                         |       |
| Przeksięgowanie, moduły               |       |
| Analiza wg obiektów                   |       |
| Statystyka Obiekt/Ilość               |       |
| Rachunek zysków i strat               |       |
| Test reguł korespondencji kont        |       |
| Raporty podatkowe                     |       |
| Dziennik operacji                     |       |
| Lista operacji                        |       |
| Bilans wstępny                        |       |
| Lista VAT                             |       |
| Wskaźniki finansowe - VAT             |       |
| Report VAT -KZ                        |       |
| Report VAT -KS                        | -     |

76

Korzystając z menu Specjalne należy określić, gdzie raport będzie drukowany (drukarka, ekran czy fax). Standardowe ustawienie to wydruk na ekran. Po wydrukowaniu raportu na ekran można go wydrukować na papierze używając ikony drukarki. Po wybraniu miejsca drukowania raportu należy kliknąć [OK]. Pojawi się okno wyboru parametrów raportu, gdzie można określić, jakie dane pojawia się na raporcie. Ponowne klikniecie [OK] spowoduje wydrukowanie raportu.

Jeżeli raport ma zawierać wszystkie dane wprowadzone do systemu pola wyboru parametrów powinny pozostać puste. Wypełnianie poszczególnych pól parametrów spowoduje zmniejszenie i uszczegółowienie drukowanych danych.

Istnieje możliwość podania zakresów danych, które maja być ujęte w raporcie np. zakresu kont, towarów itd. By to zrobić należy podać najmniejszą i największą wartość z zakresu rozdzielone dwukropkiem. W zależności od pola, w którym podawany jest zakres może on być numeryczny lub alfanumeryczny. W przypadku zakresu alfanumerycznego należy pamiętać, że zakres 1:2 będzie zawierał również 100, 10109, itd.

#### Definiowanie Raportów Księgi Głównej

Niektóre raporty Księgi Głównej mogą być zmieniane tak, aby pasowały do konkretnych wymagań użytkowników. Czynność ta nazywana jest zmianą definicji raportu. Raporty, których definicja może być zmieniana to: Bilans, Wskaźniki finansowe, Rachunek Zysków i Strat i Wskaźniki finansowe -VAT.

Aby zmienić definicje raportu należy otworzyć 'Raporty' i podświetlić odpowiedni wiersz. Następnie z menu Specjalne wybrać polecenie Definicja raportu. Pojawi się okno przeznaczone do wpisywania definicji raportu - opisane przy konkretnych raportach.

# Korekta definicji raportów jest konieczna, jeżeli dokonano zmian w standardowym planie kont lub wprowadzono nowy.

#### **Drill-down**

Hansa posiada funkcje drill-down dostępną na raportach drukowanych na ekran. Np., jeżeli na ekranie jest wydrukowany raport Rachunek Zysków i Strat klikniecie na numer konta z raportu spowoduje utworzenie się raportu Księga Główna dla tego konta za podany okres. Raport ten będzie pokazywał

wszystkie transakcje, które miały wpływ na saldo konta pokazane na raporcie Rachunek Zysków i Strat. Jeżeli na tym raporcie kliknie się na numer dokumentu otworzy się jego karta. Ilustracja tego przykładu znajduje się poniżej:

| Rachunek zys<br>Nowa Firma S<br>Ostatnia data                                    | ysków i strat<br>sków i strat<br>p. z oo<br>zapisu 23-11                        | -2001                                                        |                                                                                                    | Hansa, [              | )ata wydruku: 2<br>Okres 01-01-2                  | 26-11-2001 13:35<br>001 : 31-12-2001<br>Zapis<br>w %                                    |
|----------------------------------------------------------------------------------|---------------------------------------------------------------------------------|--------------------------------------------------------------|----------------------------------------------------------------------------------------------------|-----------------------|---------------------------------------------------|-----------------------------------------------------------------------------------------|
|                                                                                  |                                                                                 |                                                              |                                                                                                    |                       | ₩szy                                              | stkie użyte konta                                                                       |
| Sprzedaż                                                                         |                                                                                 |                                                              |                                                                                                    | -                     | Okres                                             | -<br>Narastająco                                                                        |
| 711 kos:                                                                         | zt własny sprzed                                                                | lanuch wur                                                   | obów działalności podstawo                                                                              | owei                  |                                                   |                                                                                         |
| 7 <u>30</u> Spr                                                                  | zedaż towarów                                                                   |                                                              |                                                                                                    |                       | 6.927,00<br>23.170,87                             | 6.927,00<br>23.170,87                                                                   |
| Razem Sprzedaż                                                                   | <u>è</u>                                                                        |                                                              |                                                                                                    |                       | 16.243,87                                         | 16.243,87                                                                               |
| Konto 730 Sprzi                                                                  | edaż towarów<br>Data oper.                                                      | • <b>2001</b><br>                                            | Winie                                                                                                   | Hansa, [              | )ata wydruku: 2<br>Okres 01-01-2<br>              | 26-11-2001 13:36<br>Konto 730<br>001 : 31-12-2001<br>Nieuzgodnione<br>Potwierdzone      |
| <u>S/FAKT.1</u><br>S/FAKT.2                                                      | 30-04-2001<br>15-05-2001                                                        | Stan po<br>1 DELT/<br>6 AUTO                                 | cz.<br>A Hardware<br>MAT S.A.                                                                           |                       | 579,75<br>2.623,72                                | 0,00<br>-579,75 7<br>-3.203,47 7                                                        |
| S/FAKT.1<br>S/FAKT.2<br>OFFAKT.4                                                 | 30-04-2001<br>15-05-2001<br>10.05-2001<br>odgląd                                | Stan po<br>1 DELT/<br>6 AUTO                                 | cz.<br>A Hardware<br>MAT S.A.<br>Deserii - F                                                            |                       | 579,75<br>2.623,72                                | 0,00<br>-579,75 7<br>-3.203,47 7<br>-2.231,22 7                                         |
| S/FAKT.1<br>S/FAKT.2<br>Operacja: P<br>Nr 2                                      | 30-04-2001<br>15-05-2001<br>odgląd<br>D                                         | Stan po<br>1 DELT,<br>6 AUTO<br>0 "Coord<br>ata oper,        | cz.<br>A Hardware<br>MAT S.A.<br>2000                                                                   | dnośnik [             | 579,75<br>2.623,72<br>4.017,75                    | 0,00<br>-579,75 7<br>-3.203,47 7<br>-7.771 20 7                                         |
| S/FAKT.1<br>S/FAKT.2<br>Operacja: P<br>Nr 2<br>Opis 6                            | 30-04-2001<br>15-05-2001<br>10:05-2001<br>odgląd<br>D<br>AUTOMAT S.A            | Stan po<br>1 DELT.<br>6 AUTO<br>0 "Coord<br>ata oper.        | cz.<br>A Hardware<br>MAT S.A.<br>15-05-2001 0                                                           | Idnośnik 🗍            | 579,75<br>2.623,72<br>4 017 75                    | 0,00<br>-579,75 7<br>-3.203,47 7<br>                                                    |
| S/FAKT.1<br>S/FAKT.2<br>Operacja: P<br>Nr 2<br>Opis 6<br>Konto<br>1 201          | 30-04-2001<br>15-05-2001<br>odgląd<br>D<br>AUTOMAT S.A<br>Obiekt                | Stan po<br>1 DELT.<br>6 AUTO<br>0 101<br>ata oper.<br>Skrót  | cz.<br>A Hardware<br>MAT S.A.<br>15-05-2001 O<br>Opis<br>rozrachunki z odbiorcami k                     | Idnośnik 🗍<br>Wn 1    | 579,75<br>2,623,72<br>4,017,75<br>Ma 1<br>2807,38 | 0,00<br>-579,75 7<br>-3.203,47 7<br>                                                    |
| S/FAKT.1<br>S/FAKT.2<br>Operacja: P<br>Nr 2<br>Opis 6<br>Konto<br>1 201<br>2 730 | 30-04-2001<br>15-05-2001<br>10:05:2001<br>odgląd<br>D.<br>AUTOMAT S.A<br>Obiekt | Stan po<br>1 DELT.<br>6 AUTO<br>0 1001<br>ata oper.<br>Skrót | cz.<br>A Hardware<br>MAT S.A.<br>15-05-2001 0<br>Opis<br>rozrachunki z odbiorcami k<br>Sprzedaż towarów | Idnośnik<br>Wn 1<br>→ | 579,75<br>2.623,72<br>4.017,75<br>Ma 1<br>2807,38 | 0.00<br>-579,75 7<br>-3.203,47 7<br>7 201 00 7<br>• • • • • • • • • • • • • • • • • • • |

# Menu Specjalne

| Specjalne        | <u>O</u> kno | 2        |              |
|------------------|--------------|----------|--------------|
| <u>P</u> rzelicz | 2            |          | Shift+Ctrl+R |
| <u>P</u> rzelicz | : i wydrul   | kuj      | Shift+Ctrl+P |
| <u>O</u> twórz   | okno pa      | rametrów |              |

W momencie, gdy okno raportu jest aktywne na ekranie dostępne jest menu Specjalne. Polecenie 'Przelicz' natychmiast uaktualni raport o wszystkie zmiany wprowadzone do systemu (transakcje, korekty budżetu itd.) od momentu wykonania raportu lub jego ostatniego przeliczenia.

# Uzgodnienie kont

Raport ten jest wykorzystywany zazwyczaj do śledzenia uzgodnienia salda konta bankowego, które wprowadzane jest w kartotece Uzgodnienie kont. Raport ten pokazuje listę transakcji z podanego okresu wraz z podaniem kont, numeru i daty operacji, kwoty (w walucie lokalnej lub obcej - zgodnie z wyborem), oraz informacje o uzgodnieniu.

| 📰 Raport uzgo | dnienie kont: Parametry                                            |                                                                                                    |
|---------------|--------------------------------------------------------------------|----------------------------------------------------------------------------------------------------|
| Okres         | s 01-01-2001:31-12-2001                                            |                                                                                                    |
| Konto         | 5                                                                  | _                                                                                                    |
| Obiek         | t                                                                  |                                                                                                    |
| Data bilansı  | 1                                                                  |                                                                                                    |
| Kod ugod      | . 📃 🗌 Bez kodu uz                                                  | :god.                                                                                                    |
|               | Uzgodnione                                                         |                                                                                                    |
| ۲ 🕨           | /aluta                                                             | Drukuj                                                                                                    |
|               | ) Waluta podstawowa 1<br>) Waluta podstawowa 2                     | <ul> <li>Opis</li> <li>Obiekty</li> </ul>                                                                      |
| Okres         | Wklej Specjalnie                                                   | Okresy Sprawozdawcze, moduł<br>System                                                                          |
|               | Na raporcie zostana<br>daty mieszczą się w j<br>standardowo podpow | uwzględnione transakcje, których<br>podanym okresie. Jako okres raportu<br>viadany jest bieżący rok finansowy. |
| Konta         | Wklej Specjalnie                                                   | Plan kont, Księga Główna/ mo-<br>duł System                                                                    |
|               | Zakres                                                             |                                                                                                    |
|               | Można podać konto,<br>te na raporcie.                              | lub zakres kont, które maja być uję-                                                                           |
| Obiekty       | Wklej Specjalnie                                                   | Obiekty, Księga Główna/ Sys-<br>tem                                                                            |
|               | Można podać Obiek<br>wyłącznie transakcji<br>podane kilka Obiek    | t w celu uwzględnienia w raporcie<br>z tym Obiektem. Jeżeli zostanie<br>tów rozdzielonych przecinkami na       |

|                | wszystkie te Obiekty.                                                                                                    |
|----------------|----------------------------------------------------------------------------------------------------|
| Data bilansu   | Wklej SpecjalnieBieżąca data                                                                                                    |
|                | Na raporcie dla każdego konta podawane są dwie sumy,<br>suma uzgodniona w okresie ujętym na raporcie i suma<br>uzgodniona przed konkretną datą - datą podaną<br>w tym polu.                                     |
| Uzgodnione     | Załączenie tego check box spowoduje ujecie w raporcie operacji uzgodnionych.                                                                                                    |
| Nie uzgodnione | Załączenie tego check box spowoduje ujecie w raporcie<br>operacji nie uzgodnionych. Przynajmniej jeden z check<br>box musi być zaznaczony, w przeciwnym razie raport<br>będzie pusty.                           |
| Waluta         | Jeżeli w systemie używana jest Dwuwalutowość można zadecydować w jakiej walucie będzie drukowany raport.                                                                                                    |
|                | Jeżeli nie jest używana Dwuwalutowość należy użyć<br>opcji Waluta podstawowa 1 w celu wydrukowania rapor-<br>tu w walucie lokalnej.                                                                             |
| Drukuj         | Można zadecydować, czy na raporcie mają być widocz-<br>ne kody Obiektów czy opisy. Jeżeli zostanie wybrana<br>opcja 'Opis' będą pojawiały się opisy z wierszy operacji<br>łącznie z opisem z nagłówka operacji. |

raporcie pojawią się tylko transakcje, które będą miały

# Zestawienie obrotów i sald

Raport ten jest podobny do raportu Bilans wstępny, z ta różnicą, że pokazuje saldo Dt i Ct dla każdego konta. Wydruk na papierze dodatkowo pokazuje łączne salda dla całego roku finansowego.

| 📰 Zestawienie obr                                                                                                    | otów i sald: Param                                                                                       | etry                                                                                                    |
|----------------------------------------------------------------------------------------------------|----------------------------------------------------------------------------------------------------|----------------------------------------------------------------------------------------------------|
| 01                                                                                                    | kres 01-01-2001:31-                                                                                      | 12-2001                                                                                                    |
| Ka                                                                                                    | onto                                                                                                    |                                                                                                    |
| Ob                                                                                                    | iekt                                                                                                    |                                                                                                    |
| Data                                                                                                    | BO 01-01-2001                                                                                            |                                                                                                    |
| Długość subka                                                                                                    | onta 3                                                                                                   |                                                                                                    |
| <ul> <li>Tylko grupy</li> <li>Lista zarejestri</li> <li>Podsumowanie</li> <li>Nie drukuj gru</li> <li>Nie drukuj nag</li> <li>Stan otwarcia</li> <li>Fiskalny</li> <li>Obcinaj nazwy</li> <li>Waluta</li> <li>Waluta podsi</li> <li>Waluta podsi</li> <li>Na wydruku ten</li> </ul> | owanych operacji<br>e dla subkont<br>p<br>yłówka<br>v kont<br>tawowa 1<br>tawowa 2<br>raport ma więcej k | Uwzględnij symulacje<br>Brak<br>Stan na koniec roku 1<br>Stan na koniec roku 1 i 2<br>Prezentacja<br>Standardowa<br>Z grupami kont<br>solumn niż na ekranie |
| Okres                                                                                                    | Wklej Specjalnie                                                                                         | Okresy Sprawozdawcze, moduł<br>System                                                                                                    |
|                                                                                                    | Na raporcie zosta<br>daty mieszczą się v<br>standardowo podp                                             | ną uwzględnione transakcje, których<br>w podanym okresie. Jako okres raportu<br>owiadany jest bieżący rok finansowy.                                        |
| Konta                                                                                                    | Wklej Specjalnie                                                                                         | Plan kont, Księga Główna/ Sys-<br>tem                                                                                                    |
|                                                                                                    | Zakres                                                                                                   |                                                                                                    |
|                                                                                                    | Można podać kont<br>te na raporcie.                                                                      | o, lub zakres kont, które maja być uję-                                                                                                    |
| Obiekty                                                                                                    | Wklej Specjalnie                                                                                         | Obiekty, Księga Główna/ Sys-<br>tem                                                                                                    |
|                                                                                                    | Można podać Obi<br>wyłącznie transak<br>podane kilka Obi                                                 | ekt w celu uwzględnienia w raporcie<br>cji z tym Obiektem. Jeżeli zostanie<br>ektów rozdzielonych przecinkami na                                            |

raporcie pojawia się tylko transakcje, które będą miały wszystkie te Obiekty.

Bata BOData podana w tym polu określa, od kiedy naliczane<br/>są Bilanse otwarcia. Standardowo w polu tym podpo-<br/>wiada się pierwsza data z okresu podanego powyżej.

# Długość subkonta

Pole to używane jest łącznie z check box Podsumowanie dla subkont i tam zostało opisane.

Tylko grupy Zaznaczenie tej opcji spowoduje, że na raporcie będą widoczne tylko sumy częściowe dla grup kont pogrupowanych po pierwszym znaku z numeru konta. Jeżeli opcja ta jest wyłączona na raporcie będą widoczne sumy częściowe dla grup łącznie z saldami poszczególnych kont.

# Lista zarejestrowanych operacji

Zaznaczenie tej opcji spowoduje, że w dolnej części raportu pojawią się numery wszystkich operacji, których daty mieszczą się w podanym przedziale oraz ich kwoty Dt i Ct.

# Podsumowanie dla subkont

Opcja ta umożliwia grupowanie kont i drukowanie sum dla tych grup. Konta grupowane są po pierwszych znakach z numeru konta. Ilość znaków wpisywana jest w polu Długość subkonta. Np., jeżeli w polu tym wpisano 3 zostanie wyświetlona suma dla kont 4011, 4012 i 4014. Będzie pokazana również suma dla pojedynczego znaku, czyli wszystkich kont zaczynających się od 4.

#### Nie drukuj grup

Zaznaczenie tego check box spowoduje, że na raporcie nie będą drukowały się sumy dla grup kont.

#### Nie drukuj nagłówka

Zaznaczenie tego check box spowoduje, że na raporcie nie będzie drukował się nagłówek.

#### Stan otwarcia

Ten check box może być używany jedynie łącznie z opcją prezentacji 'Z grupami kont' opisaną poniżej. Ta-

ka kombinacja powoduje ujecie w raporcie tylko kont bilansowych.

Jeżeli stosowana jest Dwuwalutowość wartości w tym raporcie mogą być drukowane w obu walutach. Należy zaznaczyć odpowiednią opcję zgodną z potrzebą konkretnego raportu.

> Jeżeli nie jest stosowana Dwuwalutowość należy zaznaczyć Waluta podstawowa 1 w celu wydrukowania raportu w walucie lokalnej.

#### Włączając Symulacje

Waluta

Należy wybrać odpowiednią opcje, określającą, jakie symulacje zostaną włączone do raportu. Po wybraniu opcji Wszystkie wiersze symulacji ze statusem "Unieważnione" i "Operacja" nie będą brane pod uwagę.

**Prezentacja** Można uzyskać dwie wersje raportu:

Standardowa Ta wersja raportu pokazuje tylko konta standardowe.

#### Z grupami kont

Ta wersja raportu została zaprojektowana do używania w Portugalii. Włącza ona do raportu hierarchiczne nagłówki dla grup kont (łącznie z sumami częściowymi) zdefiniowane przy użyciu check box Z grupami kont na karcie konta. Szczegółowy opis tej funkcjonalności znajduje się w sekcji 'Plan Kont' w Rozdziale 'System' w Części 1 podręcznika.

Jeżeli zaznaczony zostanie check box Stan otwarcia na raporcie zostaną ujęte tylko konta bilansowe.

# Bilans

Raport ten pokazuje środki, zobowiązania i kapitały Firmy na podany moment w czasie. Można używać definicji raportu dostarczanej wraz z programem, ale można zaprojektować również nową definicję raportu (lub zmodyfikować istniejącą).

# Definiowanie bilansu

Można zdefiniować strukturę bilansu, poniżej opisany przykład ilustruje ten proces.

W Księdze Głównej należy wybrać Raporty z menu Plik lub z Okna Głównego. Podświetlić Bilans i z menu Specjalne wybrać opcję Definicja Raportu. Pojawi się okno 'Definicja Bilansu: Przeglądanie'.

| Def       | inicja bilansu: Przeglądanie |   |
|-----------|------------------------------|---|
| <u>Nr</u> | Opis                         |   |
| 10        | Rozrachunki                  | ▲ |
| 20        | Rozrachunki z Odbiorcami     |   |
| 30        | Rozrachunki z Dostwcami      |   |
| 40        | Rozrachunki łącznie          |   |
|           |                              |   |
|           |                              |   |
|           |                              |   |
|           |                              |   |
|           |                              |   |
|           |                              | • |
|           |                              |   |
| Sea       | arch                         |   |

Okno to pokazuje definicję raportu wiersz po wierszu taką, jaka jest używana w tej chwili. Wiersze są numerowane co dziesięć (10, 20, 50 itd) co umożliwia wstawienie dodatkowego wiersza pomiędzy.

Należy dwukrotnie kliknąć na pierwszym wierszu '10: Rozrachunki'.

Pojawi się okno 'Definicja bilansu: Przeglądanie' pokazujące bieżącą definicję tego wiersza.

Numer identyfikuje wiersz w Bilansie, a opis drukowany jest jako nagłówek grupy kont.

| Definicja bilar | nsu: Poo | lgląd              |          |                    |   |
|-----------------|----------|--------------------|----------|--------------------|---|
| Nr              | 20       |                    |          |                    |   |
| Opis            | Rozrac   | nunki z Odbiorcami |          | Kod dodatk.        |   |
| Konta 201,20    |          | 3,205              |          |                    |   |
|                 |          |                    |          |                    |   |
|                 |          |                    |          |                    |   |
| Тур ———         |          | Typ konta ———      | Strona   | Aktywa/Zobowiązani | a |
| Konta           |          | Aktywa             | Normaina | Normalna           |   |
| O Suma          |          | O Zobowiązania     | O Wn     | O Tylko winien     |   |
| O Podział stro  | עחכ      |                    |          | Отуко та           |   |
|                 |          | O Koszty           |          |                    |   |
| Język C         | )pis     |                    |          |                    |   |
| 1               |          |                    |          |                    |   |
| 3               |          |                    |          |                    |   |
| 4               |          |                    |          |                    |   |
| 5               |          |                    |          |                    |   |
| 6               |          |                    |          |                    |   |
| 7               |          |                    |          |                    |   |

W polu konta podano konta, które mają być podane w tym wierszu. W polu tym obowiązuje sortowanie alfanumeryczne.

W Typie zaznaczono Konta, co oznacza, że wszystkie konta z podanego przedziału będą drukowane oddzielnie. Po wydrukowaniu ostatniego konta z podanego przedziału zostanie wydrukowana suma dla podanego przedziału.

W typie konta zaznaczono 'Aktywne'. Koncepcja typu kont została szczegółowo opisana w sekcji 'Plan kont' w Rozdziale System w Cześć 1 podręcznika.

Strona i Aktywa/Zobowiązania zostały opisane w sekcji 'Funkcje specjalne bilansu' poniżej.

Można wprowadzić opisy w różnych językach obcych (np. tłumaczenie nagłówków raportu). W pierwszej kolumnie należy podać zdefiniowany wcześniej kod języka (można użyć Wklej Specjalnie) a w drugiej kolumnie odpowiedni opis. Nie trzeba wprowadzać wiersza odpowiadającego językowi lokalnemu. Podczas drukowania raportu można zadecydować, w jakim języku będzie on drukowany.

Pole Kod dodatk. używane jest wyłącznie w Rosji.

Pole Konta składa się z trzech wierszy, w których można wpisać do 300 znaków. Można podawać zakresy kont, numery pojedynczych kont lub zakresy i numery kont rozdzielone przecinkami. Jeżeli w zakresie kont jako pierwsze zostanie wpisane konto z najwyższym numerem zostaną one wydrukowane w odwrotnej kolejności. Na przedstawionym poniżej przykładzie pokazano zakres kont dotyczących rozrachunków z Odbiorcami i Dostawcami.

| Bilans<br>Bilans<br>Nowa Firma Sp. z oo<br>Ostatnia data zapisu 26-11-2001 | Han        | sa, Data wydruku: 26<br>Okres 01-01-20(<br>Wszyst | -11-2001 14:16<br>11 : 31-12-2001<br>Zapis<br>Obroty netto<br>kie użyte konta |
|----------------------------------------------------------------------------|------------|---------------------------------------------------|-------------------------------------------------------------------------------|
|                                                                            | Stan pocz. | Obroty netto                                      | Bilans                                                                        |
| Bozrachunki                                                                |            |                                                   |                                                                               |
| Pozrachunki z Odbiorcami                                                   |            |                                                   |                                                                               |
| 01 rozrachunki z odbiorcami kraiowymi                                      | 0.00       | -15,505,31                                        | -15.505.31                                                                    |
| 03 rozrachunki z odbiorcami zagranicznymi                                  | 0,00       | -7.885,14                                         | -7.885,14                                                                     |
| 05 zaliczki otrzymane od odbiorców                                         | 0,00       | -7.788,84                                         | -7.788,84                                                                     |
| azem Rozrachunki z Odbiorcami                                              | 0,00       | 31.179,29                                         | 31.179,29                                                                     |
| Rozrachunki z Dostwcami                                                    |            |                                                   |                                                                               |
| 202 rozrachunki z dostawcami krajowymi                                     | 0,00       | 381.645,19                                        | 381.645,19                                                                    |
| 204 rozrachunki z dostawcami zagranicznymi                                 | 0,00       | 196.029,96                                        | 196.029,96                                                                    |
| 206 zaliczki wypłacone dostawcom                                           | 0,00       | 196.029,96                                        | 196.029,96                                                                    |
| Razem Rozrachunki z Dostwcami                                              | 0,00       | -773.705,11                                       | -773.705,11                                                                   |
| <u> Pozrachunki łacznie</u>                                                | 0,00       | 804.884,40                                        | 804.884,40                                                                    |
|                                                                            |            |                                                   |                                                                               |
|                                                                            |            |                                                   |                                                                               |
|                                                                            |            |                                                   |                                                                               |
|                                                                            |            |                                                   |                                                                               |
| Szukai                                                                     |            |                                                   |                                                                               |

Po wprowadzeniu zmian w pierwszym wierszu można przejść do następnego, klikając prawa stronę Książki w górnym pasku ikon. Pojawi się okno następnego wiersza.

Klikniecie prawej strony Książki w górnym pasku ikon spowoduje zatwierdzenie wszystkich zmian wprowadzonych w edytowanym rekordzie.

| Nr                       | 30      |                           |          |                                 |
|--------------------------|---------|---------------------------|----------|---------------------------------|
| Opis                     | Rozrack | nunki z Dostwcami         |          | Kod dodatk.                     |
| Konta                    | 202,204 | 1,206                     |          |                                 |
|                          |         |                           |          |                                 |
| [                        | 1       | Tun konta                 | Chana    | Aktuwa Zahawiazania             |
| ) Konta                  |         | Aktywa                    | Normalna | Aktywa/2000wiązama     Normalna |
| Suma                     |         | O Zobowiązania            | O Wn     | O Tylko winien                  |
| ◯ Opis<br>◯ Podział stro |         | O Kapitały<br>O Przychody | ОМа      | O Tylko ma                      |
|                          | ''y     | O Koszty                  |          |                                 |
| Język O                  | pis     |                           |          |                                 |
| 1                        |         |                           |          |                                 |
| 2                        |         |                           |          |                                 |
| 4                        |         |                           |          |                                 |
| 5                        |         |                           |          |                                 |
| 6                        |         |                           |          |                                 |
| °                        |         |                           |          |                                 |

Poszczególne wiersze można do siebie dodawać lub odejmować. Jako typ wiersza zaznacza się 'Suma' a typ konta 'Aktywny'.

| nsu: Podgląd              |                                                                                                    |                                                                                                    | <u>- 0 ×</u>                                                                                                    |
|---------------------------|----------------------------------------------------------------------------------------------------|----------------------------------------------------------------------------------------------------|----------------------------------------------------------------------------------------------------|
| AD<br>Rozrachunki łącznie |                                                                                                    | Kod dodatk.                                                                                                    | N                                                                                                    |
| Dony Orgony               | Strona<br>© Normalna<br>O Wn<br>O Ma                                                                                                | Aktywa/Zobowiązania<br>Normalna<br>Tylko winien<br>O Tylko ma                                                                                 | -                                                                                                    |
| Jpis                      |                                                                                                    |                                                                                                    |                                                                                                    |
|                           | su: Podgląd<br>Fozrachunki łącznie<br>20-30<br>Typ konta<br>Aktywa<br>Czobowiązania<br>Kapitały<br>Przychody<br>Przychody<br>Koszty | su: Podgląd<br>Fozrachunki łącznie<br>20-30<br>Typ konta<br>Cyp konta<br>Aktywa<br>Czobowiązania<br>C Kapitały<br>Przychody<br>Koszty<br>Ipis | su: Podgląd<br>Rozrachunki łącznie<br>20-30<br>Typ konta<br>Aktywa/Zobowiązania<br>Aktywa/Zobowiązania<br>Normalna<br>Normalna<br>Nyh<br>Normalna<br>Tylko winien<br>Tylko ma |

W taki sposób, wiersz po wierszu wprowadzana jest definicja raportu.

Po wprowadzeniu wszystkich wymaganych zmian nową definicję raportu należy zatwierdzić klikając [OK].

Nowa definicja raportu jest gotowa do drukowania.

W Hansa jest standardowo wprowadzony Plan Kont i zestaw definicji raportów. Zazwyczaj spełnia to wymagania mniejszych Firm, może być również łatwo modyfikowane.

Jeżeli nie zostaną wprowadzone zmiany w Planie Kont nie ma konieczności zmieniania definicji raportów.

#### Wstawianie wierszy w definicji Bilansu

1. Należy otworzyć kartotekę Raporty z menu Plik lub Okna Głównego, podświetlić Bilans i wybrać polecenie Definicja Raportu z menu Specjalne.

Pojawi się okno 'Definicja Bilansu: Przeglądanie'.

2. Należy nacisnąć [Nowa] lub zaznaczyć wiersz podobny do wprowadzanego i go skopiować [Kopiuj].

Otworzy się puste okno lub okno zawierające skopiowane dane.

3. Można wprowadzić dane do nowego wiersza, lub poprawić dane skopiowane.

Nowemu wierszowi należy nadać odpowiedni numer zgodny z miejscem, w którym ma się pojawić na bilansie. (Jeżeli wiersz ma być wprowadzony pomiędzy wiersze 30 i 40 można mu nadać numer 35).

4. Aby zatwierdzić wprowadzone dane należy kliknąć [OK].

Na ekranie pojawi się ponownie okno 'Definicja Bilansu: Przeglądanie', w którym będzie widoczny nowy, dodany wiersz.

# Usuwanie wiersza z definicji Bilansu

1. Należy otworzyć kartotekę Raporty z menu Plik lub Okna Głównego, podświetlić Bilans i wybrać polecenie Definicja Raportu z menu Specjalne.

Pojawi się okno 'Definicja Bilansu: Przeglądanie'.

- 2. Należy dwukrotnie kliknąć na wierszu, który ma być usunięty, aby otworzyć okno jego definicji.
- 3. Z menu Karta należy wybrać polecenie Usuń.

Wiersz został usunięty z definicji raportu.

4. Można zamknąć okno.

Na ekranie ponownie pojawi się okno 'Definicja Bilansu: Przeglądanie'.

# *Operacja usuwania wiersza z definicji Bilansu jest nieodwracalna.*

# Drukowanie Bilansu

Należy otworzyć kartotekę Raporty i dwukrotnie kliknąć Bilans. Otworzy się okno wyboru parametrów raportu.

| Okres<br>Objekt                                                                  | 01-01-200                   | 01:31-12-2001 Nag                                                                                      | łówek                           | Bilans                                                                                  |
|----------------------------------------------------------------------------------|-----------------------------|----------------------------------------------------------------------------------------------------|---------------------------------|-----------------------------------------------------------------------------------------|
| Typ obiektu<br>Waluta<br>Język                                                   |                             | 🗌 Uwzględnij operac                                                                                    | je bez                          | obiektu                                                                                 |
| Konta<br>OWszystkie<br>Tylko użyte<br>Tylko grupy<br>Tylko użyte<br>Tylko z obro | grupy<br>otami              | Notacja<br>© Z groszami<br>O Bez groszy<br>O W tysiącach złotych<br>O W milionach zł<br>Porównanie w % | Por<br>© (<br>O H<br>O H<br>O H | ównanie<br>Dbroty netto<br>Budżet<br>Poprzedni rok<br>Korekta budżetu<br>Bez porównania |
| □ Łącznie z s<br>□ Lista zareje<br>□ Bez nagłów                                  | ymulacja<br>strowany<br>ika | mi<br>ch operacji                                                                                      | Wal<br>(a) \<br>(b) \           | luta<br>⊮aluta podstawowa 1<br>⊮aluta podstawowa 2                                      |

Okres

Wklej Specjalnie

Okresy sprawozdawcze, moduł System

Należy podać okres, za jaki ma być wydrukowany raport. System automatycznie podpowiada pierwszy okres zdefiniowany w ustawieniu okresy sprawozdawcze w module System.

| Nagłówek          | Można podać nazwę raportu.                                                                                                    |                                                                                                    |  |  |  |
|-------------------|----------------------------------------------------------------------------------------------------|----------------------------------------------------------------------------------------------------|--|--|--|
| Obiekt            | Wklej Specjalnie                                                                                                    | Obiekty, Księga Główna/ Sys-<br>tem                                                                                                    |  |  |  |
|                   | Jeżeli raport ma by<br>z określonym Obiektem<br>kod. Jeżeli pole to poz<br>włączone zarówno trar<br>obiektu. Jeżeli zostanie<br>rozdzielonych przecini<br>te operacje, które będą n                                                                                      | yć ograniczony do transakcji<br>n należy podać w tym polu jego<br>ostanie puste do raportu zostaną<br>nsakcje z obiektem jak i te bez<br>wprowadzonych kilka obiektów<br>kami na raporcie będą tylko<br>miały wszystkie podane Obiekty.                                                                                                    |  |  |  |
| Typ obiektu       | Wklej Specjalnie                                                                                                    | Typy Obiektów, Księga Główna                                                                                                    |  |  |  |
|                   | Jeżeli raport ma być og<br>tem określonego typu na                                                                                                    | raniczony do transakcji z Obiek-<br>ależy podać w tym polu jego kod.                                                                                                    |  |  |  |
| Uwzględnij operac | eje bez obiektu                                                                                                    |                                                                                                    |  |  |  |
|                   | Check box ten należy<br>ma być pokazana suma<br>ślonego typu i jako dru<br>łych transakcji.                                                                                                    | zaznaczyć, jeżeli na raporcie<br>dla transakcji z obiektem okre-<br>ga suma dla wszystkich pozosta-                                                                                                    |  |  |  |
| Waluta            | Wklej Specjalnie                                                                                                    | Waluty, moduł System                                                                                                    |  |  |  |
|                   | Jeżeli w polu tym będz<br>brał pod uwagę tylko w<br>polem waluta na zakład<br>ca wpisanie tu kodu Wa<br>duje wydrukowanie pus<br>będą pobierane z wiers<br>nej walucie. Jeżeli pole<br>zostaną włączone wszy<br>będą pobierane z pól p<br>Debet lub Kredyt z zak<br>ru). | tie wpisana waluta Bilans będzie<br>viersze transakcji z wypełnionym<br>lce C. Jeżeli będzie to waluta ob-<br>aluta podstawowa 1 lub 2 spowo-<br>stego raportu. Kwoty na raporcie<br>zy transakcji tzn. będą w wybra-<br>e to pozostanie puste do raportu<br>stkie wiersze operacji, ich kwoty<br>podstawowa 1 lub podstawowa 2<br>ładki A (w zależności od wybo- |  |  |  |
| Język             | Wklej Specjalnie                                                                                                    | Języki, moduł System                                                                                                    |  |  |  |
|                   | Bilans może być druko<br>celu należy podać w ty<br>Odpowiednie opisy ko<br>kładki karty konta, a nag                                                                                                    | wany w językach obcych, w tym<br>/m polu odpowiedni kod języka.<br>nt będą pobierane z drugiej za-<br>główki raportu z jego definicji.                                                                                                    |  |  |  |
| Konta             | Należy zadecydować, k<br>lansie.                                                                                                    | tóre konta będą drukowane w Bi-                                                                                                    |  |  |  |

| Wszystkie   |             |                                       | Zaznaczenie tej opcji spowoduje wydrukowanie<br>wszystkich kont, które były wprowadzone<br>do definicji raportu.                                                                                                    |  |  |  |
|-------------|-------------|---------------------------------------|----------------------------------------------------------------------------------------------------|--|--|--|
| Tylko użyte |             |                                       | Zaznaczenie tej opcji spowoduje wydrukowanie<br>tylko użytych kont. Zostaną włączone konta, któ-<br>re maja saldo przeniesione z poprzedniego okre-<br>su, ale nie były używane w okresie podanym w<br>parametrach raportu. |  |  |  |
| Tylko grupy |             | T                                     | Zaznaczenie tej opcji powoduje, że nie są druko-<br>wane sald dla poszczególnych kont. Zamiast tego<br>pokazywane są łączne salda dla wierszy wprowa-<br>dzonych w definicji raportu.                                       |  |  |  |
|             | Tylko użyte | grupy                                 | Opcja ta pokazuje salda dla wierszy zdefiniowa-<br>nych w definicji, które były używane.                                                                                                    |  |  |  |
| Notacj      | a           | Należy<br>ty.                         | / wybrać, w jakim formacie będą drukowane kwo-                                                                                                    |  |  |  |
|             | Z groszmi   |                                       | Pokazuje kwoty zgodnie z zapisami w wierszach operacji.                                                                                                    |  |  |  |
|             | Bez groszy  |                                       | Pokazuje kwoty zaokrąglone w górę lub w dół do najbliższej całości.                                                                                                    |  |  |  |
|             | W tysiącach | złotyc                                | h, W milionach zł                                                                                                    |  |  |  |
|             |             |                                       | Pokazuje kwoty podzielone przez 1,000 lub 1,000,000.                                                                                                    |  |  |  |
|             | Porównanie  | w %                                   | Dostępne jedynie, jeżeli do porównania wybrano opcje budżet lub korekta budżetu.                                                                                                    |  |  |  |
| Porów       | nanie       | Należy<br>netto, l                    | / wybrać sposób porównania wartości: do zmiany budżetu, korekty budżetu lub poprzedniego roku.                                                                                                    |  |  |  |
|             |             | Jeżeli<br>budżet<br>stosow<br>laryczn | używane jest porównanie do budżetu lub korekty<br>zu wiersze budżetu lub korekty budżetu zostaną za-<br>vane tylko wtedy, gdy w ich kartach w części tabe-<br>nej wprowadzono przynajmniej jeden zapis z datą.              |  |  |  |
|             |             | Zaznao<br>nie na<br>tu. Opo           | czenie opcji Bez porównania powoduje drukowa-<br>raporcie sald początkowych i sald za okres rapor-<br>cja ta zazwyczaj wykorzystywana jest w Rosji.                                                                         |  |  |  |
| Wloor       |             |                                       |                                                                                                    |  |  |  |

Włączając symulacje

Zaznaczenie tego check box spowoduje włączenie do raportu symulacji. Wiersze symulacji z typem "Unieważnione" i "Operacja" nie będą włączone do raportu.

#### Lista zarejestrowanych operacji

| Zaznaczenie tego check box spowoduje, że w dolnej     |
|-------------------------------------------------------|
| części raportu zostanie wydrukowana lista wszystkich  |
| transakcji, których data mieści się w okresie raportu |
| (łącznie z ich wartościami Dt lub Ct).                |

**Bez nagłówka** Zaznaczenie tego check box spowoduje wydrukowanie raportu bez nagłówka.

 Waluta
 Jeżeli w Firmie używana jest Dwuwalutowość można zadecydować, w której walucie będzie drukowany raport.

Jeżeli nie jest używana Dwuwalutowość należy zaznaczyć Waluta podstawowa 1 w celu otrzymania wydruku w walucie lokalnej.

Jeżeli wypełniono pole waluta kwoty na raporcie będą w tej walucie.

Klikniecie [OK] po zdefiniowaniu parametrów spowoduje wydrukowanie raportu.

Raport drukowany na ekran ma funkcję Drill-down. Podwójne klikniecie na numerze konta spowoduje powstanie raportu Księga Główna dla danego konta za podany okres. Klikniecie numeru dokumentu na raporcie Księga Główna otworzy jego kartę.

# Funkcje specjalne Bilansu

Funkcje te nie maja zastosowania w firmach, które stosują zachodnie zasady księgowania.

| Strona   | Aktywa/Zobowiązania |  |  |
|----------|---------------------|--|--|
| Normalna | Normalna            |  |  |
| OWn      | O Tylko winien      |  |  |
| O Ma     | O Tylko ma          |  |  |
|          |                     |  |  |

W definicji Bilansu znajdują się dwie grupy funkcji, które maja specjalne znaczenie i zostały zaprojektowane, aby sprostać wymogom księgowym i wymogom raportowania poszczególnych krajów. Najprościej wytłumaczyć użyteczność tych funkcji na przykładzie. W większości firm występują konta, na których można księgować zarówno po stronie Dt jak i Ct. W niektórych krajach występują konta, na których można księgować tylko jednostronnie i podczas drukowania bilansu istnieje konieczność przeniesienia ich do grupy aktywa lub pasywa w zależności od ich aktualnego salda.

W niektórych krajach istnieje konieczność dokonywania zapisów po stronie Dt+, Dt- oraz Ct+, Ct-. Nowoczesne zachodnie metody księgowania umożliwiają księgowanie po obu stronach konta niezależnie od jego typu. W związku z tym wprowadzenie definicji bilansu jest czynnością prostą.

W krajach, w których zachodnie metody księgowania nie obowiązują wprowadzenie definicji bilansu jest bardziej skomplikowane i czasochłonne. Hansa dostarcza automatyczne funkcje, których znacznie ułatwia wprowadzenie definicji bilansu. Poniżej opisano działanie tych funkcji.

Rozpocznijmy od raportu Księga Główna pokazującego aktualne salda debetowe i kredytowe dla dwóch kont.

Konto 1311 - Bieżący rachunek bankowy:

| Konto 1311 K | onto bankowe poc | stawowe      |          |         |          |
|--------------|------------------|--------------|----------|---------|----------|
| Nr oper.     | Data oper.       | Opis         | Winien   | Ma      | Saldo    |
|              |                  | Stan pocz.   |          |         | 0,00     |
| 2001.38      | 03-06-2001       |              |          | 125,00  | -125,00  |
| 2001.38      | 03-06-2001       |              |          | -110,00 | -15,00   |
| 2001.38      | 03-06-2001       |              | 6.000,00 |         | 5.985,00 |
|              |                  | Razem        | 6.000,00 | 15,00   |          |
|              |                  | Stan pocz.   |          |         | 0.00     |
|              |                  | Obroty netto | 5.985.00 |         |          |
|              |                  | Balance      |          |         | 5.985,00 |
|              |                  | Balance      | 6.000,00 | 15,00   |          |

# Konto 209 - Zaliczki

| Konto 209 Za | aliczki    |              |        |          |         |
|--------------|------------|--------------|--------|----------|---------|
| Nr oper.     | Data oper. | Opis         | Winien | Ma       | Saldo   |
|              |            | Stan pocz.   |        |          | 0,00    |
| 2001.37      | 03-06-2001 |              | 10,00  |          | 10,00   |
| 2001.37      | 03-06-2001 |              | 15,00  |          | 25,00   |
| 2001.37      | 03-06-2001 |              |        | 1.000,00 | -975,00 |
|              |            | Razem        | 25,00  | 1.000,00 |         |
|              |            | Stan pocz.   |        |          | 0,00    |
|              |            | Obroty netto |        | 975,00   |         |
|              |            | Balance      |        |          | -975,00 |
|              |            | Palanaa      | 25.00  | 1 000 00 |         |
|              |            | Dalarice     | 20,00  | 1.000,00 |         |

Konto 209 zostało zdefiniowane jako konto aktywne i aktualnie ma saldo po stronie Ct. Saldo okresu po stronie Dt wynosi 25 a po stronie Ct 1000. Konto 1311 ma normalnie saldo po stronie Dt, ale zostały na nie wprowadzone dwie wartości ujemne jedna po stronie Dt i jedna po stronie Ct. Jeżeli konta te byłyby użyte w raporcie z zaznaczonymi Strona: Normalna i Aktywa/Zobowiązania: Normalne saldo konta 209 zostało by pokazane jako ujemne aktywne.

| N                      | Ir 50      |                |            |                       |   |
|------------------------|------------|----------------|------------|-----------------------|---|
| Opi                    | is Zaliczł | ka/bank        |            | Kod dodatk.           |   |
| Kont                   | a 1311,2   | 209            |            |                       |   |
|                        |            |                |            |                       |   |
|                        |            | Tue basts      | Ch         | Alstone /Zakamianasia |   |
| i yp<br>i Konta        |            | Aktywa         | O Normalna | Normalna              |   |
| Suma                   |            | O Zobowiązania | ● Wn       | O Tylko winien        |   |
| ∪ Opis<br>○ Podział st | ronv       | O Kapitały     | O Ma       | O Tylko ma            |   |
|                        |            | O Koszty       |            |                       |   |
| Język                  | Upis       |                |            |                       |   |
| 2                      |            |                |            |                       | ī |
| 3                      |            |                |            |                       |   |
| 4                      |            |                |            |                       |   |
| 6                      |            |                |            |                       |   |
|                        |            |                |            |                       |   |

Po zaznaczeniu Strona: Dt i Aktywa/Zobowiązania: Tylko Dt została by pokazana kolumna Dt dla konta 1311, ponieważ ma ono saldo Dt:

| Zaliczka/bank |                          |      |          |          |  |  |  |  |
|---------------|--------------------------|------|----------|----------|--|--|--|--|
| 1311          | Konto bankowe podstawowe | 0,00 | 6.000,00 | 6.000,00 |  |  |  |  |
| 209           | Zaliczki                 | 0,00 | 25,00    | 25,00    |  |  |  |  |
| Razem         | Zaliczka/bank            | 0,00 | 6.025,00 | 6.025,00 |  |  |  |  |

Po zaznaczeniu Strona: Ct i Aktywa/Zobowiązania: Tylko Ct zostały by pokazane salda kolumny kredyt obu kont, ponieważ oba są ujemne.

| Zaliczka   | a/bank                   |      |           |           |
|------------|--------------------------|------|-----------|-----------|
| 1311       | Konto bankowe podstawowe | 0,00 | -15,00    | -15,00    |
| <u>209</u> | Zaliczki                 | 0,00 | -1.000,00 | -1.000,00 |
| Razem.     | Zaliczka/bank            | 0,00 | -1.015,00 | -1.015,00 |

Przy zaznaczeniu Strona: Ct i Aktywa/Zobowiązania: Tylko Dt nic by się nie pokazało, ponieważ kolumna Ct konta 1311 ma wartość dodatnia i łączne saldo Dt.

Przy zaznaczeniu Strona: Dt i Aktywa/Zobowiązania: Tylko Ct nic się nie pokaże.

Kombinacja Strona: Ct i Aktywa/Zobowiązania normalna pokaże saldo kolumny Ct dla obu kont.

| Zaliczka | a/bank                   |      |           |           |
|----------|--------------------------|------|-----------|-----------|
| 1311     | Konto bankowe podstawowe | 0,00 | -15,00    | -15,00    |
| 209      | Zaliczki                 | 0,00 | -1.000,00 | -1.000,00 |
| Razem2   | Zaliczka/bank            | 0,00 | -1.015,00 | -1.015,00 |

# Lista zmian kursów waluty podstawowej

Szczegółowy opis tego raportu znajduje się w Rozdziale 'Wielowalutowość' w Części 1 podręcznika.

# Lista poprawek

Raport ten pokazuje listę operacji, których daty mieszczą się w podanym okresie i które były korygowane lub modyfikowane (za pomocą 'Znacznika poprawki' lub 'Znacznika uaktualnienia'). Nie można zmieniać definicji tego raportu.

Podwójne kliknięcie 'Lista poprawek' w liście dostępnych Raportów otworzy następujące okno:

| 📷 Lista poprawek: Pa | arametry              |  |
|----------------------|-----------------------|--|
| Okres                | 01-01-2001:31-12-2001 |  |
| Od daty zapisu       |                       |  |
| 🗌 Wszystkie operad   | e                     |  |

Okres Wklej Specjalnie Okresy sprawozdawcze, moduł System

> Należy podać odpowiedni okres raportu, w odpowiednim formacie daty. Jeżeli raport ma dotyczyć jednego dnia należy wpisać go w tym polu a po wybraniu Enter system automatycznie zrobi z niego okres jednodniowy. System podpowiada jako okres raportu pierwszy okres zdefiniowany w ustawieniu Okresy sprawozdawcze w module System.

Od daty zapisu Data zapisu operacji (nie data Operacji).

# Wszystkie operacje

Standardowo raport ten pokazuje tylko operacje korygowane i modyfikowane. Zaznaczenie tego check box spowoduje ujecie w raporcie wszystkich operacji. Może to być użyteczne np. w przypadku, gdy istnieje konieczność porównania ilości operacji korygowanych do ilości wszystkich operacji.

Klikniecie [OK] spowoduje wydrukowanie raportu.

# Konta korespondujące

Raport ten pokazuje, w jaki sposób poszczególne konta w danym okresie były bilansowane. Np., jeżeli konto było użyte do zaksięgowania wartości po stronie Ct raport pokaże konto lub konta z zapisami po stronie Dt użyte do zbilansowania zapisu po stronie Ct. Konta zamykające operacje są nazywane kontami korespondującymi.

W operacjach, które maja wiele linii, gdzie np. pierwsze dwie linie maja zapis po stronie Dt a potem następuje kilka linii z zapisami po stronie Ct korespondencja wprowadzana jest ręcznie, używając w tym celu pola Kor. w każdym wierszu operacji.

| 🧱 konta koresponduj | ące: Parametry                                                                                                    |                                                                                                    |
|---------------------|----------------------------------------------------------------------------------------------------|----------------------------------------------------------------------------------------------------|
| K<br>Konta          | Okres 01-01-2001:31-12-2001<br>Sonto gł.<br>koresp.<br>V Tylko z obroto<br>Lista zarejest                                                              | ami<br>r. operacji                                                                                                    |
| Okres               | Wklej Specjalnie                                                                                                    | Okresy sprawozdawcze, moduł<br>System                                                                                                    |
|                     | Należy podać okres rap                                                                                                    | ortu.                                                                                                    |
| Konto gł.           | Wklej Specjalnie                                                                                                    | Plan kont, Księga Główna/ System                                                                                                    |
|                     | Zakres                                                                                                    |                                                                                                    |
|                     | Należy podać konto lub<br>zowane.                                                                                                    | konta, które mają być przeanali-                                                                                                    |
| Konto koresp.       | Wklej Specjalnie                                                                                                    | Plan kont, Księga Główna/ System                                                                                                    |
|                     | Zakres                                                                                                    |                                                                                                    |
|                     | Należy podać numer ko<br>respondujące ma być br                                                                                                    | onta, jeżeli tylko jedno konto ko-<br>ane pod uwagę.                                                                                                    |
| Tylko z obrotami    | Zaznaczenie tego check<br>konta głównego każde<br>drukowane w oddzielr<br>Dt lub Ct. Jeżeli check<br>dla każdego konta głów<br>wszystkie operacje kont | k box spowoduje, że dla każdego<br>e konto korespondujące będzie<br>nym wierszu z podaniem salda<br>box ten nie będzie zaznaczony<br>vnego będą pokazane oddzielnie<br>a korespondującego. |

# Lista zarejstr. operacji

Zaznaczenie tego check box spowoduje wydrukowanie w dolnej części raportu listy wszystkich operacji z danego okresu z ich numerami i saldami Dt lub Ct.

# Lista zmian kursów waluty podstawowej

Szczegółowy opis tego raportu znajduje się w Rozdziale 'Wielowalutowość' w Części 1 podręcznika.

# Przeszacowanie sald kont walutowych

Szczegółowy opis tego raportu znajduje się w Rozdziale 'Wielowalutowość' w Części 1 podręcznika.

# Konta odbiorców

Raport ten wykorzystywany jest wyłącznie w Rosji.

# Bilans na dzień

Raport ten pokazuje dzienne salda Dt i Ct oraz łączne obroty dla wszystkich użytych kont.

| 🧱 Bilanse dzienne: Paramo | etry                    |     | <u>- 🗆 ×</u> |
|---------------------------|-------------------------|-----|--------------|
| Okres                     | 01-01-2001:31-12-2001   |     |              |
| Konto                     |                         |     |              |
| Bilans da obiektu         |                         |     |              |
|                           |                         |     |              |
|                           | 🗌 Pokaż operacje w okre | sie |              |
| ſ                         | Waluta                  | 1   |              |
|                           | Waluta podstawowa 1     |     |              |
|                           | 🔿 Waluta podstawowa 2   |     |              |
| ·                         |                         | 1   |              |
|                           |                         |     |              |
|                           |                         |     |              |

98

| Okres              | Wklej Specjalnie                                                                                                    | Okresy sprawozdawcze, moduł<br>System                                                                                                    |
|--------------------|----------------------------------------------------------------------------------------------------|----------------------------------------------------------------------------------------------------|
|                    | Należy podać odpowi<br>ma dotyczyć jednego<br>w tym polu.                                                               | edni okres raportu. Jeżeli raport<br>dnia to datę należy podać                                                                           |
|                    | Jeżeli zostanie podan<br>dla każdego konta ind<br>tylko tych dni, kiedy by                                              | y dłuższy okres niż jeden dzień<br>ywidualnie zostanie podane saldo<br>yło ono używane.                                                  |
| Konto              | Wklej Specjalnie                                                                                                    | Plan kont, Księga Główna/ Sys-<br>tem                                                                                                    |
|                    | Zakres                                                                                                    |                                                                                                    |
|                    | Należy podać konto<br>ma być utworzony rapo                                                                             | lub zakres kont, dla których<br>ort.                                                                                                    |
| Bilans dla obiektu | I                                                                                                    |                                                                                                    |
|                    | Wklej Specjalnie                                                                                                    | Obiekty, Księga Główna/ Sys-<br>tem                                                                                                    |
|                    | Jeżeli istnieje k<br>dla konkretnego obiek<br>zostanie podane kilka<br>kami zostanie pokazan<br>ły wszystkie te obiekty | onieczność uzyskania salda<br>tu należy podać jego kod. Jeżeli<br>obiektów rozdzielonych przecin-<br>e saldo transakcji, które będą mia- |
| Pokaż operacje w   | okresie                                                                                                    |                                                                                                    |
|                    | Zaznaczenie tego chec<br>w dolnej części rap<br>z danego okresu z ich r                                                 | ck box spowoduje wydrukowanie<br>ortu listy wszystkich operacji<br>numerami i saldami Dt lub Ct.                                         |
| Waluta             | Jeżeli w Firmie używ<br>zadecydować, w które<br>port.                                                                   | vana jest Dwuwalutowość można<br>ej walucie będzie drukowany ra-                                                                         |
|                    | Jeżeli nie jest używar<br>czyć Waluta podstawo<br>w walucie lokalnej.                                                   | na Dwuwalutowość należy zazna-<br>wa 1 w celu otrzymania wydruku                                                                         |

# Konta dostawców

Raport ten wykorzystywany jest wyłącznie w Rosji.

# Wskaźniki finansowe

Raport ten może być użytecznym narzędziem do przedstawiania aktualnej i planowanej sytuacji firmy.

Hansa umożliwia wprowadzenie różnych wskaźników finansowych w celu usprawnienia przeprowadzanych analiz. Przykładowo dla analizy sprzedaży prowadzonej przez detaliczne punkty sprzedaży lub dla określenia związku pomiędzy zarobkami a obciążeniem konsultantów. Niektóre wskaźniki finansowe są wykorzystywane w różnych raportach. Np. procentowy wskaźnik obrotu wykorzystany jest w raporcie Rachunek Zysków i Strat.

# Definiowanie Wskaźników Finansowych

- W Księdze Głównej należy otworzyć kartotekę Raporty z menu Plik lub Okna Głównego. Podświetlić 'Wskaźniki finansowe' i z menu Specjalne wybrać polecenie 'Definicja Raportu'. Pojawi się okno 'Definicja Wskaźników Finansowych: Przeglądanie'.
- 2. Należy wpisać odpowiednia definicje Wskaźnika finansowego.

Ilustracja przedstawiona poniżej pokazuje przykładową listę zdefiniowanych wskaźników. Poniżej opisano również wszystkie funkcje dostępne podczas definiowania wskaźników finansowych.

| Kod  | Opis            | Definicja  |  |
|------|-----------------|------------|--|
| 1 01 | wynik konta 202 | wynik(202) |  |
| 2    |                 |            |  |
| 3    |                 |            |  |
| 4    |                 |            |  |
| 5    |                 |            |  |
| 6    |                 |            |  |
| 7    |                 |            |  |
| 8    |                 |            |  |
| 9    |                 |            |  |
| n    |                 |            |  |

| Wiersz | Każdy wskaźnik został zdefiniowany w oddzielnym wierszu i ma swój numer.                                          |
|--------|----------------------------------------------------------------------------------------------------|
| Kod    | Unikalny kod określający każdy Wskaźnik Finansowy.<br>Może być użyty podczas definiowania innych wskaźni-<br>ków. |
| Opis   | Nazwa Wskaźnika Finansowego.                                                                                      |

# Definicja Formuła naliczająca wartość Wskaźnika Finansowego.

Przy tworzeniu formuł dostępne jest kilka poleceń.

# Wynik(Numer Konta)

Polecenie to zwraca jako wynik zmianę netto w podanym okresie dla konta podanego w nawiasach. Przykłady użycia tego polecenia:

**Wynik(100)** Zwraca zmianę netto dla konta 100 w podanym okresie.

#### Wynik(100:1999)

Zwraca sumę zmian netto dla kont podanych w przedziale za dany okres. Przedział ten jest przedziałem alfanumerycznym tzn. znajdzie się w nim konto 1000001 a nie znajdzie się konto 200.

# -Wynik(100:1999)

Zwraca wartość analogicznie do poprzedniego, z tą różnicą, że zmienia znak otrzymanej wartości. Jest to użyteczne np. w przypadku pokazywania wartości sprzedaży, która jest przechowywana jako wartość ujemna. Poprzedzenie polecenia Wynik znakiem minus spowoduje, ze wartość sprzedaży zostanie wyświetlona jako wartość dodatnia.

# Wynik(100+120:1999)

Dodawane są do siebie zmiany netto dla konta 100 i suma zmian dla kont 120 do 1999.

#### Saldo(Numer konta)

Polecenie to zwraca bilanse zamknięcia dla konta (kont) podanych w nawiasach. Różni się tym od polecenia wynik, ze bierze pod uwagę również salda początkowe kont.

Polecenie to może zwracać również sumy analogicznie do polecenia Wynik (opisane powyżej).

Wskaźnik(Kod) Do kalkulacji Wskaźnika finansowego może być włączona wartość innego, zdefiniowanego uprzednio Wskaźnika. Jeżeli zostanie zastosowany niezdefiniowany wcześniej Wskaźnik będzie on traktowany jako wartość 0.

Note that although the KEY command itself is not case sensitive, the reference to another Key Ratio is. Thus, in the example illustration, key(TURNO) and KEY(TURNO) are relevant, but key(turno) is not.

# Wynik VAT(Kod VAT, Numer Konta)

Polecenie to jest podobne do polecenia Wynik, ale przy naliczaniu zmiany netto bierze pod uwagę tylko operacje z odpowiednim kodem VAT.

The reference to the VAT Code is not case sensitive.

Polecenie to zwraca sumy w taki sam sposób jak polecenie Wynik (opisane powyżej).

# Saldo VAT(Kod VAT, Numer Konta)

Polecenie to zwraca saldo końcowe konta, ale bierze pod uwagę tylko operacje z konkretnym kodem VAT. Uwzględnia również salda początkowe kont.

# VATCREDRESULT(Kod VAT, Numer Konta)

Polecenie to zwraca wartość księgowań strony Ct, z uwzględnieniem wyłącznie transakcji z podanym kodem VAT.

# VATDEBRESULT(Kod VAT, Numer Konta)

Polecenie to zwraca wartość księgowań strony Dt, z uwzględnieniem wyłącznie transakcji z podanym kodem VAT.

# APDUE(Liczba dni)

Polecenie to zwraca przeterminowaną o konkretną liczbę dni wartość Księgi Zakupów. Ostatnia data okresu raportu traktowana jest jako termin płatności. Np. APDUE(20) zwróci wartość przeterminowana o 20 lub więcej dni przed końcem raportu (wartość przeterminowana przynajmniej o 20). Musi zostać podana liczna dni, ponieważ użycie APDUE(0) zwróci wartość wszystkich przeterminowanych faktur zakupu.

# ARDUE(Liczba dni)

102

Polecenie to jest analogiczne do polecenia APDUE i odnosi się do Księgi Sprzedaży.

3. Po zakończeniu wprowadzania Wskaźników Finansowych należy je potwierdzić klikając [OK].

Przedstawiony przykład pokazuje różne metody wyliczania Wskaźników Finansowych.

Należy pamiętać, że niektóre salda np. sprzedaży pokazywane będą jako wartość ujemna, ponieważ są zapisami po stronie Ct. Można to rozwiązać zmieniając znak przy kalkulacji. Przykład pokazuje również w jaki sposób można grupować różne konta.

Przy definiowaniu Wskaźników Finansowych duże znaczenie ma dobrze wprowadzony Plan Kont, jeżeli konta o podobnym typie maja podane numery z tej samej sekwencji grupowanie ich jest znacznie łatwiejsze.

#### Drukowanie raportu Wskaźników Finansowych

Obiekt

Należy otworzyć kartotekę Raporty i dwukrotnie kliknąć 'Wskaźniki Finansowe'. Pojawi się okno wyboru parametrów raportu.

|       | Wskaźniki finanso                        | we: Parametry                                   |                                                             | _                           |                   |
|-------|------------------------------------------|-------------------------------------------------|-------------------------------------------------------------|-----------------------------|-------------------|
|       | Okres<br>Obiekt<br>Wskaźniki<br>Nagłówek | 01-01-2001:31-1<br>Wskaźniki finan              | 2-2001                                                      |                             |                   |
|       | Kwoty w walucie                          | kur<br>Lącznie z<br>Bez nagłó                   | s z sotatniego dnia<br>symulacjami<br>wka                   | raporto <del>w</del> ania   | I                 |
| Okres | Wkl                                      | ej Specjalnie                                   | Okresy spra<br>System                                       | wozdawcze,                  | moduł             |
|       | Nale<br>ny je<br>sv sr                   | eży podać okr<br>est pierwszy o<br>prawozdawcze | es raportu. Standa<br>kres zdefiniowany<br>w module System. | rdowo podpo<br>w ustawieniu | wiada-<br>1 Okre- |

Wklej Specjalnie Obiekty, Księga Główna/ System

Można podać Obiekt, dla którego ma być naliczony Wskaźnik Finansowy.

| Wskaźniki      | Jeżeli na raporcie nie mają pojawiać się wszystkie<br>wskaźniki należy w tym polu wyszczególnić te, które<br>mają się pojawić. Jeżeli będzie to więcej niż jeden nale-<br>ży rozdzielić je przecinkami. |
|----------------|----------------------------------------------------------------------------------------------------|
| Nagłówek       | Można podać tytuł raportu.                                                                                                    |
| Włączając Symu | lacje                                                                                                    |
|                | Zaznaczenie tego check box spowoduje włączenie do ra-<br>portu symulacji.                                                                                                    |
| Bez nagłówka   | Zaznaczenie tego check box spowoduje wydrukowanie raportu bez nagłówka.                                                                                                    |

Klikniecie [OK] spowoduje naliczenie Wskaźników Finansowych.

| 📕 Key Fir                                                                                  | nancial Ratios                                                                                                    |                                                                                                    |
|--------------------------------------------------------------------------------------------|----------------------------------------------------------------------------------------------------|----------------------------------------------------------------------------------------------------|
| Key Finar<br>Radio Imp<br>Last Reg I                                                       | ncial Ratios<br>port/Export Ltd<br>Date 18/10/2000                                                                                                    | Hansa, Print date: 30/11/2000 23:16<br>Period 1/10/2000 : 31/12/2000                                                       |
| TURNO<br>BAL<br>PURCH<br>CR<br>EMP<br>GP<br>GPP<br>VATSR<br>VATSR<br>VATPR<br>VATC<br>VATD | Turnover Period (Result)<br>Turnover YTD (Balance)<br>Purchases<br>Cash ratio<br>No of employees<br>Gross Profit<br>Gross Profit %<br>VAT Result, Sales (Total Outputs)<br>VAT Result, Purchases (Total Inputs)<br>VAT Credit Postings, VAT Code 1<br>VAT Debit Postings, VAT Code S | 17,959.71<br>33,068.15<br>10,156.08<br>10.87<br>6<br>7,803.63<br>43.45<br>17,928.94<br>10,053.96<br>18,085.94<br>10,161.96 |
| Search                                                                                     |                                                                                                    |                                                                                                    |

# Prognoza płynności

Raport ten pokazuje przegląd bieżących i przyszłych płatności i zapłat za podany okres. Raport ten bazuje na terminach płatności faktur Zakupu i Sprzedaży. Włączone są również Symulacje dotyczące konta bankowego lub konta kasy wyszczególnionych w ustawieniach Sposobów Płatności. Do kartoteki Symulacji można wprowadzać spodziewane zapłaty i płatności (raport staje się bardziej dokładny). Symulacje można łatwo przekształcić w operacje (jeżeli dokonano płatności) lub usunąć z systemu (jeżeli nie dokonano płatności).

Raport wydrukowany na ekran ma funkcjonalność drill-down. Kliknięcie na numerze operacji powoduje otworzenie się jej karty.

104

| akcia                | - Kartoteki        |
|----------------------|--------------------|
| Szczenółu            | Prognoza zantat    |
| Przeglad             | Prognoza płatności |
|                      |                    |
| itus fakt. zak. ———— | Czeki              |
| Wszystkie            | Własne czeki       |
| Tylko nie wstrzymane |                    |
| płaty —              | Płatności —        |
| Netto                | Netto              |
| Upust                | O Upust            |
| Opóźn.               | O Opóźn.           |

Podwójne klikniecie 'Prognoza płynności' na liście raportów Księgi Głównej spowoduje otworzenie się ona parametrów raportu:

Okres

# Wklej Specjalnie Bieżąca data

Raport kończy się na podanej w tym polu dacie. Może być podana dowolna data wcześniejsza lub późniejsza od bieżącej. Data początkowa raportu będzie pobierana z pierwszego okresu sprawozdawczego zdefiniowanego w ustawieniach modułu System.

FunkcjaNależy zadecydować, czy raport będzie drukowany<br/>w szczegółach (poszczególne transakcje)<br/>czy w przeglądzie (jedna linia dla każdego dnia).

Kartoteki Zaznaczenie wybranego check box pozwoli wyłączyć informacje z raportu.

Status fakt. zak. Z raportu można wyłączyć Faktury Zakupowe, dla których płatność została wstrzymana (mają zaznaczony check box wstrzymane na swojej karcie). Zapłaty/Płatności

|        | Należy wybrać odpowiedni wzór przy pokazywaniu<br>płatności i zapłat.                                 |  |
|--------|----------------------------------------------------------------------------------------------------|--|
| Netto  | Ta opcja zakłada, że płatności będą dokonywane<br>i otrzymywane zgodnie z terminem płatności.         |  |
| Upust  | Opcja ta zakłada, że faktury z upustem gotówko<br>wym będą płacone przed datą upustu gotówko<br>wego. |  |
| Opóźn. | Opcja ta zakłada, że faktury będą płacone z opóźnieniem<br>o X dni.                                   |  |

Raport ten może być użytecznym narzędziem usprawniającym zarządzanie Firmą. Tak jak wszystkie raporty może on być eksportowany jako plik tekstowy. Następnie można go zaimportować do Excela, gdzie można poddać go dalszej obróbce np. utworzyć wykres.

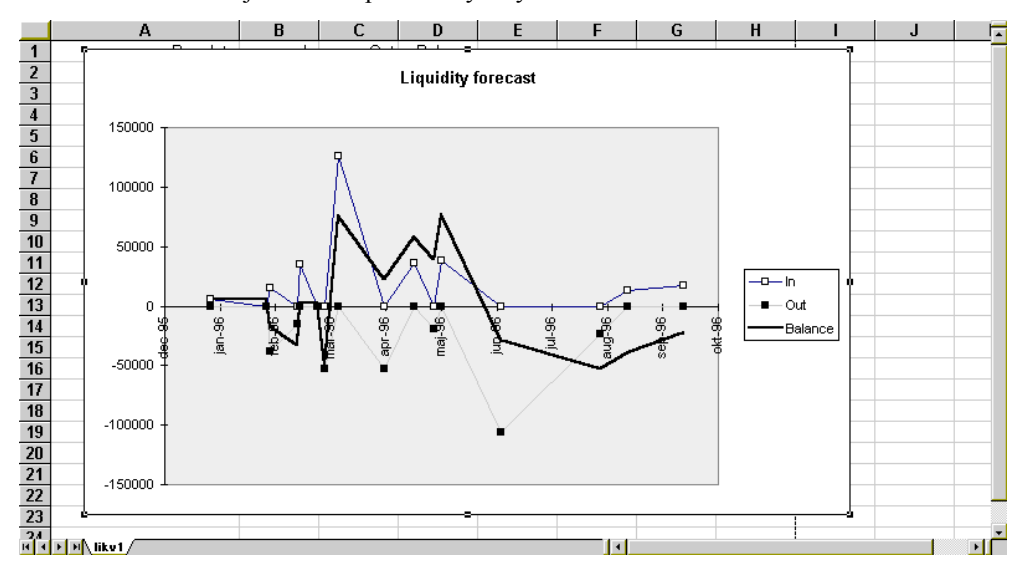

# Księga Główna

Raport Księga Główna jest zestawieniem wszystkich operacji z Księgi Głównej posortowanych po numerze konta, a następnie po dacie operacji. Definicja tego raportu nie może być zmieniona.

Raport ten umożliwia przeprowadzanie wielopoziomowej analizy z uwzględnieniem Obiektów. Można odnajdować wiersze operacji z kilkoma różnymi Obiektami i kontrolować ich salda częściowe. Np., jeżeli zostaną

106

wprowadzone Typy Obiektów DZIAL (działy) i OSOBY (osoby) można stworzyć raport z operacjami posortowanymi według numerów kont i działów z sumami części owymi dla osób z poszczególnych działów. Funkcjonalności te zostały szczegółowo opisane w sekcji 'Przykłady' na zakończenie opisu tego raportu.

Raport wydrukowany na ekran na funkcjonalność Drill-down. Dwukrotne klikniecie na numer operacji spowoduje otworzenie się jej karty.

Dwukrotne klikniecie 'Księga Główna' otworzy okno parametrów raportu:

| 📷 Księga Główna: Parametry                                                                                                    |                                                                                                    |                                                      |
|----------------------------------------------------------------------------------------------------|----------------------------------------------------------------------------------------------------|------------------------------------------------------|
| Okres<br>Konto 1                                                                                                    | 01-01-2001:31-12-2001                                                                                                    | Konta 1 2                                            |
| <ol> <li>Obiekt<br/>Typ obiektu<br/>Tylko z tekstem w opisie<br/>Kod VAT<br/>Język<br/>Waluta<br/>Kod uzg.</li> <li>✓ Tylko użyte konta</li> <li>Pokaż odnośniki</li> <li>Pokaż z poprawkami</li> <li>Podumowanie dla kodów</li> <li>Lista zarejestr. operacji</li> <li>Nie drukuj kodu operacj</li> <li>Tylko różnice w wal. pod</li> </ol> | ☐ Tyklo bez kodu<br>☐ Tylko salda<br>☐ Konta korespondujące<br>☐ Pokaż obiekt<br>¥VA` Pokaż walutę<br>☑ Nie uzgodnione<br>i ☑ Uzgodnione<br>dst. 2 | Długie linie<br>O Nie dziel<br>O Diciel<br>O Obcinaj |

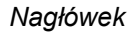

Okres

Wklej Specjalnie

Okresy sprawozdawcze, moduł System

Należy podać okres raportu.

#### Konto 1, Konto 2, Konto 3

(Konto 2 i Konto 3 są na zakładce 2).

Można podać zakres kont, Obiektów lub Typ Obiektu w każdym z tych pol. Poniższy przykład pokazuje, w jaki sposób pola te mogą być używane:

| Lp | Wprowadzono                  | Raport zawiera                                                                                                |  |  |
|----|------------------------------|----------------------------------------------------------------------------------------------------|--|--|
| 1  | Konto 1: 100:199 (Konta)     | Wiersze operacji zaksię-<br>gowane na konta<br>z zakresu 100:199, posor-<br>towane po numerze konta.          |  |  |
| 2  | Konto 1: SPRZE (Obiekt)      | Wiersze operacji<br>z Obiektem SPRZE, po-<br>sortowane po Obiekcie                                            |  |  |
| 3  | Konto 1: DZIAL (Typ Obiek    | tu) Wiersze<br>transakcji z Obiektami na-<br>leżącymi do typ Obiektu<br>DZIAL, posortowane<br>po Obiekcie.    |  |  |
| 4  | Konto 1: 100:199 (Konta)     | Wiersze operacji<br>z Obiektami należącymi<br>do Typu Obiektu DZIAL<br>zaksięgowane na konta<br>z zakresu     |  |  |
|    | Konto 2: DZIAL(Typ Obie      | ktu) 100:199, posortowane<br>po numerze konta i kodzie<br>Obiektu.                                            |  |  |
| 5  | Konto 1: DZIAL (Typ Obiek    | tu) Tak sa-<br>mo, jak 4,<br>ale posortowane po ko-<br>dzie Obiektu i numerze<br>konta                        |  |  |
|    | Konto 2: 100:199 (Konta)     |                                                                                                    |  |  |
| 6  | Konto 1: 100:199 (Konta)     | Wiersze operacji<br>z Obiektami należącymi<br>do Typu DZIAL i OSO-<br>BA i zaksięgowane na<br>konta z zakresu |  |  |
|    | Konto 2: DZIAL (Typ Obiektu) |                                                                                                    |  |  |
|    | Konto 3: OSOBA (1yp Obie     | wg. numeru konta,<br>DZIAL i OSOBA.                                                                           |  |  |
|    | Należy wprowadzić d          | lane do Konto 1                                                                                               |  |  |

przed wprowadzeniem do pół Konta 2 i 3, w innym przypadku raport będzie pusty.

108
Więcej informacji na ten temat znajduje się w części 'Przykłady'.

Konto Wklej Specjalnie Plan kont, Księga Główna/ System

## Zakres

Należy podać konto lub zakres kont, które maja być ujęte na raporcie.

Obok każdego pola Konto znajduje się radio button Konto. Powinien on być zaznaczony, jeżeli ma być wprowadzone konto lub zakres kont z dwóch powodów:

1. Jeżeli zostanie zaznaczony radio butto Konto system będzie przypuszczał, ze informacje wprowadzone w polu Konto odpowiadają numerowi konta lub zakresowi numerów kont i będzie wyszukiwał pasujące wiersze Operacji. Jeżeli ten radio button nie zostanie wybrany system będzie zakładał, ze informacje w polu Konto zawierają Obiekt, zakres Obiektu lub Typ Obiektu.

 Jeżeli radio button konto jest zaznaczony w polu Konto można skorzystać z opcji Wklej Specjalnie, która pokaże listę kont. Jeżeli radio button nie będzie zaznaczony Wklej Specjalnie pokaże listę Obiektów.

## Zakładka 1

| Obiekt      | Wklej Specjalnie                                                                                                    | Obiekty, Księga Główna, modu<br>System                                                                                                    |  |  |
|-------------|----------------------------------------------------------------------------------------------------|----------------------------------------------------------------------------------------------------|--|--|
|             | Jeżeli raport ma<br>z konkretnym Obiekte<br>kod. Jeżeli pole będz<br>równo operacje z obie<br>podane klika Obiektów<br>te operacje, które będ<br>będą uwzględnione w | być ograniczony do operacji<br>em w tym polu należy podać jego<br>ie puste zostaną uwzględnione za-<br>ektami jak i te bez. Jeżeli zostanie<br>w rozdzielonych przecinkami tylko<br>lą miały wszystkie podane obiekty<br>raporcie. |  |  |
| Typ obiektu | Wklej Specjalnie                                                                                                    | Typy obiektów, Księga Główna                                                                                                    |  |  |

Jeżeli raport ma być ograniczony do operacji z obiektami z określonego typu typ ten należy podać w tym polu.

## Uwzględnij operacje bez obiektu

Zaznaczenie tego check box spowoduje pokazanie operacji z obiektami z wybranego typu obiektu oraz wszystkich pozostałych operacji. W takim przypadku check box Pokaż obiekt również powinien być zaznaczony, żeby system oddzielił operacje z określonym typem obiektu od pozostałych.

## Tylko z tekstem w opisie

W polu tym można podać tekst, aby zawęzić raport do operacji, które w polu opis maja tekst. Jeżeli w polu tym wpisane zostanie '001' powinien powstać raport zawierający wszystkie rodzaje dokumentów wystawione dla Odbiorcy lub Dostawcy 001. Nie ma konieczności wprowadzenia kompletnego tekstu do tego pola np. zamiast '001 Kot Sp.z o.o.' wystarczy wpisać 001.

Kod VATW celu zawężenia raportu do operacji z konkretnym ko-<br/>dem VAT należy podać go w tym polu.

## Język Wklej Specjalnie Języki, moduł System

Raport Księga Główna może być drukowany w języku obcym. Aby to uzyskać w polu tym należy podać kod odpowiedniego języka. Nazwy kont będą wówczas pobierane z 2 zakładki karty konta.

## WalutaWklej SpecjalnieWaluty, moduł System

Jeżeli w polu tym zostanie podana waluta na raporcie zostaną ujęte tylko te wiersze operacji, które będą miały podaną walutę na zakładce C. Kwoty ujęte w raporcie również będą pobierane z zakładki C odpowiednich operacji. Jeżeli pole to pozostanie w raporcie zostaną ujęte wszystkie wiersze operacji, a kwoty będą pobierane z pól Wn 1, Ma 1 lub Wn 2, Ma 2 z zakładki A lub B.

## Tylko użyte konta

Zaznaczenie tego check box spowoduje wyłączenie z raportu kont, które nie były użyte w danym okresie. Konta, które nie były używane, ale maja salda będą pokazane na raporcie.

Pokaż opisStandardowo raport ten pokazuje opis wprowadzony<br/>dla każdej operacji. Zaznaczenie tej opcji umożliwi wy-<br/>drukowanie zarówno opisu jak i referencji.

## Pokaż z poprawkami

Jeżeli na raporcie maja być widoczne korekty wprowadzone w operacjach należy zaznaczyć ten check box.

## Podsumowanie dla kodów VAT

Jeżeli dla każdego kodu VAT w dolnej części raportu ma być widoczna suma zapisów Dt i Ct należy zaznaczyć ten check box.

## Lista zrejestr. operacji

Zaznaczenie tego check box spowoduje, że w dolnej części raportu wydrukowana zostanie lista wszystkich transakcji, których daty mieszczą się w podanym okresie wraz z ich wartościami Dt i Ct.

## Nie drukuj kodu operacji

Zazwyczaj na raporcie numery operacji poprzedzone są odpowiednimi prefiksami, takimi samymi jak te widoczne w oknie 'Operacje: Przegadanie'. Zaznaczenie tego check box spowoduje, że numery będą drukowane bez prefiksów.

Tylko salda Check box ten powinien być zaznaczony, jeżeli dla kont maja być drukowane tylko salda, a nie poszczególne wiersze operacji.

> Jeżeli jednocześnie została wybrana opcja Pokaż obiekt i Sortuj po Obiekcie, raport zostanie posortowany najpierw po kodzie Obiektu a później po numerze konta. Zostanie pokazane saldo dla każdej kombinacji Obiekt/Konto, łącznie z sumą częściową dla każdego obiektu. Obiekty, które nie były używane w danym okresie nie będą pokazane na raporcie.

#### Konta korespondujące

Zaznaczenie tego check box spowoduje, że dla każdej operacji zostaną wydrukowane konta korespondujące. Kolumna Obiekt zostanie zastąpiona kolumną Konta korespondujące.

- Pokaz obiektZaznaczenie tego check box spowoduje wydrukowanie<br/>Obiektów użytych w poszczególnych operacjach.
- Sortuj po obiekcie Zazwyczaj raport ten sortowany jest po numerze konta a następnie po dacie operacji. Zaznaczenie tego check box spowoduje posortowanie raportu po kodzie Obiektu, numerze konta i dacie operacji. Zaznaczenie tej opcji wyłączy z raportu operacje bez Obiektu.

| Pokaż walutę   | Zaznaczenie tego check box spowoduje, że dla operacji<br>w walucie obcej zostaną wydrukowane wartości zarówno<br>w walucie obcej jak i lokalnej.                                                  |
|----------------|----------------------------------------------------------------------------------------------------|
| Uzgodnione     | Zaznaczenie tego check box spowoduje włączenie<br>do raportu operacji, które zostały uzgodnione w kartote-<br>ce Uzgodnienie kont.                                                                |
| Nie uzgodnione | Zaznaczenie tego check box spowoduje włączenie<br>do raportu operacji, które nie zostały uzgodnione<br>w kartotece Uzgodnienie kont                                                               |
| Długie linie   | W celu rozwiązania problemu z długimi liniami podczas<br>drukowania raportu na papier można zaznaczyć odpo-<br>wiednią opcję. Podczas drukowania na ekran zawsze<br>używana jest opcja Nie dziel. |
|                | Jeżeli strona jest ustawiona w formacie pejzaż<br>i jej wielkość jest zmniejszona automatycznie powstaje<br>więcej wolnego miejsca na długie opisy.                                               |
| Nie dziel      | Pełna długość linii drukowana jest w jednym<br>wierszu. Jeżeli opis zachodzi na dane wpisane<br>w następnej kolumnie są one przenoszone<br>do następnego wiersza.                                 |
| Dziel          | Drukowany jest pełen opis w zależności<br>od długości podzielony na kilka linii.                                                                                                    |
| Obcinaj        | Linie opisu są skracane, w taki sposób, żeby mie-<br>ściły się w jednej linii przeznaczonej dla nich ko-<br>lumny.                                                                                |

# Zakładka 2

## Uwzględnij symulacje

Należy wybrać jedna z możliwości włączenia symulacji do raportu.

WalutaJeżeli w firmie stosowana jest Dwuwalutowość można<br/>zadecydować, czy raport będzie wydrukowany w walu-<br/>cie podstawowej 1 czy 2.

Jeżeli w firmie nie jest stosowana Dwuwalutowość raport powinien być wydrukowany w walucie podstawowej 1, tzn. walucie lokalnej.

Jeżeli wypełniono pole waluta wartości na raporcie będą w tej walucie.

Naciśnięcie [OK] spowoduje wydrukowanie raportu Księga Główna zgodnie z podanymi parametrami.

# Przykłady

W tej sekcji została opisana szczegółowo funkcjonalność raportu Księga Główna. Każda faktura ma Obiekt odpowiadający osobie i działowi odpowiedzialnemu za dana sprzedaż. Obiekty odpowiadające osobom należą do typu obiektu (OSOBA), a te reprezentujące działy do typu (DZ).

Poniżej przedstawiono faktury wykorzystane w przykładzie:

| 🔤 Ope | eracja: Pod | lgląd           |            |                              |          |      |          |          |
|-------|-------------|-----------------|------------|------------------------------|----------|------|----------|----------|
|       | Nr 15       | Data            | oper. 2    | 6-11-2001 Odnoś              | nik      |      | _        |          |
|       | Opis 3 PF   | PH "MATRES RE   | VCO'' Sp.  | . Z 0.0.                     |          |      |          |          |
|       | Konto       | Obiekt          | Skrót      | Opis                         | Wn 1     | Ma 1 | Ko       | d VAT    |
| 1     | 201         |                 |            | rozrachunki z odbiorcami k 🕨 | 963,0    | D    |          |          |
| 2     | 730         | AJ,DZIAŁ1       |            | Sprzedaż towarów             |          |      | 900,00 7 |          |
| 3     | 222         |                 |            | rozliczenie należnego VAT    |          |      | 63,00    |          |
| 🔤 Op  | eracja: Pod | lgląd           |            |                              |          |      |          |          |
|       | Nr 16       | Data            | oper. 2    | 6-11-2001 Odnoś              | nik      |      | -        |          |
|       | Opis 5G     | UNTHER Sp. z o  | .o., USD 1 | 1:4,15                       |          |      | -        |          |
|       | Konto       | Obiekt          | Skrót      | Opis                         | Wn 1     | Ma 1 | Ko       | d VAT    |
| 1     | 201         |                 |            | rozrachunki z odbiorcami k 🕨 | 486,9    | 6    |          |          |
| 2     | 730         | DZIAŁ1,KG       |            | Sprzedaż towarów             |          |      | 358,35 7 |          |
| 3     | 731         | DZIAŁ2,KG       |            | sprzedaż detaliczna towaró 🕨 |          |      | 96,74 7  |          |
| 4     | 222         |                 |            | rozliczenie należnego VAT    |          |      | 31,87    | Ŀ        |
| 🔤 Op  | eracja: Poo | lgląd           |            |                              |          |      |          | _ 🗆 🗵    |
|       | Nr 17       | Data            | oper. 2    | 26-11-2001 Odnoś             | inik 🛛   |      | -        |          |
|       | Opis 7 H    | ARPO Sp. z o.o. |            |                              | 1        |      | -        |          |
|       | Konto       | Obiekt          | Skrót      | Opis                         | Wn 1     | Ma 1 | Ko       | d VAT    |
| 1     | 201         |                 |            | rozrachunki z odbiorcami k   | · 1280,6 | 9    |          | A        |
| 2     | 730         | AW,DZIAŁ3       |            | Sprzedaż towarów             |          |      | 736,05 7 |          |
| 3     | 731         | AJ,DZIAŁ3       |            | sprzedaż detaliczna towaró   |          |      | 460,86 7 |          |
| 4     | 222         |                 |            | rozliczenie należnego VAT    |          |      | 83,78    |          |
| 📰 Ope | eracja: Pod | lgląd           |            |                              |          |      |          |          |
|       | Nr 18       | Data            | oper. 2    | 6-11-2001 Odnoś              | nik      |      | -        | <b>N</b> |
|       | Opis 9IN    | VESTCORP S.A.   | -          |                              |          |      | -        |          |
|       | Konto       | Obiekt          | Skrót      | Opis                         | Wn 1     | Ma 1 | Ko       | d VAT    |
| 1     | 201         |                 |            | rozrachunki z odbiorcamik 🕨  | 1280,6   | 9    |          |          |
| 2     | 730         | AW,DZIAŁ3       |            | Sprzedaż towarów             |          |      | 736,05 7 |          |
| 3     | 731         | DZIAŁ3,KG       |            | sprzedaż detaliczna towaró 🕨 |          |      | 460,86 7 |          |
| 4     | 222         |                 |            | rozliczenie należnego VAT    |          |      | 83,78    |          |

Na początek tworzony jest raport Księga Główna w celu uzyskania informacji, w jaki sposób została zaksięgowana każda sprzedaż (wiersze operacji zaksięgowane na konta sprzedaży):

| Okres                                       | 26-11-2001:26-11-2001 |                                |
|---------------------------------------------|-----------------------|--------------------------------|
| Konto 1                                     | 730:731 (             | 🖲 Konta 🔢 2                    |
| 1 Obiekt                                    |                       |                                |
| Typ obiektu                                 |                       | 🗖 Uwzględnij oper. bez obiektu |
| Tylko z tekstem w opisie                    |                       |                                |
| Kod VAT                                     |                       |                                |
| Język                                       |                       |                                |
| Waluta                                      |                       |                                |
| Kod uzg.                                    | 🗌 Tyklo bez kodu      | Długie linie                   |
| 🗹 Tylko użyte konta                         | 🗌 Tylko salda         | O Nie dziel                    |
| 🗌 Pokaż odnośniki                           | 🗌 Konta korespondując | ce                             |
| Pokaż z poprawkami<br>Podumowanie dla kodów | VA ⊂ Pokaż obiekt     | OUDCINAJ                       |
| Lista zarejestr. operacji                   | Nie uzgodnione        |                                |
| 🗌 Nie drukuj kodu operacji                  | ✓ Uzgodnione          |                                |
| Tulko różnice w wal nod                     | lst. 2                |                                |

W polu Konto 1 w nagłówku podano zakres kont sprzedaży (można skorzystać z Wklej Specjalnie). Tak samo jak we wszystkich pozostałych przykładach tej sekcji check box Pokaż obiekt jest zaznaczony. Powstanie następujący raport:

| Księga Głó<br>Księga Głów<br>Nowa Firma S<br>Ostatnia data | wna<br>na<br>)p. z oo<br>1 zapisu 26-11-200 | n          |                                         |        | Hansa, Data wydru<br>Okres 26-<br>Okres księg.01- | ku: 26-11-2001 14<br>Konto 730:7<br>11-2001 : 26-11-20<br>01-2001 : 26-11-20<br>Nieuzgodnic<br>Potwierdzc | 59<br>31<br>01<br>01<br>01<br>01<br>01 |
|------------------------------------------------------------|---------------------------------------------|------------|-----------------------------------------|--------|---------------------------------------------------|----------------------------------------------------------------------------------------------------|----------------------------------------|
| Konto 730. Spra                                            | edaż towarów                                | -          |                                         |        |                                                   |                                                                                                    | -                                      |
| Nr oper.                                                   | Data oper.                                  |            | Opis                                    | Winien | Ма                                                | Saldo                                                                                                    |                                        |
| S/FAKT.14                                                  | 26-11-2001                                  | AJ,DZIAL1  | Stan pocz.<br>3 PPH "MATRES REVCO" Sp.  |        |                                                   | -36.767,39                                                                                                |                                        |
|                                                            |                                             |            |                                         |        | 900,00                                            | -37.667,39                                                                                                | 7                                      |
| <u>S/FAKT.15</u>                                           | 26-11-2001                                  | AJ,DZIAŁ1  | 3 PPH "MATRES REVCO" Sp.                |        | 900,00                                            | -38.567,39                                                                                                | 7                                      |
| 5/FAKT.16                                                  | 26-11-2001                                  | DZIAŁ1,KG  | 5 GUNTHER Sp. z o.o., USD               |        | 259.25                                            | 20.025.74                                                                                                 | -                                      |
| C/EAVE 17                                                  | 2011-2001                                   | 417071410  | 7114000 Co                              |        | 306,30<br>700,05                                  | -38.925,74                                                                                                | 4                                      |
| S/FANT 19                                                  | 26-11-2001                                  | AW, DZIAŁ3 | 7 HARPU SP. 20.0.<br>9 INVESTORDS A     |        | 736,05                                            | -33.001,73                                                                                                | 2                                      |
| 57TAKT.10                                                  | 20-11-2001                                  | AW, DEIAES | Bazero                                  | 0.00   | 3 630 45                                          | -40.337,04                                                                                                | <u> </u>                               |
|                                                            |                                             |            | Si                                      | 0,00   | 0.000,10                                          | 20 707 20                                                                                                 |                                        |
|                                                            |                                             |            | Stan pocz.<br>Obrotu potto              |        | 2 620 45                                          | -36.767,33                                                                                                |                                        |
|                                                            |                                             |            | Balance                                 |        | 3.630,43                                          | -40.397,84                                                                                                |                                        |
| Konto 731 sprz                                             | edaż detaliczna towa                        | rów        |                                         |        |                                                   |                                                                                                    |                                        |
| Nr oper.                                                   | Data oper.                                  |            | Opis                                    | Winien | Ma                                                | Saldo                                                                                                    |                                        |
| <u>S/FAKT.16</u>                                           | 26-11-2001                                  | DZIAŁ2,KG  | Stan pocz.<br>5 GUNTHER Sp. z o.o., USD |        |                                                   | 0,00                                                                                                    |                                        |
|                                                            |                                             |            |                                         |        | 96,74                                             | -96,74                                                                                                    | 7                                      |
| S/FAKT.17                                                  | 26-11-2001                                  | AJ,DZIAŁ3  | 7 HARPO Sp. z o.o.                      |        | 460,86                                            | -557,60                                                                                                   | 7                                      |
| <u>S/FAKT.18</u>                                           | 26-11-2001                                  | DZIAŁ3,KG  | 9 INVESTCORP S.A.                       |        | 460,86                                            | -1.018,46                                                                                                 | _7                                     |
|                                                            |                                             |            | Hazem                                   | 0,00   | 1.018,46                                          |                                                                                                    |                                        |
|                                                            |                                             |            | Stan pocz.                              |        |                                                   | 0,00                                                                                                    |                                        |
|                                                            |                                             |            | Obroty netto<br>Balance                 |        | 1.018,46                                          | -1.018,46                                                                                                 |                                        |
|                                                            |                                             |            | Balance                                 | 0,00   | 4.648,91                                          |                                                                                                    |                                        |

Raport ten jest listą kont. Dla każdego konta jest pokazane saldo początkowe, końcowe i zmiana netto w okresie raportowania. Księgowania na poszczególne konta posegregowane są zgodnie z datami operacji.

W następnym przykładzie pokazano wiersze operacji z Obiektami należącymi do poszczególnych typów Obiektów. W polu Konto 1 ponownie podano zakres kont sprzedaży, a w polu Typ Obiektu wpisano OSOBY, co pozwoli utworzyć raport zawierający wiersze operacji z obiektem odpowiadającym osobie odpowiedzialnej za sprzedaż:

| Okres                     | 26-11-2001:26-11-2001 |                                |
|---------------------------|-----------------------|--------------------------------|
| Konto 1                   | 730:731               | Konta     1 2                  |
| Obiekt                    |                       |                                |
| Typ obiektu               | OSOBA                 | 🗖 Uwzględnij oper. bez obiektu |
| Tylko z tekstem w opisie  |                       |                                |
| Kod VAT                   |                       |                                |
| Język                     |                       |                                |
| ₩aluta                    |                       |                                |
| Kod uzg.                  | 🗌 🗌 Tyklo bez kodu    | Długie linie                   |
| 🗹 Tylko użyte konta       | 🗖 Tylko salda         | O Nie dziel                    |
| 🗌 Pokaż odnośniki         | 🗌 Konta korespondują  | ace 🖲 Dziel                    |
| Pokaż z poprawkami        | 🗹 Pokaż obiekt        | 🔿 Obcinaj                      |
| Podumowanie dla kodóv     | VA 🗌 Pokaż walutę     |                                |
| Lista zarejestr. operacji | Nie uzgodnione        |                                |
| 📃 Nie drukuj kodu operacj | i 🗹 Uzgodnione        |                                |

Ponieważ każdy wiersz operacji z tego przykładu ma przypisany Obiekt z typu OSOBY powstał taki sam raport:

| 🧱 Księga Głów                                 | wna                               |        |                                         |        |                                                                  | _                                                                                                    | . 🗆 🗙                                                |
|-----------------------------------------------|-----------------------------------|--------|-----------------------------------------|--------|------------------------------------------------------------------|----------------------------------------------------------------------------------------------------|------------------------------------------------------|
| Księga Główn<br>Nowa Firma S<br>Ostatnia data | na<br>p. z oo<br>zapisu 26-11-200 | 1      |                                         |        | Hansa, Data wydruk<br>Okres 26-1<br>Okres księg.01-0<br>Typ obie | u: 26-11-2001 15<br>Konto 730:7<br>1-2001 : 26-11-20<br>1-2001 : 26-11-20<br>1-2001 : 26-11-20<br>ktu OSOBA Oso<br>Nieuzgodnic<br>Potwierdzo | :03<br>/31<br>)01<br>)01<br>)01<br>oba<br>one<br>one |
| Nr oper.                                      | Data oper.                        | Obiekt | Opis                                    | Winien | Ma                                                               | Saldo                                                                                                    |                                                      |
| S/FAKT.14                                     | 26-11-2001                        | AJ     | Stan pocz.<br>3 PPH "MATRES REVCO" Sp.  |        | 900,00                                                           | 0,00<br>-900,00                                                                                                    | 7                                                    |
| <u>S/FAKT.15</u>                              | 26-11-2001                        | AJ     | 3 PPH "MATRES REVCO" Sp.                |        | 900,00                                                           | -1.800,00                                                                                                    | 7                                                    |
| S/FAKT.16                                     | 26-11-2001                        | KG     | 5 GUNTHER Sp. z o.o., USD               |        | 358,35                                                           | -2.158,35                                                                                                    | 7                                                    |
| S/FAKT 10                                     | 26-11-2001                        | AW     | 7 HARPU Sp. 2 o.o.                      |        | 736,05                                                           | -2.894,40                                                                                                    | 4                                                    |
| 3/FAN1.18                                     | 26-11-2001                        | AW     | Basen                                   | 0.00   | 7.36,00                                                          | -3.630,49                                                                                                    | <u> </u>                                             |
|                                               |                                   |        | Stan pocz.<br>Obroty netto<br>Balance   | 0,00   | 3.630,45                                                         | 0,00<br>-3.630,45                                                                                                    |                                                      |
| Konto 731 sprze                               | edaż detaliczna towar             | ów     |                                         |        |                                                                  |                                                                                                    |                                                      |
| Nr oper.                                      | Data oper.                        | Obiekt | Opis                                    | Winien | Ma                                                               | Saldo                                                                                                    |                                                      |
| <u>S/FAKT.16</u>                              | 26-11-2001                        | KG     | Stan pocz.<br>5 GUNTHER Sp. z o.o., USD |        |                                                                  | 0,00                                                                                                    |                                                      |
|                                               |                                   |        |                                         |        | 96,74                                                            | -96,74                                                                                                    | 7 —                                                  |
| <u>S/FAKT.17</u>                              | 26-11-2001                        | AJ     | 7 HARPO Sp. z o.o.                      |        | 460,86                                                           | -557,60                                                                                                    | 7                                                    |
| <u>S/FAKT.18</u>                              | 26-11-2001                        | KG     | 9 INVESTCORP S.A.                       |        | 460,86                                                           | -1.018,46                                                                                                    |                                                      |
|                                               |                                   |        | Razem                                   | 0,00   | 1.018,46                                                         |                                                                                                    |                                                      |
|                                               |                                   |        | Stan pocz.<br>Obroty netto<br>Balance   |        | 1.018,46                                                         | 0,00                                                                                                    |                                                      |
|                                               |                                   |        | Balance                                 | 0,00   | 4.648,91                                                         |                                                                                                    |                                                      |

Jeżeli na raporcie maja być drukowane salda dla poszczególnych obiektów nie należy wypełniać pola Typ Obiektu. Zamiast tego w polu Konto 2 na zakładce B należy wpisać OSOBY:

116

|   | Okres                                                                   | 26-11-2001:26-11-2                        | 2001                                         |     |
|---|-------------------------------------------------------------------------|-------------------------------------------|----------------------------------------------|-----|
|   | Konto 1                                                                 | 730:731                                   | Konta                                        | 1 2 |
| 2 | Konto 2                                                                 | OSOBA                                     | O Konta                                      |     |
|   | Konto 3                                                                 |                                           | O Konta                                      |     |
|   | Uwzględnij syr<br>© Brak<br>O Wszystkie<br>O Stan na ko<br>O Stan na ko | nulacje<br>niec roku 1<br>niec roku 1 i 2 | Waluta<br>Waluta podst. 1<br>Waluta podst. 2 |     |

W jednym sensie wpisanie OSOBY w polu Konto 2 daje taki sam efekt, jak wpisanie tej informacji w polu Typ Obiektu - pokazuje tylko te wiersze operacji, które maja przypisany obiekt należący do podanego typu. Dodatkowo jednak określa, że księgowania w obrębie jednego konta mają być posortowane według konkretnych obiektów (osób) i pokazuje salda dla obiektów. Oznacza to, że można uzyskać informacje o zaksięgowanej sprzedaży dla każdego sprzedawcy (osoby).

Generalnie pola Konta 1, 2 i 3 są używane w celu określenia porządku sortowania raportu. Zakres kont jest wpisany w polu Konto 1, jest to najwyższy poziom sortowania. Typ Obiektu OSOBY został wpisany w polu Konto 2, co oznacza, że drugim poziomem sortowania jest sortowanie po Obiekcie należącym do podanego Typu. Salda zawsze podawane są dla najniższego poziomu sortowania, co oznacza w tym przypadku przesortowanie raportu po kontach, następnie po Obiektach i salda są podane dla poszczególnych Obiektów:

| 🧱 Księga Główna                                     | 3                      |                  |                 |               |                                                            |                                                                                                  |                                  |
|-----------------------------------------------------|------------------------|------------------|-----------------|---------------|------------------------------------------------------------|--------------------------------------------------------------------------------------------------|----------------------------------|
| Księga Główna<br>Nowa Firma Sp.<br>Ostatnia data za | z oo<br>pisu 26-11-200 | 1                |                 |               | Hansa, Data wydruku:<br>Okres 26-11-<br>Okres księg.01-01- | 26-11-2001 15:<br>Konto 730:7<br>2001 : 26-11-20<br>2001 : 26-11-20<br>Nieuzgodnio<br>Potwierdzo | D6<br>31<br>D1<br>D1<br>ne<br>ne |
|                                                     |                        |                  |                 |               |                                                            |                                                                                                  | -                                |
| Konto /30 Sprzeda                                   | iż towarów             |                  |                 |               |                                                            |                                                                                                  | _                                |
|                                                     | AI                     | eksander Jakubo  | WSKI            |               |                                                            |                                                                                                  | _                                |
| Nr oper.                                            | Data oper.             |                  | Upis            | Winien        | Ma                                                         | Saldo                                                                                            |                                  |
|                                                     |                        |                  | Stan pocz.      |               |                                                            | 0,00                                                                                             |                                  |
| <u>S/FAKT.14</u>                                    | 26-11-2001             | AJ,DZIAL1        |                 |               |                                                            |                                                                                                  |                                  |
|                                                     |                        |                  | 3 PPH "MATRES   | S REVCO'' Sp. |                                                            |                                                                                                  | _                                |
| 0.5487.45                                           | 00.11.0001             |                  |                 |               | 900,00                                                     | -900,00                                                                                          | 1                                |
| 57FAKT.15                                           | 26-11-2001             | AJ,UZIAŁI        |                 | DEVEOUS       |                                                            |                                                                                                  |                                  |
|                                                     |                        |                  | 3 PPH 'MATRES   | S REVLUT Sp.  | 898.98                                                     | 1 000 00                                                                                         | 7                                |
|                                                     |                        |                  |                 |               | 900,00                                                     | -1.800,00                                                                                        |                                  |
|                                                     |                        |                  | Hazem           | 0,00          | 1.800,00                                                   |                                                                                                  |                                  |
|                                                     |                        |                  | Stan pocz.      |               |                                                            | 0,00                                                                                             |                                  |
|                                                     |                        |                  | Obroty netto    |               | 1.800,00                                                   |                                                                                                  |                                  |
|                                                     |                        |                  | Balance         |               |                                                            | -1.800,00                                                                                        |                                  |
| Obiekt: AW                                          | Ar                     | ndrzej Wieczorek |                 |               |                                                            |                                                                                                  |                                  |
| Nr oper.                                            | Data oper.             |                  | Opis            | Winien        | Ма                                                         | Saldo                                                                                            |                                  |
|                                                     |                        |                  | Stan pocz.      |               |                                                            | 0,00                                                                                             |                                  |
| S/FAKT.17                                           | 26-11-2001             | AW,DZIAŁ3        |                 |               |                                                            |                                                                                                  |                                  |
|                                                     |                        |                  | 7 HARPO Sp. z o | ). 0.         | 736,05                                                     | -736,05                                                                                          | 7                                |
| S/FAKT.18                                           | 26-11-2001             | AW,DZIAŁ3        |                 |               |                                                            |                                                                                                  |                                  |
|                                                     |                        |                  | 9 INVESTCORP    | S.A.          |                                                            |                                                                                                  |                                  |
|                                                     |                        |                  |                 |               | 736,05                                                     | -1.472,10                                                                                        | 7                                |
|                                                     |                        |                  | Razem           | 0,00          | 1.472,10                                                   |                                                                                                  | -                                |
|                                                     |                        |                  | Stan pocz.      |               |                                                            | 0.00                                                                                             |                                  |
|                                                     |                        |                  | Obroty netto    |               | 1.472.10                                                   | -,                                                                                               |                                  |
|                                                     |                        |                  | Balance         |               |                                                            | -1.472,10                                                                                        |                                  |
|                                                     |                        |                  |                 |               |                                                            |                                                                                                  | -                                |

Pole Konto 3 może być wykorzystywane, jeżeli konieczne jest sortowanie przez trzy poziomy. Np., kiedy istnieje konieczność stworzenia raportu posortowanego wg numerów kont, działów z saldami dla poszczególnych osób z każdego działu. Typ Obiektu DZIAL powinien być wpisany w polu Konto 2, a Typ Obiektu OSOBY w polu Konto 3:

| 📰 Księga | Główna: Parametry      |                                              |     |
|----------|------------------------|----------------------------------------------|-----|
|          | Okres 26-11-2001:26-11 | -2001                                        |     |
|          | Konto 1 730:731        | Konta                                        | 1 2 |
| 2        | Konto 2 DZ             | O Konta                                      |     |
|          | Konto 3 OSOBA          | O Konta                                      |     |
|          | Uwzględnij symulacje   | Waluta<br>Waluta podst. 1<br>Waluta podst. 2 |     |

Pola Konto 2 i Konto 3 są wykorzystywane jako kryteria wyszukiwania (tylko wiersze Operacji z Obiektami z obu Typów będą pokazane na raporcie).

118

Również, ponieważ wprowadzono wartość do pola Konto 3 salda będą drukowane wg tego poziomu.

Ponownie raport jest ułożony konto po koncie. Tym razem księgowania w obrębie jednego konta posortowane są według pola Konto 2 (DZIAL) a następnie według pola Konto 3 (OSOBY). Wewnątrz każdego Obiektu z pola Konto 2 (DZIAL) salda są tworzone dla każdego Obiektu z pola Konto 3 (OSOBY):

| Księga<br>Księga G<br>Nowa Fir<br>Ostatnia | Główna<br>iłówna<br>rma Sp. z<br>data zap | oo<br>isu 26-11-2001<br>_ | -                                      |        | Hansa, Data wydruku: :<br>Okres 26-11-2<br>Okres księg.01-01-2 | 26-11-2001 15:<br>Konto 730:7<br>001 : 26-11-20<br>001 : 26-11-20<br>Nieuzgodnio<br>Potwierdzo | 13<br>31<br>01<br>01<br>ne<br>ne |
|--------------------------------------------|-------------------------------------------|---------------------------|----------------------------------------|--------|----------------------------------------------------------------|------------------------------------------------------------------------------------------------|----------------------------------|
| Konto 730<br>Obiekt:                       | I Sprzedaż<br>DZIAL1                      | towarów                   |                                        |        |                                                                |                                                                                                |                                  |
| Dbiekt:                                    | AJ                                        | Ak                        | eksander Jakubowski                    |        |                                                                |                                                                                                | _                                |
| Vr oper.                                   |                                           | Data oper.                | Opis                                   | Winien | Ma                                                             | Saldo                                                                                          |                                  |
| 5/FAKT.1                                   | 4                                         | 26-11-2001                | Stan pocz.<br>3 PPH "MATRES REVCO" Sp. |        |                                                                | 0,00                                                                                           |                                  |
|                                            |                                           |                           |                                        |        | 900,00                                                         | -900,00                                                                                        | 7                                |
|                                            |                                           |                           | Razem                                  | 0,00   | 900,00                                                         |                                                                                                |                                  |
|                                            |                                           |                           | Stan pocz.                             |        |                                                                | 0,00                                                                                           |                                  |
|                                            |                                           |                           | Obroty netto                           |        | 900,00                                                         |                                                                                                |                                  |
|                                            |                                           |                           | Balance                                |        |                                                                | -900,00                                                                                        |                                  |
| Obiekt:                                    | DZIAŁ1                                    | Da                        | ział 1                                 |        |                                                                |                                                                                                |                                  |
| Dbiekt:                                    | AJ                                        | Ak                        | eksander Jakubowski                    |        |                                                                |                                                                                                |                                  |
| vr oper.                                   |                                           | Data oper.                | Opis                                   | Winien | Ma                                                             | Saldo                                                                                          |                                  |
|                                            |                                           |                           | Stan pocz.                             |        |                                                                | 0,00                                                                                           |                                  |
| S/FAKT.1                                   | 5                                         | 26-11-2001                | 3 PPH "MATRES REVCO" Sp.               |        |                                                                |                                                                                                | _                                |
|                                            |                                           |                           |                                        |        | 900,00                                                         | -900,00                                                                                        | 7                                |
|                                            |                                           |                           | Hazem                                  | 0,00   | 900,00                                                         |                                                                                                |                                  |
|                                            |                                           |                           | Stan pocz.                             |        |                                                                | 0,00                                                                                           |                                  |
|                                            |                                           |                           | Obroty netto                           |        | 900,00                                                         |                                                                                                |                                  |
|                                            |                                           |                           | Balance                                |        |                                                                | -900,00                                                                                        |                                  |
| Dbiekt:                                    | KG                                        | Ka                        | atarzyna Grzymała                      |        |                                                                |                                                                                                |                                  |
| Vr oper.                                   |                                           | Data oper.                | Opis                                   | Winien | Ma                                                             | Saldo                                                                                          |                                  |
|                                            | _                                         |                           | Stan pocz.                             |        |                                                                | 0,00                                                                                           | _                                |
| S/FAKT.1                                   | 6                                         | 26-11-2001                | 5 GUNTHER Sp. z o.o., <u>USD</u>       |        | 358,35                                                         | -358,35                                                                                        | 7                                |
|                                            |                                           |                           | Razem                                  | 0,00   | 358,35                                                         |                                                                                                |                                  |
|                                            |                                           |                           | Stan pocz.                             |        |                                                                | 0,00                                                                                           |                                  |

Strukturę raportu można zmienić z 'Konto po Koncie' na 'Obiekt po Obiekcie'. W takim przypadku wewnątrz każdego Obiektu tworzone są salda dla poszczególnych kont. W przykładzie ma to taki efekt, że pokazuje zapisy na kontach sprzedaży użytych przez poszczególne osoby, co pozwala sprawdzić sprzedaż dla każdego sprzedawcy. Aby to osiągnąć należy wpisać Typ Obiektu OSOBY w polu Konto 1 i zakres kont w polu Konto 2. Obok pola Konto 2 należy zaznaczyć radio button konto, ponieważ teraz zawiera ono informacje o Koncie a nie o Obiekcie:

| 🚃 Księga ( | Główna: Parametry |                                             |           |                                            | <u>_</u> _× |
|------------|-------------------|---------------------------------------------|-----------|--------------------------------------------|-------------|
|            | Okres             | 26-11-2001:26-11-2                          | 2001      |                                            |             |
|            | Konto 1           | OSOBA                                       |           | O Konta                                    | 1 2         |
| 2          | Konto 2           | 730:731                                     |           | Konta                                      |             |
|            | Konto 3           |                                             |           | O Konta                                    |             |
|            | Uwzględnij sy     | mulacje<br>oniec roku 1<br>oniec roku 1 i 2 | Wa<br>© 7 | luta<br>₩aluta podst. 1<br>₩aluta podst. 2 | ]           |

Raport posortowany po Obiekcie (poziom 1) a następnie po Koncie (poziom 2), z saldami dla każdego Konta wewnątrz Obiektu:

| Księga Główn<br>Księga Główna<br>Nowa Firma Sp<br>Ostatnia data s | ma<br>a<br>o. z oo<br>zapisu 26-11-2<br>_ | 001                               |         | Hansa, Data wydruku:<br>Okres 26-11-<br>Okres księg.01-01- | 26-11-2001 15<br>Konto OSC<br>2001 : 26-11-2<br>2001 : 26-11-2<br>Nieuzgodni<br>Potwierdz |
|-------------------------------------------------------------------|-------------------------------------------|-----------------------------------|---------|------------------------------------------------------------|-------------------------------------------------------------------------------------------|
| Obiekt: AJ                                                        | Ale                                       | ksander Jakubowski                |         |                                                            |                                                                                           |
| Konto 730 Sprze                                                   | daż towarów                               |                                   |         |                                                            |                                                                                           |
| Nr oper.                                                          | Data oper.                                | Opis                              | Winien  | Ma                                                         | Saldo                                                                                     |
| <u>S/FAKT.14</u>                                                  | 26-11-2001                                | Stan pocz.<br>3 PPH "MATRES REVCO | )'' Sp. |                                                            | 0,00                                                                                      |
|                                                                   |                                           |                                   |         | 900,00                                                     | -900,00                                                                                   |
| <u>S/FAKT.15</u>                                                  | 26-11-2001                                | 3 PPH "MATRES REVCO               | )'' Sp. |                                                            |                                                                                           |
|                                                                   |                                           |                                   |         | 900,00                                                     | -1.800,00                                                                                 |
|                                                                   |                                           | Razem                             | 0,00    | 1.800,00                                                   |                                                                                           |
|                                                                   |                                           | Stan pocz.                        |         |                                                            | 0,00                                                                                      |
|                                                                   |                                           | Obroty netto                      |         | 1.800,00                                                   |                                                                                           |
|                                                                   |                                           | Balance                           |         |                                                            | -1.800,00                                                                                 |
| Konto 731 sprze                                                   | daż detaliczna tov                        | varów                             |         |                                                            |                                                                                           |
| Nr oper.                                                          | Data oper.                                | Opis                              | Winien  | Ma                                                         | Saldo                                                                                     |
|                                                                   |                                           | Stan pocz.                        |         |                                                            | 0,00                                                                                      |
| <u>S/FAKT.17</u>                                                  | 26-11-2001                                | 7 HARPO Sp. z o.o.                |         | 460,86                                                     | -460,86                                                                                   |
|                                                                   |                                           | Razem                             | 0,00    | 460,86                                                     |                                                                                           |
|                                                                   |                                           | Stan pocz.                        |         |                                                            | 0,00                                                                                      |
|                                                                   |                                           | Obroty netto                      |         | 460,86                                                     |                                                                                           |
|                                                                   |                                           | Balance                           |         |                                                            | -460,88                                                                                   |
| Obiekt: AW                                                        | An                                        | drzej Wieczorek                   |         |                                                            |                                                                                           |
| Konto 730 Sprze                                                   | daż towarów                               |                                   |         |                                                            |                                                                                           |
| Nr oper.                                                          | Data oper.                                | Upis                              | Winien  | Ма                                                         | Saldo                                                                                     |
| 0 15417 47                                                        | 00.11.0001                                | Stan pocz.                        |         | 700.05                                                     | 0,00                                                                                      |
| 57FAKT.17                                                         | 26-11-2001                                | 7 HARPU Sp. z o.o.                |         | 736,05                                                     | -736,05                                                                                   |
| 57FAK1.18                                                         | 26-11-2001                                | BINVESTCORP S.A.                  |         | /36,05                                                     | -1.472,10                                                                                 |
|                                                                   |                                           | Hazem                             | 0,00    | 1.472,10                                                   |                                                                                           |

# Przeksięgowanie, moduły

Integracja pomiędzy modułami w Hansa oznacza, że istnieje możliwość automatycznego generowania operacji z innych modułów w Księdze Głównej. Przykładowo zatwierdzenie faktury w Księdze Sprzedaży powoduje powstanie operacji w Księdze Głównej z zapisem po stronie Dt na koncie rozrachunków z Odbiorcami i po stronie Ct na koncie sprzedaży oraz na koncie VAT. Funkcjonalność ta jest kontrolowana przez ustawienie Księgowanie z modułów od dnia.

Jeżeli funkcjonalność ta nie jest wykorzystywana, raport ten, pokazujący wszystkie zarejestrowane operacje danego modułu może służyć jako podstawa do wprowadzania operacji w Księdze Głównej ręcznie.

Raport ten pokazuje wszystkie operacje z wybranego modułu, w wybranym okresie niezależnie od tego czy powstały do nich operacje w Księdze Głównej czy nie. Na raporcie widoczne są tylko dokumenty zatwierdzone.

| Zapisy w Księdze Głównej: Parametry |            |  |
|-------------------------------------|------------|--|
| Okres 01-01-2001:31-12-2001         |            |  |
| Podsystem                           | - Funkcja  |  |
| Faktury                             | O Przegląd |  |
| O Zapłaty                           | Szczegóły  |  |
| O Faktury zakupu                    |            |  |
| O Płatności                         |            |  |
| O Rozchody                          |            |  |
| O Przychody                         |            |  |
| ○ Wpłaty                            |            |  |
| O Wypłaty                           |            |  |
| O Rozchody wewnętrzne               |            |  |
| O Przesunięcia MM                   |            |  |
|                                     |            |  |

| Okres     | Wklej Specjalnie                                | Okresy sprawozdawcze, moduł<br>System  |
|-----------|-------------------------------------------------|----------------------------------------|
|           | Należy podać pierwsza<br>rozdzielone dwukropkie | ą i ostatnią datę okresu raportu<br>m. |
| Podsystem | Należy wybrać, jakiego ten raport.              | typu dokumentów ma dotyczyć            |
| Funkcja   | Należy zadecydować o s                          | szczegółowości raportu.                |

Przegląd Wybór tej opcji wyświetli pojedynczy wiersz dla każdej operacji (Faktury, Płatności) łącznie z jej całkowitą wartością. Na końcu wyświetli listę wszystkich kombinacji Konto/Obiekt użytych w operacjach wydrukowanych na raporcie z podsumowaniem zapisów po stronie Dt i Ct. Pozwala to na wprowadzanie jednej, łącznej operacji do Księgi Głównej. Szczegóły Wybór tej opcji wyświetli kombinacje Konto/Obiekt użyte w poszczególnych operacjach. Umożliwia to wprowadzenie oddzielnych operacji do Księgi Głównej. Tak samo jak w opcji Przegląd na końcu wyświetli listę wszystkich kombinacji Konto/Obiekt użytych w operacjach wydrukowanych na raporcie z podsumowaniem zapisów po stronie Dt i Ct.

# Analiza wg obiektów

Raport ten pokazuje zysk/stratę dla wybranego Obiektu. Możliwe jest porównanie okresu raportu do poprzedniego miesiąca, kwartału lub roku.

| 🖬 Analiza wg obiektów: Parametry 📃 🗖 🗙                                                                                                    |                                                                                                    |                                                                               |  |
|----------------------------------------------------------------------------------------------------|----------------------------------------------------------------------------------------------------|-------------------------------------------------------------------------------|--|
| Okres                                                                                                    | 01-01-2001:31-12-2001                                                                              |                                                                               |  |
| Konta                                                                                                    |                                                                                                    |                                                                               |  |
| Obiekt                                                                                                    |                                                                                                    |                                                                               |  |
| Typ obiektu                                                                                                    |                                                                                                    |                                                                               |  |
| Okres porówn.                                                                                                    | 01-01-2000:31-12-200                                                                               | 0                                                                             |  |
| <ul> <li>Lącznie z syn</li> <li>Lista zarejesti</li> <li>✓ Tylko z saldei</li> <li>Uwzględnij po</li> <li>Na wydruku ten</li> <li>Zalecany pozio</li> </ul> | nulacjami<br>rowanych operacji<br>m<br>orównywany okres<br>1 raport ma więcej k<br>my układ kartki | Waluta<br>Waluta podstawowa 1<br>Waluta podstawowa 2<br>Solumn niż na ekranie |  |

| Okres               | Wklej Specjalnie                                                                                                    | Okresy sprawozdawcze, moduł<br>System                                                   |  |
|---------------------|----------------------------------------------------------------------------------------------------|-----------------------------------------------------------------------------------------|--|
|                     | Należy podać pierwsza<br>rozdzielone dwukropkie                                                                                                    | į i ostatnią datę okresu raportu<br>m.                                                  |  |
| Konto               | Wklej Specjalnie                                                                                                    | Plan kont, Księga Główna/ Sys-<br>tem                                                   |  |
|                     | Zakres                                                                                                    |                                                                                         |  |
|                     | Należy podać konto<br>być włączone do rapor<br>oznacza włączenie do ra                                                                                                    | lub zakres kont, które mają<br>tu. Pozostawienie pola pustego<br>portu wszystkich kont. |  |
| Obiekt              | Wklej Specjalnie                                                                                                    | Obiekty, Księga Główna/ Sys-<br>tem                                                     |  |
|                     | Zakres                                                                                                    |                                                                                         |  |
|                     | W celu zawężenia rapo<br>tu podać jego kod.                                                                                                    | ortu do jednego Obiektu należy                                                          |  |
| Typ Obiektu         | Wklej Specjalnie                                                                                                    | Typy obiektów, Księga Główna                                                            |  |
|                     | W celu zawężenia rapor<br>ży tu podać jego kod.                                                                                                    | tu do jednego typu Obiektu nale-                                                        |  |
| Okres porówn.       | Wklej Specjalnie                                                                                                    | Okresy sprawozdawcze, moduł<br>System                                                   |  |
|                     | Standardowo okresem porównawczym raportu jest ta-<br>ki sam okres w poprzednim roku. Jeżeli ma on być inny<br>należy podać go w tym polu. Jednocześnie musi być za-<br>znaczony check box Uwzględnij porównywany okres.                                                     |                                                                                         |  |
| Włączając Symulacje |                                                                                                    |                                                                                         |  |
|                     | Zaznaczenie tego check box spowoduje włączenie<br>do raportu Symulacji. Wiersze Symulacji ze statusem<br>"Unieważnione" i "Operacja" nie będą widoczne<br>na raporcie.                                                                                                    |                                                                                         |  |
| Lista zarejestrowa  | nych operacji                                                                                                    |                                                                                         |  |
|                     | Zaznaczenie tego check box spowoduje wydrukowanie<br>w dolnej cześć raportu listy wszystkich operacji, których<br>daty zawierają się w okresie raportu wraz ich kwotami<br>Dt i Ct. Zostaną pokazane wszystkie operacje niezależ-<br>nie od tego, czy miały objekty czy nie |                                                                                         |  |

nie od tego, czy miały obiekty czy nie.Tylko z saldemOnly Objects used in the period will be listed.

#### Uwzględnij porównywany okres

Jeżeli raport ma być porównywany do innego okresu należy zaznaczyć ten check box i wpisać okres w polu Okres porównywany.

Jeżeli w firmie używana jest Dwuwalutowość można zadecydować, czy raport ma być drukowany w walucie podstawowej 1 czy 2.

> Jeżeli w firmie nie jest stosowana Dwuwalutowość raport powinien być wykonany w walucie podstawowej 1, w walucie lokalnej.

# Statystyka Obiekt/llość

Waluta

Raport ten umożliwia przeprowadzenie szczegółowej analizy użycia Obiektów w okresie Raportu. Raport jest posortowany po kodzie Obiektu, pokazuje salda dla każdej kombinacji Obiekt/Konto. Dla celów porównawczych na raporcie widać również wartości wprowadzone w kartotekach Budżet i Korekta Budżetu.

| 🔛 Raport obiekt/ | /ilość: Parametry                                                          |                            |
|------------------|----------------------------------------------------------------------------|----------------------------|
|                  | Okres 01-01-2001:31-12-2001                                                |                            |
| 0                | )biekt                                                                     |                            |
| Typ ot           | piektu                                                                     |                            |
| Długość grupy o  | biekt.                                                                     |                            |
|                  | Pokaż subkonta<br>Nie pokazuj<br>O Pokaż subkonta<br>O Pokaż grupy subkont |                            |
|                  | Waluta<br>Waluta podstawowa 1<br>Waluta podstawowa 2                       |                            |
|                  | 🗌 Nowa strona dla każdeg                                                   | jo obiektu                 |
| Okres            | Wklej Specjalnie                                                           | Okresy sprawozdawcze, modu |

System Okres raportu. Należy podać pierwszą datę okresu i ostatnią rozdzielone dwukropkiem.

| Obiekt              | Wklej Specjalnie                                                                                                    | Obiekty, Księga Główna/ Sys-<br>tem                                                                                                    |  |
|---------------------|----------------------------------------------------------------------------------------------------|----------------------------------------------------------------------------------------------------|--|
|                     | Zakres                                                                                                    |                                                                                                    |  |
|                     | W celu zawężenia rap<br>podać tutaj jego kod.                                                                                                    | ortu do jednego Obiektu należy                                                                                                    |  |
| Typ obiektu         | Wklej Specjalnie                                                                                                    | Typy Obiektów, Księga Główna                                                                                                    |  |
|                     | W celu zawężenia rapo<br>ży podać tutaj jego kod                                                                                                    | rtu do jednego typu Obiektu nale-                                                                                                    |  |
| Długość grupy obi   | ekt.                                                                                                    |                                                                                                    |  |
|                     | Pole to jest używane łącznie z opcją Pokaż grupy sub-<br>kont i tam zostało opisane.                                                                                                    |                                                                                                    |  |
| Pokaż subkonta      |                                                                                                    |                                                                                                    |  |
|                     | Na raporcie mogą by<br>lub obiektów, których<br>mi znakami.                                                                                                    | Va raporcie mogą być pokazane sumy dla grup kont<br>ub obiektów, których numery zaczynają się tymi samy-<br>ni znakami.                                                             |  |
| Nie pokazu          | zuj Opcja ta powinna być zaznaczona, jeżeli nie maja<br>drukować się sumy dla grup.                                                                                                    |                                                                                                    |  |
| Pokaż subk          | onta                                                                                                    |                                                                                                    |  |
|                     | Opcja ta powir<br>drukować się s<br>wyznaczane prze                                                                                                    | nna być zaznaczona, jeżeli maja<br>umy dla grup kont. Grupy te są<br>ez pierwszy znak z numeru konta.                                                                               |  |
|                     | Np. można uzyskać sumę dla grupy 001:099 i je<br>żeli konta z tego zakresu są jednego rodzaju uzy<br>skać informacje o saldzie dla danej grupy np<br>środków trwałych. Salda są dodatkowo grupowa<br>ne po Obiektach. |                                                                                                    |  |
| Pokaż grupy subkont |                                                                                                    |                                                                                                    |  |
|                     | Opcja ta powinr<br>mają być wido<br>(grupowanych<br>Obiektu). Należ<br>dą używane do<br>pola Długość gr                                                                                                    | na być używana, jeżeli na raporcie<br>oczne salda dla grup Obiektów<br>po pierwszym znaku z kodu<br>y podać liczbę znaków, które bę-<br>grupowania Obiektów używając<br>upy obiekt. |  |

Np., jeżeli w polu Długość grupy obiekt. wpisano 2, na raporcie będzie suma Obiektów 010, 011, 012 itd.

Opcja ta jest dostępna również do grupowania Kont z opcją Pokaż subkonta opisaną powyżej.

Jeżeli w firmie używana jest Dwuwalutowość można zadecydować, czy raport ma być drukowany w walucie podstawowej 1 czy 2.

> Jeżeli w firmie nie jest stosowana Dwuwalutowość raport powinien być wykonany w walucie podstawowej 1, w walucie lokalnej

## Nowa strona dla każdego obiektu

Zaznaczenie tego check box spowoduje wydrukowanie informacji dotyczących poszczególnych Obiektów na oddzielnych stronach. Ma to zastosowanie wyłącznie podczas drukowania na drukarce.

# Rachunek Zysków i Strat

Waluta

Raport ten pokazuje obrót ze sprzedaży osiągnięty przez Firmę w podanym okresie, jej koszt sprzedaży, zysk brutto, koszty stałe i co za tym idzie zysk netto.

Podczas drukowania na ekran raport ma funkcjonalność Drill-down. Dwukrotne kliknięcie na numerze konta spowoduje wygenerowanie się raportu Księga Główna dla tego konta. Dwukrotne klikniecie na numerze operacji na raporcie Księga Główna otworzy jej kartę.

## Definicja

Szczegółowy opis definiowania raportu znajduje się w części poświeconej definiowaniu Bilansu, wcześniej w tym rozdziale.

## Drukowanie Rachunku Zysków i Strat

Należy otworzyć kartotekę Raporty i dwukrotnie kliknąć na Rachunek Zysków i Strat. Otworzy się okno parametrów raportu.

| Okres           | 01-01-2001:31-12-2001                                                                                                   | Nagłówek                                                                                    | Rachunek zysków i strat                                                                                                    |
|-----------------|----------------------------------------------------------------------------------------------------|---------------------------------------------------------------------------------------------|----------------------------------------------------------------------------------------------------|
| Obiekt          |                                                                                                    |                                                                                             |                                                                                                    |
| Typ obiektu     | Typ obiektu 🗌 Uwzględnij                                                                                                |                                                                                             | obiektu                                                                                                    |
| Waluta          |                                                                                                    |                                                                                             |                                                                                                    |
| Język           |                                                                                                    |                                                                                             |                                                                                                    |
| Konta           | Notacja —                                                                                                    | [                                                                                           | Porównanie                                                                                                    |
| O Wszystkie     | 🖲 Z grosza                                                                                                    | mi                                                                                          | Narastająco                                                                                                    |
| Tylko użyte     | O Bez gros                                                                                                    | zy                                                                                          | O Poprzedni rok                                                                                                    |
| O Tylko grupy   | aruny OW milion                                                                                                    | ach zrotych                                                                                 | O Poprzeani wynik                                                                                                    |
| O Tylko z obra  | tami O%obrotu                                                                                                    |                                                                                             | O Korekta budżetu                                                                                                    |
| Lącznie z sy    | mulacjami 🔽 Porówna                                                                                                    | nie w %                                                                                     | Waluta                                                                                                    |
| 🗌 Lista zarejes | trowanych operacji                                                                                                    |                                                                                             | Waluta podstawowa 1                                                                                                    |
| 🗌 Bez nagłówi   | ka                                                                                                    |                                                                                             | 🔿 Waluta podstawowa 2                                                                                                    |
|                 | Okres raportu. N<br>okresu raportu roz                                                                                  | ależy podać<br>dzielone dwu                                                                 | pierwszą i ostatnią c<br>kropkiem.                                                                                              |
| główek          | Można podać włas                                                                                                    | sną nazwę rap                                                                               | oortu.                                                                                                    |
| oiekt           | Wklej Specjalnie                                                                                                    | Obiekt<br>tem                                                                               | y, Księga Główna/ S                                                                                                    |
|                 | W celu zawężenia<br>podać tutaj jego<br>do raportu będą<br>z i bez Obiektu. W<br>go Obiektu w rapo<br>będą miały wszyst | raportu do w<br>kod. Jeżeli<br>włączone<br>/ przypadku j<br>rcie zostaną w<br>kie te Obiekt | vybranego Obiektu nal<br>pole to pozostanie pu<br>wszystkie transak<br>podania więcej niż jed<br>ujęte tylko operacje, kt<br>y. |
| p Obiektu       | Wklej Specjalnie Typy Obiektów, Księga Główna                                                                           |                                                                                             |                                                                                                    |
|                 | W celu zawężeni<br>określonego Typu                                                                                     | ia raportu do należy podać                                                                  | o transakcji z Obiekt<br>z go w tym polu.                                                                                       |
| vzględnij oper  | acje bez obiektu                                                                                                    |                                                                                             |                                                                                                    |
|                 | Check box ten na<br>być pokazane sal<br>z wybranego Typu                                                                | leży zaznacz<br>do wszystkie<br>i Obiektu i dr                                              | yć, jeżeli na raporcie<br>ch operacji z Obiekta<br>rugie saldo dla wszystk                                                      |

| Waluta      | Wklej Specjalnie         Waluty, moduł System                                                                                                    |  |
|-------------|----------------------------------------------------------------------------------------------------|--|
|             | Jeżeli w polu tym podana zostanie waluta raport<br>uwzględni jedynie wiersze operacje, które mają wpisaną<br>tą walutę (widoczną na zakładce C). Wartość operacji<br>pobierana będzie z zakładki C. Jeżeli pole to pozostanie<br>puste raport uwzględni wszystkie operacje, ich kwoty<br>będą pobrane z pól Winien 1 lub 2 oraz Ma 1 lub 2<br>w zależności od wybrania waluty podstawowej. |  |
| Języki      | Wklej Specjalnie Języki, moduł System                                                                                                    |  |
|             | Raport Rachunek Zysków i Strat może być drukowany<br>w innym języku - kod wybranego języka należy podać<br>w tym polu. Nazwy kont w odpowiednim języku będą<br>pobierane z drugiej zakładki karty konta (jeżeli zostały<br>tam zdefiniowane), a nagłówki będą pobierane z defini-<br>cji raportu.                                                                                          |  |
| Konta       | Należy zadecydować, które konta będą uwzględniane na raporcie:                                                                                                    |  |
| Wszystkie   | Będą pokazane wszystkie konta ujęte w definicji<br>Rachunku Zysków i Strat.                                                                                                    |  |
| Tylko użyto | Będą pokazane tylko konta, które były używane<br>w okresie podanym na raporcie. Włączone<br>są również konta, które były używane w danym<br>okresie, ale mają salda przeniesione z poprzed-<br>nich okresów.                                                                                                    |  |
| Tylko grup  | Opcja ta nie pokazuje salda dla poszczególnych<br>kont. Zamiast tego pokazuje salda dla wierszy<br>określonych w definicji Rachunku Zysków i Strat.                                                                                                    |  |
| Tylko użyte | grupy                                                                                                    |  |
|             | Opcja ta pokazuje salda dla wierszy określonych<br>w definicji Rachunku Zysków i Strat, które by-<br>ły użyte.                                                                                                    |  |
| Notacja     | Istnieje sześć możliwości przedstawienia kwot na raporcie:                                                                                                    |  |
| Z groszami  | Pokazuje salda zgodnie z zapisami w systemie.                                                                                                    |  |
| Bez groszy  | Zaokrągla salda w górę lub w dół do najbliższej całości.                                                                                                    |  |

## W tysiącach złotych, w milionach zł.

Dzieli salda przez 1,000 lub 1,000,000.

- % obrotu Pokazuje saldo każdego konta jako procent całkowitego obrotu. Opcja ta wymaga wcześniejszego zdefiniowania Wskaźnika Finansowego używając kodu "TURNO". Szczegółowy opis tej funkcjonalności znajduje się w części poświeconej definiowaniu Wskaźników Finansowych (wcześniej w tym rozdziale).
- **Porównanie w %** Opcja dostępna tylko, jeżeli jako porównanie zostanie wybrany Budżet albo Korekta Budżetu.
- **Porównanie** Należy wybrać jedna z opcji w celach porównawczych:
  - NarastającoOpcja ta porównuje okres raportu do całego roku<br/>finansowego do dnia bieżącego.
  - **Poprzedni rok** Opcja ta porównuje okres raportu do takiego samego okresu w poprzednim roku.
  - Poprzedni wynik Opcja ta porównuje okres raportu do poprzedniego roku.

## Budżet, korekta budżetu

Ta opcja porównuje okres raportu z wartościami wprowadzonymi w kartotece Budżet lub Korekta Budżetu dla tego samego okresu. Dla każdego wiersza Budżetu lub Korekty Budżetu musi być wprowadzony, chociaż jeden wiersz z datą (w części tabelarycznej), w przeciwnym razie powstanie błędny raport.

Porównanie w % Opcja ta (z notacji) powoduje pokazanie się wartości porównywanych jako wartości procentowe.

## Łącznie z symulacjami

Zaznaczenie tego check box spowoduje ujecie w raporcie Symulacji. Wiersze Symulacji ze statusem 'Unieważnione' lub 'Operacja' nie będą ujęte w raporcie.

130

## Lista zarejestrowanych operacji

|              | Zaznaczenie tego check box spowoduje, że w dolnej<br>części raportu zostaną wydrukowane wszystkie operacje,<br>których daty mieszczą się w okresie podanym na rapor-<br>cie wraz z ich kwotami Dt i Ct. |  |
|--------------|----------------------------------------------------------------------------------------------------|--|
| Bez nagłówka | Zaznaczenie tego check box spowoduje wydrukowanie się raportu bez nagłówka.                                                                                                    |  |
| Waluta       | Jeżeli w Firmie jest stosowana Dwuwalutowość można<br>określić, czy raport zostanie wydrukowany w walucie<br>podstawowej 1 czy 2.                                                                       |  |
|              | Jeżeli Dwuwalutowość nie jest używana powinna zostać<br>zaznaczona opcja walucie podstawowej 1. Raport zosta-<br>nie wydrukowany w walucie lokalnej.                                                    |  |

Jeżeli wypełniono pole Waluta wartości na raporcie będą w tej walucie.

# Dziennik Operacji

Dziennik Operacji (nazywany też Kartoteką Operacji Dziennych) jest podsumowaniem wszystkich operacji wprowadzonych w systemie. Nie można zmieniać jego definicji.

Raporty Hansa mogą być generowane i drukowane tak wiele razy, jak jest to potrzebne.

Należy otworzyć kartotekę Raporty i dwukrotnie kliknąć 'Dziennik Operacji'. Otworzy się następujące okno parametrów:

| 🧱 Dziennik operacji: Param                               | etry                                 |                                                                         |                          |
|----------------------------------------------------------|--------------------------------------|-------------------------------------------------------------------------|--------------------------|
| Operacje<br>Okres                                        | <br>01-01-2001:31-12-2               | 001                                                                     |                          |
| Tylko kod VAT<br>Nagłówek raportu                        |                                      | _                                                                       |                          |
| Oficjalny numer<br>Z przeniesienia                       |                                      | -                                                                       |                          |
| Język<br>Sortowanie<br>O Numer<br>O Data oper.<br>Waluta | Li<br>  Ni<br>  Li<br>  Li           | sta zarejestrowanyc<br>je pokazuj opisu ko<br>sta kont<br>sta kodów VAT | sh operacji<br>nta       |
| Waluta podsl Waluta podsl                                | awowa 1 🛛 Pe<br>awowa 2 🗌 Ni<br>🗌 Ni | omiń kody VAT w w<br>je drukuj daty zapis<br>je drukuj prefiksu oj      | ierszach<br>u<br>peracji |

Operacje Zakres Numeryczny

Jeżeli istnieje konieczność wydrukowania raportu tylko dla konkretnych transakcji w tym polu należy podać ich numery. Należy podać pierwszy i ostatni numer z zakresu rozdzielając je dwukropkiem. Jeżeli pole to pozostanie puste na raporcie ujęte będą wszystkie transakcje z podanego okresu.

Numer transakcji musi być poprzedzony prefiksem zgodny z tym widocznym w oknie 'Operacje: Przeglądanie'. Aby wydrukować transakcje wprowadzone bezpośrednio do Księgi Głównej należy podać np. 2001.10 lub zakres 2001.10:2001.20. Aby wydrukować transakcje wprowadzone np. w Księdze Sprzedaży należy podać np. S/FAKT.200001 lub zakres S/FAKT.200001:S/FAKT.200010.

| Okres         | Wklej Specjalnie                            | Okresy sprawozdawcze, moduł<br>System      |
|---------------|---------------------------------------------|--------------------------------------------|
|               | Należy podać okres, za                      | a jaki zostanie utworzony raport.          |
| Tylko kod VAT | Wklej Specjalnie                            | Kody VAT, Księga Główna                    |
|               | Aby zawęzić raport c<br>VAT należy podać go | lo operacji z konkretnym kodem w tym polu. |

- Nagłówek raportu Można podać nazwę raportu. Jeżeli pole to będzie puste zostanie użyta standardowa nazwa 'Dziennik Operacji'.
- **Oficjalny numer** W niektórych krajach wszystkie operacje muszą korzystać z jednej serii numerów (niezależnie od ich typu). Jeżeli tak ma być w polu tym należy podać pierwszy numer z serii i zaznaczyć check box Nie drukuj prefiksu operacji. Każda operacja będzie miała nadany numer z tej serii w zastępstwie swojego normalnego numeru.
- **Z przeniesienia** Jeżeli w polu tym zostanie wpisana jakaś kwota będzie ona dodana do całkowitego obrotu w dolnej części raportu.
- Język Wklej Specjalnie Języki, moduł System

Dziennik Operacji może być wydrukowany w innym języku, którego kod zostanie podany w tym polu. Nazwy kont będą pobierane z drugiej zakładki karty konta (jeżeli zostały tam wprowadzone).

- Sortowanie Raport może być sortowany po numerze operacji lub po dacie operacji.
- WalutaJeżeli w Firmie jest stosowana Dwuwalutowość należy<br/>zadecydować, czy raport będzie wydrukowany w walu-<br/>cie podstawowej 1 czy 2.

Jeżeli Dwuwalutowość nie jest stosowana należy zaznaczyć walucie podstawowej 1, raport zostanie wydrukowany w walucie lokalnej.

## Lista zarejestrowanych operacji

Zaznaczenie tego check box spowoduje wydrukowanie się listy operacji wraz z ich wartościami Dt i Ct w dolnej części raportu. Jeżeli parametry zawęziły raport do określonych operacji tylko one zostaną wydrukowane w dolnej cześć raportu.

### Nie pokazuj opisu konta

Jeżeli na raporcie nie maja być drukowane opisy kont dla poszczególnych wierszy Operacji należy zaznaczyć ten check box.

Lista kont Zaznaczenie tego check box spowoduje wydrukowanie w dolnej części raportu wszystkich kont użytych w operacjach ujętych w raporcie wraz z ich saldami Dt i Ct. Jeżeli parametry zawęziły raport do określonych operacji tylko konta z tych operacji zostaną wydrukowane w dolnej cześć raportu.

Lista kodów VAT Zaznaczenie tego check box spowoduje wydrukowanie w dolnej części raportu wszystkich kodów VAT użytych w operacjach ujętych w raporcie wraz z ich saldami Dt i Ct. Jeżeli parametry zawęziły raport do określonych operacji tylko Kody VAT z tych operacji zostaną wydrukowane w dolnej cześć raportu.

## Pomiń kody VAT w wierszach

Jeżeli w wierszu operacji występuje kod VAT jest on widoczny na raporcie. Zaznaczenie tego check box spowoduje pominiecie informacji o kodach VAT użytych w poszczególnych wierszach operacji.

## Nie drukuj daty zapisu

Raport zazwyczaj pokazuje zarówno datę Operacji (widoczną w nagłówku karty Operacji) jak i datę zapisu (kiedy Operacja została wprowadzona do systemu). Zaznaczenie tego check box spowoduje pominiecie informacji o dacie zapisu.

## Nie drukuj prefiksu operacji

Numery transakcji są zazwyczaj drukowane łącznie z ich prefiksami zgodnymi z tymi widzianymi w oknie 'Operacje: Przeglądanie'. Transakcje wprowadzone bezpośrednio do Księgi Głównej są widoczne jako 2001.1, a te wprowadzone np. w Księdze Sprzedaży jako S/FAKT.20001. Jeżeli na raporcie maja być pominięte prefiksy należy zaznaczyć ten check box.

Jeżeli check box ten jest zaznaczony i wprowadzono informacje do pola Oficjalny numer. Każda transakcja będzie miała numer z tej serii zamiast swojego oryginalnego numeru.

Klikniecie [OK] spowoduje wydrukowanie raportu.

# Lista Operacji

Raport ten jest bardzo podobny do opisanego powyżej raportu Dziennik Operacji. Tak samo pokazuje każda operacje z okresu raportu, pokazując konta, na których została zapisana i kwoty. W przeciwieństwie do raportu Dziennik Operacji ten raport nie pokazuje normalnych numerów Operacji. W zamian pokazuje wszystkie operacje z numerami z jednej serii niezależnie od ich rodzaju.

Oprócz listy operacji danego okresu na raporcie można uzyskać do czterech różnych podsumowań. Pokazują one salda Dt i Ct dla każdego konta użytego w Operacjach wynikających z Faktur Sprzedaży, Zapłat, Faktur zakupu i Płat-ności w danym okresie.

| 📰 Lista | operacji: Parametry                                                                                                    |                                                                    |
|---------|----------------------------------------------------------------------------------------------------|--------------------------------------------------------------------|
| Od nr o | Okres 01-01-2001:31-12-2001<br>oficjalnego:<br>Podsumowanie operacji dla<br>V Faktura sprzedaży<br>Zapłata<br>V Faktura zakupu<br>V Płatność | Sortowanie<br>O Numer<br>O Data oper.<br>@ Podsumowanie miesięczne |
| Okres   | Wklej Specjalnie                                                                                                    | Okresy Sprawozdawcze, moduł<br>System                              |

Należy podać okres, dla którego zostanie utworzony raport.

## Zacznij od numeru oficjalnego

Ten raport nie pokazuje numerów Operacji, pod którymi są one zapisane w systemie. Wszystkim Operacjom nadawany jest numer z jednej serii niezależnie od ich typu. W tym polu należy podać pierwszy numer tej serii. Jeżeli nie zostanie podany numer numerowanie rozpocznie się od 1.

### Podsumowanie operacji dla

W końcowej części raportu można uzyskać do czterech różnych podsumowań, pokazujących salda Dt i Ct poszczególnych kont użytych w Operacjach powstałych z Faktur Sprzedaży, Zapłat, Faktur Zakupu i Płatności w okresie raportu. Należy wybrać, które podsumowanie będzie drukowane na raporcie.

| Sortowanie | Dostępne są trzy możliwości sortowania:                                                                                                    |
|------------|----------------------------------------------------------------------------------------------------|
| Numer      | Transakcje są sortowane po numerach, pod któ-<br>rymi są zapisane w systemie. Jeżeli będą włączo-<br>ne zostaną wydrukowane cztery podsumowania<br>raportu. |
| Data oper. | Transakcje są sortowane zgodnie z datami Opera-<br>cji. Jeżeli będą włączone zostaną wydrukowane<br>cztery podsumowania raportu.                            |
| Dedamara   |                                                                                                    |

#### Podsumowanie miesięczne

Transakcje są sortowane zgodnie z datami Operacji. Zamiast czterech podsumowań drukowanych na koniec raportu opeja ta umożliwia drukowanie ich jako podsumowanie okresów miesięcznych.

## Nie drukuj kodu operacji

Transakcje oprócz numerów maja prefiksy, które określają ich typ. Prefiksy te są widoczne w oknie 'Operacje: Przeglądanie'. Operacje wprowadzone bezpośrednio do Księgi Głównej są widoczne jako 2001.10, a operacje wprowadzone np. w Księdze Zakupów jako Z/FAKT.200001.

Mimo, ze ten raport nie drukuje oryginalnych numerów operacji drukuje ich prefiks jako określenie ich typu. Jeżeli prefiks ten ma nie być drukowany na raporcie należy zaznaczyć ten check box.

# **Bilans Wstępny**

Raport Bilans Wstępny pokazuje salda poszczególnych kont. Jest bardzo pomocny przy uzgodnieniach kont. Nie można zmienić jego definicji, można jedynie określać jego parametry.

Podczas drukowania na ekran Bilans Wstępny ma funkcjonalność Drill-down. Dwukrotne klikniecie na numerze konta spowoduje utworzenie raportu Księga Główna dla tego konta za podany okres. Dwukrotne klikniecie na numerze operacji na raporcie Księga Główna otworzy jej kartę.

Suma każdej z trzech kolumn raportu powinna być równa 0, co oznacza, że wartość strony Dt i Ct wszystkich kont jest sobie równa. Jeżeli tak nie jest

może to oznaczać, że jedna lub więcej operacji została błędnie wprowadzona i musi być natychmiast skorygowana.

Należy otworzyć kartotekę Raporty i dwukrotnie kliknąć 'Bilans wstępny'. Otworzy się okno parametrów raportu:

| Dilatis <del>W</del> stępny. Fatali                                                           | eay                                                 |                                                      |
|-----------------------------------------------------------------------------------------------|-----------------------------------------------------|------------------------------------------------------|
| Okres                                                                                         | 01-01-2001:31-12-200                                |                                                      |
| Konta                                                                                         |                                                     |                                                      |
| Obiekt                                                                                        |                                                     |                                                      |
| Kod VAT                                                                                       |                                                     |                                                      |
| Waluta                                                                                        |                                                     |                                                      |
| Język                                                                                         |                                                     |                                                      |
| ☐ Łącznie z sym<br>☑ Tylko użyte ko<br>☐ Lista zarejestr<br>☐ Kwoty w walu<br>☐ Uwzolednii ob | ulacjami<br>onta<br>owanych operacji<br>cie<br>rotu | Waluta<br>Waluta podstawowa 1<br>Waluta podstawowa 2 |
| Tulko konta                                                                                   | ioty                                                |                                                      |

| Okres   | Wklej Specjalnie                                                                                | Okresy sprawozdawcze. Moduł<br>System |  |  |  |
|---------|-------------------------------------------------------------------------------------------------|---------------------------------------|--|--|--|
|         | a jakiego ma być wygenerowany<br>iada w tym polu pierwszy okres<br>kresów sprawozdawczych w mo- |                                       |  |  |  |
| Konta   | Wklej Specjalnie                                                                                | Plan kont, Księga Główna/ System      |  |  |  |
|         | Zakres                                                                                          |                                       |  |  |  |
|         | Można zawęzić raport kont.                                                                      | do jednego konta lub zakresu          |  |  |  |
| Obiekt  | Wklej Specjalnie                                                                                | Obiekty, Księga Główna/ System        |  |  |  |
|         | W celu zawężenia raportu do wybranego obiektu.                                                  |                                       |  |  |  |
| Kod VAT | Wklej Specjalnie                                                                                | Kody VAT, Księga Główna               |  |  |  |
|         | W celu zawężenia raportu do operacji z wybranym ko-<br>dem VAT należy podać go w tym polu.      |                                       |  |  |  |

WalutaWklej SpecjalnieWaluty, moduł SystemJeżeli w polu tym zostanie wpisana waluta raport po-<br/>wstanie jedynie w oparciu o wiersze Operacji, które<br/>na zakładce C mają podaną tą walutę. Jeżeli jest to walu-<br/>ta obca wprowadzenie w tym polu Waluta podstawowa 1<br/>lub 2 spowoduje powstanie pustego raportu. Kwoty dru-<br/>kowane na raporcie będą pobierane z zakładki C karty<br/>Operacji. Jeżeli pole to pozostanie puste do raportu zo-<br/>staną włączone wszystkie wiersze Operacji, a ich kwoty<br/>będą pobierane z pól podstawowa 1 lub podstawowa 2<br/>Debet lub Kredyt z zakładki A (w opcji Waluta należy<br/>zadecydować, która waluta ma być wykorzystana<br/>do drukowania raportu Waluta podstawowa 1 czy 2).

## Włączając Symulacje

Zaznaczenie tego check box spowoduje ujecie w raporcie Symulacji. Wiersze symulacji, które będą miały status 'Unieważnione' lub 'Operacja' nie zostaną uwzględnione w raporcie.

#### Tylko użyte konta

Zaznaczenie tego check box spowoduje ujecie w raporcie tylko kont, na których w danym okresie były dokonywane zapisy, oraz tych, które nie były używane, ale mają salda przeniesione z poprzednich okresów.

## Lista zarejestrowanych operacji

Zaznaczenie tego check box spowoduje wydrukowanie w dolnej części raportu listy wszystkich operacji, których daty mieszczą się w podanym okresie wraz z ich kwotami Dt i Ct. Zostaną wydrukowane wszystkie operacje niezależnie od podanych parametrów raportu.

## Wielkości w walucie

Zaznaczenie tej opcji spowoduje wydrukowanie sum dla poszczególnych użytych walut. Będą one widoczne w dolnej części raportu.

## Uwzględnij obroty

Standardowa wersja tego raportu ma trzy kolumny pokazujące saldo początkowe, zmianę netto w okresie i saldo końcowe. Zaznaczenie tego check box spowoduje doda-

nie do raportu dwóch kolumn pokazujących sumę księgowań po stronie Dt i Ct dla każdego konta.

Tylko konta Standardowa wersja raportu pokazuje sumy częściowe dla grup kont. Konta są grupowane po pierwszym znaku z numeru konta.

Zaznaczenie tego check box spowoduje pominiecie sum dla grup kont w raporcie.

Jeżeli w Firmie jest stosowana Dwuwalutowość można zadecydować, czy raport będzie drukowany w walucie podstawowej 1 czy 2.

> Jeżeli w Firmie nie jest stosowana Dwuwalutowość zaznaczenie opcji waluta podstawowa 1 spowoduje wydrukowanie raportu w walucie lokalnej.

> Jeżeli wypełniono pole waluta kwoty raportu będą w tej walucie.

# Lista VAT

Waluta

Raport ten pokazuje Operacje użyte przy naliczaniu wskaźników finansowych - VAT (tworzonych przez raport Wskaźniki finansowe – VAT opisany poniżej). Dla Każdej Operacji podane są następujące informacje: suma netto, suma brutto, łączny procent VAT, kwota VAT i waluta.

| 📟 Statystyka kodów VAT: Parametry |  |
|-----------------------------------|--|
| Okres 01-01-2001:31-12-2001       |  |
|                                   |  |
| Funkcja                           |  |
| 🗖 Faktura sprzedaży               |  |
| 🗖 Faktura zakupu                  |  |
| 🗌 Wpłata                          |  |
| 🗌 Wypłata                         |  |
| □ ₩ydatek                         |  |
| 🗆 Operacja                        |  |
| 🔿 Pokaż tylko sumy                |  |
| Status                            |  |
| Wszystkie operacje                |  |
| 🔿 Tylko operacje bez VAT          |  |
| 🔿 Tylko operacje z VAT            |  |
| L                                 |  |

| Okres   | Wklej SpecjalnieOkresy sprawozdawcze, modu<br>System                                                                                                    | ıł                             |  |  |
|---------|----------------------------------------------------------------------------------------------------|--------------------------------|--|--|
|         | Należy podać okres, dla którego ma być wygenerowany raport. System automatycznie podpowiada pierwszy okres z ustawień Okresów sprawozdawczych.                                                                                                    |                                |  |  |
| Funkcja | Można zadecydować, jakie Operacje będą ujęt<br>w raporcie (Faktura sprzedaży, zakupu, wpłata, wypłata<br>wydatek, operacja). Musi być zaznaczony przynajmnie<br>jeden check box, w innym przypadku raport będzie pu<br>sty. Dla każdej sekcji dokumentów lista Operacji będzi<br>poprzedzona lista Kodów VAT w nich użytych łączni<br>z sumami. Jeżeli na raporcie nie maja być drukowan<br>wszystkie Operacje a tylko suma dla każdej sekcji należ<br>skorzystać z opcji Pokaż tylko sumy. | е<br>ı, j<br>і-<br>е<br>е<br>У |  |  |
| Status  | Raport może pokazywać wszystkie Operacje lub tylk te bez VAT.                                                                                                    | 0                              |  |  |

# Wskaźniki finansowe - VAT

Raport ten jest używany zarówno jako udokumentowanie operacji z Ksiąg jak i podstawa do płatności.

Raport ten sumuje konta VAT należny i VAT naliczony za podany okres, pokazuje jednocześnie sumy VAT ze sprzedaży (należny) i zakupów (naliczony). Wartość ze znakiem dodatnim pokazuje nadpłatę do Urzędu skarbowego, a wartość ze znakiem ujemnym niedopłatę.

Once a VAT Return has been printed for a given period, it is recommended that you enter a Transaction in the Transaction register transferring the VAT amount payable/receivable into the VAT Payments Account (835 in the Chart of Accounts supplied with Hansa). This Transaction would debit the VAT Outputs Payable Account (830) and credit the VAT Inputs Receivable Account (831), with a balancing posting to the VAT Payments Account. This Transaction must be entered within the period it concerns, preferably as the last Transaction of the period. The amount payable/receivable can then be transferred to your bank account with a further Transaction when payment is made/received.

In certain circumstances only, you can print different VAT Reports for specific Objects, which is useful if your Objects represent different departments with different VAT Numbers. For you to be able to do this, each VAT entity must have its own database or Company. For each, carry out a Consolidation Export (described later in this chapter), specifying a unique Object in the Cons. Object field. Import these files to a database or Company representing your consolidated accounts and then print a VAT Report for each Cons. Object.

There are two reasons why this procedure must be followed—

- When Nominal Ledger Transactions are created from Sub Systems, any Objects used are not attached to the VAT posting. The Consolidated Export can impose an Object on each VAT posting for use by the consolidated Company.
- 2. If hierarchical Object structures are used in a single Company, producing separate VAT Returns for each Object would be prone to error.

## Definiowanie raportu Wskaźniki finansowe - VAT

Można wprowadzić definicję raportu Wskaźniki finansowe – VAT w celu określenia, jakie konta mają być ujęte w raporcie.

W Księdze Głównej należy otworzyć kartotekę Raporty z menu Plik lub z Okna głównego. Następnie podświetlić raport 'Wskaźniki finansowe – VAT' i wybrać polecenie Definicja raportu z menu Specjalne. Otworzy się okno 'Definicja wskaźników finansowych VAT: Podgląd.

| Definition of VAT Report: Inspect |       |                              |                                                  |
|-----------------------------------|-------|------------------------------|--------------------------------------------------|
|                                   | Code  | Comment                      | Definition                                       |
| 1                                 | OUT   | Output Tax                   | -result(830)                                     |
| 2                                 | ACQ   | VAT on EC Acquisitions       | -result(832)                                     |
| 3                                 | NET   | Net Output Tax               | KEY(OUT)+KEY(ACQ)                                |
| 4                                 | INP   | Input Tax                    | result(831+833)                                  |
| 5                                 | PAY   | Net VAT due to/from C&E      | KEY(NET)-KEY(INP)                                |
| 6                                 |       | NET SALES                    | 101                                              |
| - 7                               | SALO  | Net Sales (Zero Rate)        | -vatresult(0,100:199999)                         |
| 8                                 | SAL1  | Net Sales (Std Rate)         | -vatresult(1,100:199999)                         |
| 9                                 | SAL2  | Net Sales (Export)           | -vatresult(2,100:199999)                         |
| 10                                | SAL3  | Net Sales (EU - Zero)        | -vatresult(3,100:199999)                         |
| 11                                | SAL4  | Net Sales (EU - Std)         | -vatresult(4,100:199999)                         |
| 12                                | SALE  | Net Sales (Exempt)           | -vatresult(E,100:199999)                         |
| 13                                | SALT  | Total Net Sales              | key(SAL0)+key(SAL1)+key(SAL2)+key(SAL3)+key(SAL4 |
| 14                                |       | NET PURCHASES                | 101                                              |
| 15                                | PURS  | Net Purch (Std)              | vatresult(S,200:699999)                          |
| 16                                | PURZ  | Net Purch (Zero)             | vatresult(Z,200:899999)                          |
| 17                                | PURU  | Net Purch (EU Acqn)          | vatresult(U,200:899999)                          |
| 18                                | PURI  | Net Purch (Oth/Impt)         | vatresult(1,200:899999)                          |
| 19                                | PURE  | Net Purch (Exempt)           | vatresult(E,200:899999)                          |
| 20                                | PURN  | Net Purch (Std - Not Reg)    | vatresult(N,200:899999)                          |
| 21                                | PURT  | Total Net Purchases          | key(PURS)+key(PURZ)+key(PURU)+key(PURI)+key(PL►  |
| 22                                |       | EU STATISTICS                | 101                                              |
| 23                                | SALEU | Net Sales to EU Countries    | KEY(SAL3)+KEY(SAL4)                              |
| 24                                | PUREU | Net Purchases from EU Coun ▶ | key(PURU)                                        |
|                                   |       |                              |                                                  |

Pokazana powyżej definicja przedstawia standardowy raport angielski zaprojektowany z wykorzystaniem planu kont standardowo dostarczanego wraz z Hansa. Definicja ta powinna zostać wprowadzona zgodnie z wymaganiami poszczególnych użytkowników i ich planem kont.

Każdy wiersz definicji reprezentuje linię raportu. Wiersze mogą być dodawane, usuwane lub wstawiane w zależności od potrzeb. Aby wstawić wiersz należy podświetlić wiersz powyżej i nacisnąć klawisz Enter. Aby usunąć wiersz należy go podświetlić i nacisnąć klawisz Backspace.

Pola z prawej strony ekranu zawierają formułę, według której będą naliczane wartości poszczególnych wierszy. W tworzeniu tych formuł używa się takich samych poleceń jak przy definiowaniu wskaźników finansowych (zostały one opisane w sekcji poświęconej tworzeniu Wskaźników finansowych).

Wiersz Każda linia raportu jest definiowana w oddzielnym, numerowanym wierszu.

Kod Kod identyfikujący wiersz, może być użyty przy definiowaniu innych wierszy.

# OpisOpis linii raportu.DefinicjaDefinicja wiersza raportu np., które konta maja być uży-<br/>te w wyliczaniu wartości i formuła tego wyliczania.

Po zakończeniu wprowadzania definicji raportu należy ją potwierdzić klikając [OK].

## Drukowanie raportu Wskaźniki finansowe - VAT

Obiekt

Waluta

Należy otworzyć kartotekę Raporty i dwukrotnie kliknąć 'Wskaźniki finansowe - VAT'. Pojawi się okno parametrów raportu:

| Wskaźr<br>Okres<br>Obiekt | niki finansowe - VAT: Parame<br>01-01-2001:31-12-2001 |                                                                                |
|---------------------------|-------------------------------------------------------|--------------------------------------------------------------------------------|
| Obick                     | Waluta<br>Waluta podstawowa 1<br>Waluta podstawowa 2  | □ Łącznie z symulacjami<br>□ Lista zarejestrowanych operacji<br>□ Bez nagłówka |
| Okres                     | Wklej Specjalnie                                      | Okresy Sprawozdawcze, moduł                                                    |

Należy podać okres, dla którego ma być wygenerowany raport. Standardowo podpowiada się pierwszy okres zdefiniowany w ustawieniach okresów sprawozdawczych w module System.

System

| Wklej Specjalnie | Obiekty, | Księga | Główna/ | Sys- |
|------------------|----------|--------|---------|------|
|                  | tem      |        |         |      |

W celu zawężenia raportu do jednego lub więcej Obiektów należy podać je w tym polu.

Jeżeli w Firmie stosowana jest Dwuwalutowość należy zadecydować w której walucie podstawowej 1 czy 2 zostanie wydrukowany raport.

> Jeżeli Dwuwalutowość nie jest stosowana zaznaczenie opcji waluta podstawowa 1 spowoduje wydrukowanie raportu w walucie lokalnej.

## Łącznie z symulacjami

Zaznaczenie tego check box spowoduje uwzględnienie w raporcie Symulacji. Wiersze Symulacji ze statusem 'Unieważnione' lub 'Operacja' nie pokażą się na raporcie.

## Lista zarejestrowanych operacji

Zaznaczenie tego check box spowoduje wydrukowanie się w dolnej części raportu numerów wszystkich Operacji, których daty zawierają się w podanym okresie wraz z ich wartościami Dt i Ct.

**Bez nagłówka** Zaznaczenie tego check box spowoduje wydrukowanie raportu bez nagłówka.

Naciśniecie [OK] spowoduje wydrukowanie się raportu.
# Import

Funkcja Import umożliwia importowanie do Systemu plików tekstowych wyeksportowanych z innych baz danych lub przygotowanych w innych aplikacjach. Funkcje Import wybiera się z menu Plik lub Okna Głównego.

Po wybraniu tej funkcji pojawi się okno z listą dostępnych importów. W Księdze Głównej dostępne są dwie opcje importu. Dwukrotne klikniecie na wybranej opcji rozpocznie import. Pojawi się okno wyboru pliku, odnalezienie wybranego pliku i klikniecie Otwórz rozpoczyna import tego pliku do bazy danych.

## Wiersze operacji

Opcja ta umożliwia importowanie Operacji z pliku tekstowego w takim samym formacie jak te utworzone przez analogiczne polecenie exportu (opisane poniżej).

# SIE (Standardowy export/import Szwecja)

Opcja ta używana jest wyłącznie w Szwecji do importowania informacji księgowych w odpowiednim formacie z innych systemów księgowych.

# Eksport

Funkcja Eksport umożliwia eksportowanie różnych informacji z Systemu w postaci plików tekstowych. Pliki te mogą być poddawane dalszej obróbce w innych aplikacjach (np. Word. Excel itd). Pliki te mogą być również importowane do innej bazy danych Hansa za pomocą polecenia 'Automatyczny' i 'Automatyczny, dialog otwarcia pliku' z funkcji Import w module System. Należy pamiętać, ze raporty również mogą być zapisywane w postaci pliku na dysku, co umożliwia przetwarzanie ich w innych aplikacjach.

Eksport wybierany jest z menu Plik lub z Okna Głównego. Po wybraniu tej funkcji pojawi się okno przedstawione poniżej zawierające listę możliwych do wykonania z Księgi Głównej eksportów. Podwójne klikniecie na wybranym eksporcie otworzy okno jego parametrów. Po ich podaniu i kliknięciu [OK] pojawi się okno 'Zapisywanie jako', w którym należy podać nazwę pliku i miejsce, w którym ma on zostać zapisany.

| Eksport _                                 |   |
|-------------------------------------------|---|
|                                           |   |
| Konsolidacja                              |   |
| Wskaźniki finansowe                       |   |
| Salda miesięczne                          |   |
| Salda miesięczne - KZ                     |   |
| Analiza wg obiektów                       |   |
| SIE (Standardowy Export/Import - Szwecja) |   |
| Operacje                                  |   |
| Bilans wstępny                            |   |
|                                           |   |
|                                           |   |
|                                           |   |
|                                           | - |

# Konsolidacja

Szczegółowy opis tego eksportu znajduje się w Rozdziale 'Konsolidacja' w Części 4 podręcznika.

# Wskaźniki Finansowe

Wskaźniki finansowe to różnie przeliczane wartości, które pomagają ocenić działalność firmy. Wskaźniki finansowe są przeliczane używając formuł, sald

kont i stałych wartości. Najczęściej używane wskaźniki finansowe to Obrót i Zysk.

Wskaźniki finansowe są definiowane przez użytkowników, Hansa nie dostarcza standardowo zdefiniowanych wskaźników. Są one definiowane za pomocą polecenia definicja raportów z menu Specjalne na raportach. We wcześniejszej części tego podręcznika opisano szczegółowo tą funkcjonalność.

Wskaźniki Finansowe można eksportować dla całego roku albo tylko podanego okresu.

Należy otworzyć Eksport i dwukrotnie kliknąć 'Wskaźniki Finansowe'. Otworzy się okno parametrów eksportu:

| 🔤 Eksport wskaźnik | ków finansowych: Parametry                                                                                                    |
|--------------------|----------------------------------------------------------------------------------------------------|
| Okres              | 01-01-2001:31-12-2001                                                                                                    |
| Obiekt             |                                                                                                    |
| Kwoty w walucie    | kursy z ostatniego dnia raportowania                                                                                                    |
|                    | <ul> <li>Lącznie z symulacjami</li> <li>Kolumna na miesiąc</li> <li>Definicja</li> <li>Podst. wsk.</li> <li>Wskaźnik 3-5</li> <li>Wskaźnik 1</li> <li>Wskaźnik 2</li> <li>Wskaźnik 3</li> <li>Wskaźnik 4</li> <li>Wskaźnik 5</li> </ul> |

| Okres  | Wklej Specjalnie                                                                       | Okresy sprawozdawcze, moduł<br>System                                                                                         |
|--------|----------------------------------------------------------------------------------------|----------------------------------------------------------------------------------------------------|
|        | Należy podać okres,<br>mają być eksportov<br>jest pierwszy okres<br>sów sprawozdawczyc | dla jakiego Wskaźniki Finansowe<br>vane. Standardowo podpowiadany<br>zdefiniowany w ustawieniach okre-<br>ch w module System. |
| Obiekt | Wklej Specjalnie                                                                       | Obiekty, Księga Główna/ Sys-<br>tem                                                                                           |
|        | Jeżeli eksport ma by<br>czanych na podstawi                                            | vé zawężony do Wskaźników wyli-<br>e Operacji z konkretnym Obiektem                                                           |

należy podać go w tym polu. Jeżeli pole to będzie puste do kalkulacji zostaną włączone wszystkie Operacje.

#### Łącznie z symulacjami

Zaznaczenie tego check box spowoduje włączenie do raportu Symulacji. Wiersze Symulacji ze statusem 'Unieważnione' lub 'Operacja' nie będą włączone do raportu.

#### Kolumna na miesiąc

Opcję tą należy zaznaczyć, jeżeli każdy miesiąc z podanego okresu ma mieć oddzielną kolumnę w pliku.

**Definicja** Należy wybrać, czy będą eksportowane wszystkie wskaźniki czy tylko wybrane.

Po podaniu wszystkich parametrów należy kliknąć [OK], aby rozpocząć eksport danych. Pojawi się okno, w którym trzeba podać nazwę pliku i wybrać, gdzie ma on być zapisany. Po kliknięciu Zapisz powstanie plik zawierający wybrane dane.

Na ekranie pojawi się okno informujące o stanie postępu importu pliku. Eksport może być przerwany przez naciśniecie Esc (Windows) lub **#** -Full Stop (Macintosh).

### Salda miesięczne

Wybranie tego polecenia umożliwi wyeksportowanie miesięcznych sald dla wszystkich kont lub ich zakresu. Plik, który powstanie może być poddawany zmianom w innych aplikacjach. Eksport można zawęzić do konkretnego okresu, kont i obiektów.

Dwukrotne klikniecie 'Salda miesięczne' w oknie Eksport otworzy okno parametrów eksportu.

| 🔛 Eksport sald | miesięcznych: Parametry                                                                                             |  |
|----------------|----------------------------------------------------------------------------------------------------|--|
| Okres          | 01-01-2001:31-12-2001                                                                                               |  |
| Konta          |                                                                                                    |  |
| Obiekt         |                                                                                                    |  |
|                | <ul> <li>Lącznie z symulacjami</li> <li>Waluta</li> <li>Waluta podstawowa 1</li> <li>Waluta podstawowa 2</li> </ul> |  |

148

| Okres                                                                                                    | Wklej Specjalnie                                                                                                    | Okresy sprawozdawcze, moduł<br>System                                                                    |  |
|----------------------------------------------------------------------------------------------------|----------------------------------------------------------------------------------------------------|----------------------------------------------------------------------------------------------------|--|
|                                                                                                    | Należy podać okres, za jaki ma być dokonany eksport.<br>W pliku powstanie oddzielna kolumna dla każdego mie-<br>siąca ujętego w okresie.     |                                                                                                    |  |
| Konta                                                                                                    | Wklej Specjalnie                                                                                                    | Plan kont, Księga Główna/ Sys-<br>tem                                                                    |  |
|                                                                                                    | Zakres                                                                                                    |                                                                                                    |  |
|                                                                                                    | Pole musi być wypełn<br>tylko określonych kont.                                                                                              | ione, jeżeli eksport ma dotyczyć                                                                         |  |
| Obiekt                                                                                                    | Wklej Specjalnie                                                                                                    | Obiekty, Księga Główna/ Sys-<br>tem                                                                      |  |
|                                                                                                    | Pole to musi być wypeł<br>tylko określonych obiel<br>zostaną wyeksportowa<br>okresu.                                                         | nione, jeżeli eksport ma dotyczyć<br>któw. Jeżeli pole pozostanie puste<br>ne wszystkie salda z podanego |  |
| Łącznie z symulacjami                                                                                                    |                                                                                                    |                                                                                                    |  |
|                                                                                                    | Zaznaczenie tego checł<br>cie Symulacji. Wiersz<br>ważnione' lub 'Operacj                                                                    | c box spowoduje ujecie w ekspor-<br>e Symulacji ze statusem 'Unie-<br>a' nie zostaną ujęte w pliku.      |  |
| Waluta                                                                                                    | Jeżeli w Firmie jest wykorzystywana Dwuwalutowość<br>należy zadecydować, czy eksport będzie zawierał kwoty<br>w walucie podstawowej 1 czy 2. |                                                                                                    |  |
|                                                                                                    | Jeżeli nie jest używa<br>opcji waluta podstawow<br>z wartościami w waluci                                                                    | na Dwuwalutowość zaznaczenie<br>wa 1 spowoduje utworzenie pliku<br>e lokalnej.                           |  |
| Klikniecie [OK] otworzy okno, w którym trzeba podać nazwę pliku i miejsce jego zapisania. Naciśniecie Zapisz spowoduje rozpoczęcie eksportowania pliku. |                                                                                                    |                                                                                                    |  |

Eksportowanie pliku można w każdej chwili przerwać używając Esc (Windows) lub **H**-Full Stop (Macintosh).

# Analiza wg obiektów

Eksport ten jest podobny do eksportu 'Bilans Wstępny' opisanego poniżej, ale saldo każdego konta jest podzielone na poszczególne obiekty.

| 🧱 Eksport analiz |                                        |  |
|------------------|----------------------------------------|--|
| Okres            | 01-01-2001:31-12-2001                  |  |
| Konta            |                                        |  |
| Obiekt           |                                        |  |
|                  | 🗖 Łącznie z symulacjami<br>🗖 Szczegóły |  |
| [                | Waluta<br>• Waluta podstawowa 1        |  |
|                  | O Waluta podstawowa 2                  |  |

| Okres             | Wklej Specjalnie                                                                                                    | Okresy sprawozdawcze, moduł<br>System                                                             |
|-------------------|----------------------------------------------------------------------------------------------------|---------------------------------------------------------------------------------------------------|
|                   | Należy podać okres, z<br>Datę początkową i koń<br>kiem.                                                                                                    | a jaki ma być wykonany raport.<br>cową należy rozdzielić dwukrop-                                 |
| Konta             | Wklej Specjalnie                                                                                                    | Plan kont, Księga Główna/ Sys-<br>tem                                                             |
|                   | Zakres                                                                                                    |                                                                                                   |
|                   | Eksport można zawęzić<br>su kont.                                                                                                    | do konkretnego konta lub zakre-                                                                   |
| Obiekt            | Wklej Specjalnie                                                                                                    | Obiekty, Księga Główna/ Sys-<br>tem                                                               |
|                   | Zakres                                                                                                    |                                                                                                   |
|                   | Pole to należy wypełnić, jeżeli maja być eksportowane<br>tylko salda kont dla wybranych Obiektów. Jeżeli pole<br>to pozostanie puste zostaną wyeksportowane salda<br>dla wszystkich kombinacji Konto/Obiekt. Jeżeli mają<br>być eksportowane tylko salda dla Kont niezależnie<br>od Obiektów należy skorzystać z opcji 'Bilans Wstępny'<br>opisanej poniżej. |                                                                                                   |
| Łącznie z symulac | jami                                                                                                    |                                                                                                   |
|                   | Zaznaczenie tego checł<br>cie Symulacji. Wiersz<br>ważnione' lub 'Operacj                                                                                                    | c box spowoduje ujecie w expor-<br>e Symulacji ze statusem 'Unie-<br>a' nie będą brane pod uwagę. |

Szczegóły
 Standardowy plik, który powstaje w wyniku tego eksportu to lista sald dla każdej kombinacji Konto/ Obiekt posortowana po numerze konta. Salda dotyczą okresu podanego na eksporcie. Zaznaczenie tego check box spowoduje dołączenie do powstającego pliku następujących informacji: saldo przeniesione z poprzedniego roku, wartości księgowań po stronie Dt i Ct i saldo końcowe (saldo początkowe plus saldo okresu eksportu).
 Waluta
 Jeżeli w Firmie używana jest Dwuwalutowość należy zadecydować, w jakiej walucie będą wyeksportowane wartości walucie podstawowej 1 czy 2.
 Jeżeli nie jest stosowana Dwuwalutowość eksport należy

## SIE (Standardowy export/import Szwecja)

Opcja ta używana jest wyłącznie w Szwecji.

# Operacje

Opcja ta umożliwia eksportowanie Transakcji z systemu. Dwukrotne klikniecie 'Operacje' na liście Eksportów spowoduje otworzenie się okna parametrów eksportu:

| 🧱 Eksport operacji: Parametry |                       |  |  |
|-------------------------------|-----------------------|--|--|
| Operacje                      |                       |  |  |
| Okres                         | 01-01-2001:31-12-2001 |  |  |
| Nazwa archiwum                |                       |  |  |
|                               | 🗌 Wiersze operacji    |  |  |

wykonać w walucie podstawowej 1, walucie lokalnej.

Operacje

Należy podać pierwszy i ostatni numer zakresu operacji, które mają być wyeksportowane. Numer transakcji musi zawierać prefiks zgodny z tym widocznym w oknie 'Operacje: Przeglądanie'. Aby wyeksportować transakcje, które były wprowadzone bezpośrednio do Księgi Głównej podać "2001.10" należy np. lub "2001.10:2001.20". Aby wyeksportować np. transakcje wprowadzone do Księgi Sprzedaży należy poda "S/FAKT.2001" lub "S/FAKT.2001:S/FAKT.2010".

| Okres            | Wklej Specjalnie                                                                                                    | Okresy sprawozdawcze, moduł<br>System                                                                                                    |  |
|------------------|----------------------------------------------------------------------------------------------------|----------------------------------------------------------------------------------------------------|--|
|                  | Należy podać okres, z<br>operacje.                                                                                                    | z jakiego mają być eksportowane                                                                                                    |  |
| Nazwa archiwum   | Można podać opis powstającego pliku (do 40 znaków).                                                                                                    |                                                                                                    |  |
| Wiersze operacji |                                                                                                    |                                                                                                    |  |
|                  | Opcję tą należy zaznac<br>wane w celu zaimporte<br>systemu Hansa.                                                                                                    | czyć, jeżeli operacje są eksporto-<br>owania ich do innej bazy danych                                                                                                    |  |
|                  | Standardowo transakcj<br>danych, składających si<br>ją informacje o księgow<br>te mają być wykorzys<br>wnętrznych analiz lub z<br>kacji wygodniej jest u<br>wiersze operacji używa<br>rym nagłówek operac<br>wierszem operacji. | e będą eksportowane jako zbiór<br>ię z nagłówka, po którym następu-<br>waniach stron Dt i Ct. Jeżeli dane<br>stywane do przeprowadzania ze-<br>zaimportowania ich do innej apli-<br>żywać formatu "flat file". Opcja<br>n innego formatu eksportu, w któ-<br>ji jest eksportowany z każdym |  |

Klikniecie [OK] spowoduje otworzenie się okna, w którym należy podać nazwę pliku i miejsce jego zapisu.

| Zapisywanie jako                              |                                                             | ? ×                               |
|-----------------------------------------------|-------------------------------------------------------------|-----------------------------------|
| Za <u>p</u> isz w:                            | 🔁 nowa Hansa 13.11.2001 💽 🔶 🖻 📸                             |                                   |
| Historia<br>Historia<br>Pulpit<br>Moje dokume | DeFAULT ■                                                   |                                   |
| Mój komputer<br>Mój komputer<br>Moje miejsca  | Nazwa pliku: I<br>Zapisz jako typ: Hansa Export(*, & *,TXT) | Zapisz<br>Anuluj<br>Pomo <u>c</u> |

Klikniecie Zapisz spowoduje rozpoczęcie eksportu.

### **Bilans Wstępny**

Bilans Wstępny jest kombinacją Bilansu i Rachunku Zysków i Strat, pokazującą salda dla poszczególnych kont, ale bez ich sum Dt i Ct. Eksport można utworzyć za cały rok lub tylko za wybrany okres. Powstały plik tekstowy może być zaimportowany do innej aplikacji.

Podwójne klikniecie 'Bilans Wstępny' na liście eksportów otworzy okno parametrów eksportu:

| 📰 Ek: | 🧱 Eksport bilansu wstępnego: Parametry |                  |            |                |       |
|-------|----------------------------------------|------------------|------------|----------------|-------|
|       | Okres                                  | 01-01-2001:31-12 | -2001      |                |       |
|       | Obiekt                                 |                  |            |                |       |
|       |                                        | 🗆 Łącznie z sy   | ymulacjami |                |       |
|       | Г                                      | Waluta ———       |            | 1              |       |
|       |                                        | • Waluta pod     | stawowa 1  |                |       |
|       |                                        | ○ Waluta pod     | stawowa 2  |                |       |
|       |                                        |                  |            | -              |       |
|       |                                        |                  |            |                |       |
| Okres | Wkl                                    | ej Specjalnie    | Okresy     | sprawozdawcze, | moduł |

Należy podać okres, jakiego ma dotyczyć eksport.

System

Obiekt Wklej Specjalnie Obiekty, Księga Główna/ System

> Pole to należy wypełnić, jeżeli w pliku mają znaleźć się tylko salda kont dla konkretnego Obiektu. Jeżeli pole to jest puste eksportowane są salda wszystkich kont niezależnie od Obiektów. Jeżeli w wyniku eksportu ma powstać plik zawierający salda kont podzielone na Obiekty należy skorzystać z opcji 'Analiza wg Obiektów'.

#### Łącznie z Symulacjami

Zaznaczenie tego check box spowoduje włączenie do eksportu Symulacji. Wiersze Symulacji ze statusem 'Unieważnione' lub 'Operacja' nie będą brane pod uwagę. Waluta

Jeżeli w Firmie stosowana jest Dwuwalutowość należy zadecydować, w której walucie maja być ujęte kwoty eksportowane walucie podstawowej 1 czy 2.

Jeżeli nie jest stosowana Dwuwalutowość zaznaczenie opcji waluta podstawowa 1 spowoduje utworzenie pliku z kwotami w walucie lokalnej.

Klikniecie [OK] spowoduje otwarcie okna, w którym należy podać nazwę pliku i miejsce jego zapisu.

Klikniecie Zapisz spowoduje rozpoczęcie eksportu.

Przez cały czas trwania eksportu na ekranie widoczny jest jego postęp. Eksport można przerwać za pomocą Esc (Windows) lub **#**-Full Stop (Macintosh).